## Treatment Authorization Request User Guide

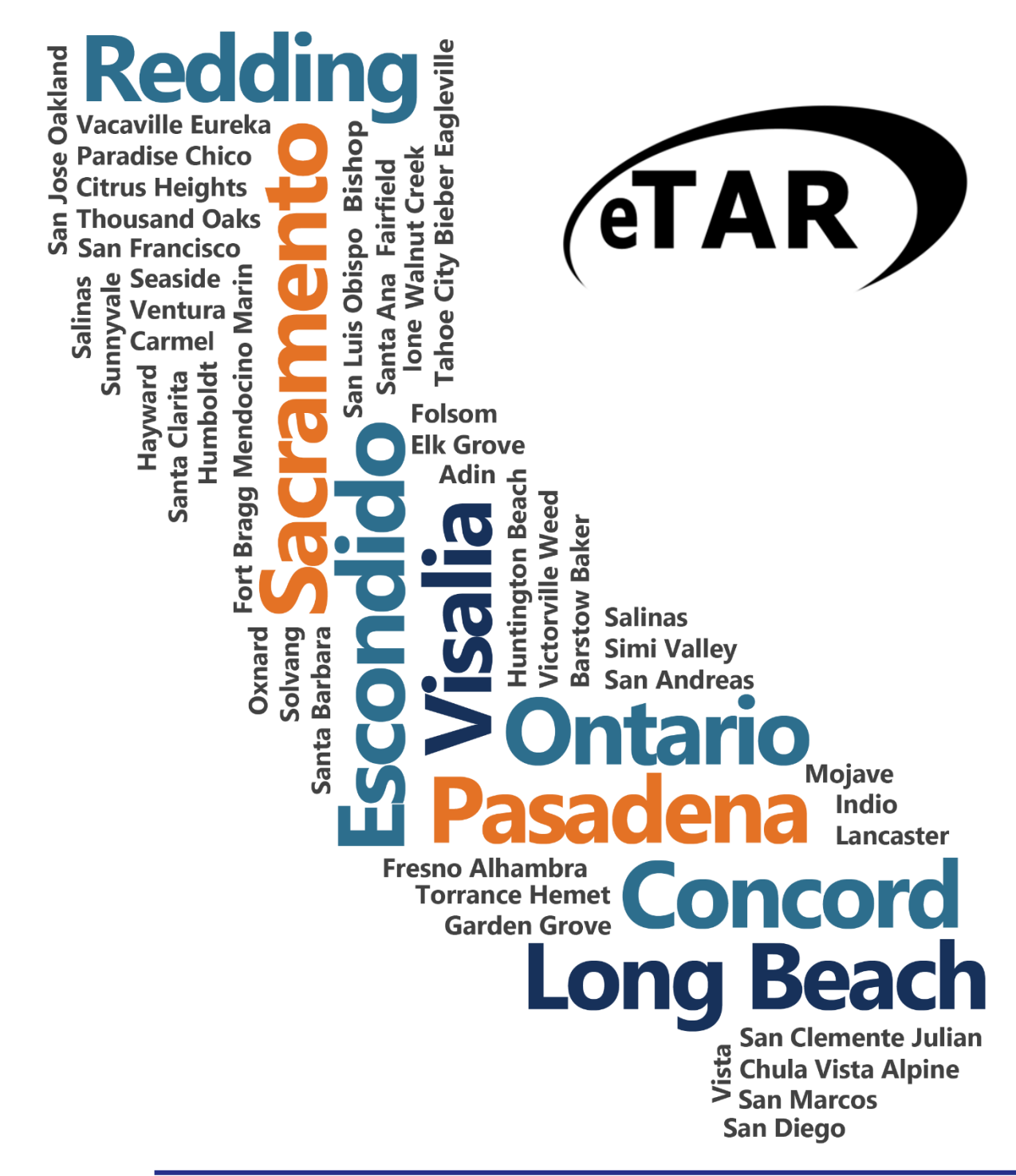

Inpatient, Outpatient & Long Term Care Services

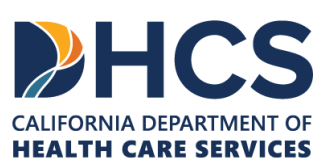

The Outreach and Education services is made up of Provider Field Representatives located throughout California and includes the Small Provider Billing Assistance and Training Program staff, who are available to train and assist providers to efficiently submit their Medi-Cal claims for payment. See the below additional tools and free services available to your provider community.

#### Medi-Cal Learning Portal (MLP)

Explore the Medi-Cal Learning Portal (MLP) that offers Medi-Cal providers and billers selfpaced online training about billing basics, related policies and procedures; new initiatives and any significant changes to the Medi-Cal program.

#### How can you get started using the MLP?

- First time users must complete a one-time registration at www.learn.medi-cal.ca.gov
- After logging in, you will be able to RSVP for training events or view eLearning courses
- Refer to the Medi-Cal Learning Portal (MLP) Job Aid or the Medi-Cal Learning Portal (MLP) User Guide for detailed instructions

#### How can you benefit from using the MLP?

- Significantly reduce billing errors by learning billing best practices
- Quizzes that test your knowledge
- Practice your skills using interactive activities

### **Free Services for Providers**

#### Provider Seminars and Webinars

Provider Training Seminars and Webinars offer basic and advanced billing courses for all provider types. Seminars also offer a free billing assistance called the Claims Assistance Room (CAR). Providers are encouraged to bring their more complex billing issues and receive individual assistance from a Provider Field Representative. The dates and locations for the annual provider training seminars and webinars can be found on the events calendar in the MLP tool and in the News area on www.medi-cal.ca.gov.

#### Provider Field Representatives

Receive one-on-one assistance from Provider Field Representatives who live and work in cities throughout California. Provider Field Representatives are available to visit providers at their office to assist with billing needs and/or provide custom billing training to office staff.

#### Small Provider Billing Assistance and Training Program

The Small Provider Billing Assistance and Training Program is one-on-one billing assistance for one year to providers who submit fewer than 100 claim lines per month and would like some extra help. For more information about how to enroll in the Small Provider Billing Assistance and Training Program, call (916) 636-1275 or 1-800-541-5555.

#### All of the aforementioned services are available to providers at no cost!

# Table of Contents

| Table of Contents                               | ii |
|-------------------------------------------------|----|
| Introduction                                    | iv |
| Training Policy                                 | iv |
| Purpose and Objectives                          | V  |
| General Guidelines                              | V  |
| Inpatient Services                              | 1  |
| Select Service Category                         | 1  |
| Service Selection                               | 2  |
| Hospital Days                                   | 3  |
| Hyperbaric Oxygen                               | 6  |
| Radiology                                       | 11 |
| Surgical/Other Procedures                       | 17 |
| Transplant Procedure – Kidney                   | 23 |
| Transplant Procedure – Other                    | 25 |
| Outpatient Services                             | 1  |
| Service Category Selection                      | 2  |
| Adult Day Health Care (ADHC)                    | 3  |
| Allergy                                         | 7  |
| Cochlear Implants                               | 11 |
| Comprehensive Perinatal Services Program (CPSP) | 14 |
| EPSDT – Nutritional Services                    | 21 |
| Family PACT (FPACT)                             | 28 |
| Hemodialysis (Dialysis)                         | 31 |
| Home Health                                     | 35 |
| HopTel                                          |    |
| Hospice                                         | 40 |
| Hyperbaric Oxygen                               | 44 |
| Non-Pharmacy Issued Drug                        | 50 |
| Office Visits – Restricted                      | 52 |
| Office Visit – Restricted Provider              | 57 |
| Opiate Detoxification                           | 63 |
| Plasma Pheresis                                 | 65 |
| Portable X-Ray                                  | 70 |

| Psychiatry                                                      | 75 |
|-----------------------------------------------------------------|----|
| Radiology                                                       | 82 |
| Surgical Procedure/Other Procedures                             |    |
| Telemedicine (TeleMed)                                          | 94 |
| Transplant Acquisition                                          |    |
| Long Term Care Services                                         | 1  |
| LTC Code Conversion Resources                                   | 1  |
| TAR Changes                                                     | 1  |
| eTAR Bed Hold                                                   | 2  |
| eTAR Submission Instructions for Bed Hold                       | 5  |
| ICF-DD                                                          | 11 |
| eTAR Submission Instructions for ICF-DD                         | 13 |
| NF-A & NF-B Non-Electronic MDS                                  | 19 |
| eTAR Submission Instructions for NF-A & NF-B Non-Electronic MDS | 22 |
| Short Stay                                                      |    |
| eTAR Submission Instructions for Short Stay                     | 29 |
| Subacute (Adult and Pediatric)                                  |    |
| eTAR Submission Instructions for Subacute                       |    |
| Appendix A: eTAR Glossary                                       |    |
| Medical Status Codes and Descriptions                           |    |
| Appendix B: eTAR Glossary                                       | 1  |
| Functional Limitation Codes and Descriptions                    | 1  |
| eTAR Acronyms                                                   | 6  |
| eTAR Acronyms                                                   | 7  |

# Introduction

## **Training Policy**

This module is a tool to be used for training and as a desktop reference.

The Medi-Cal Provider Manual contains the most current program, policy, and claims information. The Provider Manual is updated monthly and accessible on the Medi-Cal website (www.medi-cal.ca.gov).

### **Purpose and Objectives**

The purpose of this User Guide is to familiarize users with the Medi-Cal electronic Treatment Authorization Request (eTAR) transaction tool so that users may submit Treatment Authorization Requests (TARs) online.

Upon completion of this training, participants will have an understanding of the eTAR submission process for the following services:

- Inpatient Services
- Outpatient Services
- Long Term Care Services

### **General Guidelines**

- An asterisk symbol (\*) means the field is required.
- A downward arrow next to a field means there is a drop-down list that will allow the user to choose from existing options.
- Decimal points are required when indicated.
- Verify the cursor is located in a field before using the backspace key to delete a character.
- Date must be completed with a two digit month, two digit date, and four digit year (mmddyyyy). Example: June 10, 2024 is 06102024.
- Do not click Back from the internet browser while submitting an eTAR.
- The eTAR Medical Tutorials link is accessible from the upper right corner on all eTAR Medical webpages.
- If a window does not appear and the fax attachments option is selected, there may be a pop-up blocker activated.
- Enter a rendering provider number to allow another provider to inquire on eTAR service information.
- Provider should confirm recipient eligibility prior to submitting a TAR.

## **Inpatient Services**

### Select Service Category

| Add Service - Catego                                                                                                    | ory Unknown                                                                                               |                                                                                                    |                                                                                                    |                                                                                                    |
|----------------------------------------------------------------------------------------------------|----------------------------------------------------------------------------------------------------|----------------------------------------------------------------------------------------------------|----------------------------------------------------------------------------------------------------|----------------------------------------------------------------------------------------------------|
| * Service Code Searc                                                                                                    | h (3)                                                                                                    |                                                                                                    |                                                                                                    |                                                                                                    |
|                                                                                                    | Find Service Catego                                                                                       | ry(s)                                                                                                    |                                                                                                    |                                                                                                    |
|                                                                                                    |                                                                                                    |                                                                                                    |                                                                                                    | eTAR Medical Tutorials                                                                                                    |
|                                                                                                    | Ple                                                                                                    | ase Select a Service                                                                                                    | Category                                                                                                    |                                                                                                    |
|                                                                                                    | When finish                                                                                               | ed with all services, clic                                                                                                    | k Submit TAR                                                                                                    |                                                                                                    |
| DME<br>Services                                                                                                    | LTC 2<br>Services                                                                                         | Inpatient<br>Services                                                                                                    | Outpatient<br>Services                                                                                                    | Other<br>Services                                                                                                    |
| <ul> <li>Apnea Monitor</li> <li>Beds</li> <li>Hearing Aid</li> <li>Incontinence<br/>Supplies</li> <li>IV Equipment</li> <li>Medical Supplies</li> <li>Mobility</li> <li>Orthotics/<br/>Prosthetics</li> <li>Ox/Respiratory</li> <li>Pumps (non-IV)</li> <li>Other</li> </ul> | <ul> <li>ICF-DD</li> <li>NFA/NFB Non-<br/>Electronic MDS</li> <li>Short Stay</li> <li>Subacute</li> </ul> | <ul> <li>Hospital Days</li> <li>Hyperbaric Oxygen</li> <li>Radiology</li> <li>Surgical/Other<br/>Procedures</li> <li>Transplant<br/>Procedure-Kidney</li> <li>Transplant<br/>Procedure-Other</li> </ul> | <ul> <li>Allergy</li> <li>Cochlear Implants</li> <li>CPSP</li> <li>Dialysis</li> <li>FPACT</li> <li>HopTel</li> <li>Hyperbaric Oxygen</li> <li>Radiology</li> <li>Office Visits -<br/>Restricted</li> <li>Office Visits -<br/>Restricted Provider</li> <li>Plasma Pheresis</li> <li>Portable X-ray</li> <li>Psychiatry</li> <li>Surgical/Other<br/>Procedures</li> <li>TeleMed</li> <li>Transplant<br/>Acquisition</li> </ul> | <ul> <li>AAC</li> <li>ADHC</li> <li>Detox</li> <li>EPSDT Nutritional</li> <li>Home Health</li> <li>Hospice</li> <li>Non-Pharmacy<br/>Issued Drug</li> <li>Respiratory Therapy</li> <li>Speech/<br/>Occupational<br/>/Physical Therapy</li> <li>Transportation</li> <li>Vision - Contact<br/>Lens / Evaluation</li> <li>Vision - Low Vision<br/>Aids</li> <li>Vision - Other Eye<br/>Appliances</li> </ul> |

There are three ways to add a service to a TAR:

- 1. If you know the code, enter the code in the search field and select **Find Service Category(s)**. This is the preferred method.
- 2. If you don't know the code, but you know the service category, select the appropriate **Service Category** hyperlink.
- 3. If you don't know the code or the service category, select the **Service Code Search** hyperlink to initiate the search. See the eTAR User Guide: Basics for additional information on code search.
- **Note:** For Specific Provider Types, refer to the appropriate eTAR Use Guides for additional information.
- Note: TAR web pages do not have numbered fields.

### Service Selection

| Select | appropriate service category for | service code | listed below:            |                  | eTAR Medical Tutorials                           |
|--------|----------------------------------|--------------|--------------------------|------------------|--------------------------------------------------|
| Code   | Description                      | Code Type    | Service Category         | Service Grp Desc | TAR Indicator                                    |
|        |                                  |              | (4)                      |                  |                                                  |
| 59899  | MATERNITY CARE PROCEDURE         | P            | Surgical/Other Procedure | Anesthesia       | Generally No TAR, Subject to Billing Limitations |
| 59899  | MATERNITY CARE PROCEDURE         | P            | Surgical/Other Procedure | Surgery          | TAR Required                                     |
| 59899  | MATERNITY CARE PROCEDURE         | Р            | Surgical/Other Procedure | Asst. Surgeon    | Generally No TAR, Subject to Billing Limitations |

- 4. If you entered the Service Code (Step 1), it may return multiple service categories for the specific code. If this is the case, select the appropriate **Service Category** hyperlink that applies to the service being requested.
- **Note:** This screen will only appear if the service code has more than one service category.

Page updated: September 2020

### **Hospital Days**

Special Considerations/Notes:

- Special Handling Codes for Hospital Admissions (Special Handling Code drop-down is located on the Patient Information page in the eTAR system):
  - Physicians requesting an elective hospital admission for medical procedures and associated hospitalization should select special handling code Elective Acute Day Hospitalization.
  - Hospitals requesting emergency hospital admission should select special handling code Emergency Acute Day Hospitalization. However, hospitals participating in the Electronic Medical Review (EMR) process should continue selecting special handling code EMR Approved Access.
  - Providers located outside of California requesting acute day hospitalization should select special handling code **Out-of-State Acute Day Hospitalization**.

| Inpatient Services                                                                    |  |  |  |  |
|---------------------------------------------------------------------------------------|--|--|--|--|
| eTAR Medical Tutorials                                                                |  |  |  |  |
| Please Enter Elective Hospital Admissions Information                                 |  |  |  |  |
|                                                                                       |  |  |  |  |
| Service Information                                                                   |  |  |  |  |
| * Service Code (Level of Care or Accommodation Code)                                  |  |  |  |  |
| * Total Units From Date Through Date Admit Date<br>2 3 mmddyyyy 4 mmddyyyy 5 mmddyyyy |  |  |  |  |
| Discharge Date Rendering Provider #                                                   |  |  |  |  |

 Enter the Service Code being requested if blank. If the service code is unknown, click the Service Code hyperlink to access the Code Search. See the eTAR User Guide: Basics for more information on Code Search. \*Required

**Note:** For Acute Inpatient Hospital Stay, use Service Code "0."

Note: TAR web pages do not have numbered fields

A Inpatient Services

Page updated: September 2020

- 2. Enter the **Total Units** requested. \*Required
- 3. Enter the **From Date** (mmddyyyy) for the requested start of the service date. This field is required if the request is retroactive. If the request is planned, enter the start of the range of dates during which the service will be provided.

**Note for Emergency Acute Day Hospitalization:** For patients with full aid code, request only a single day (admit date). For patients with restricted aid code, enter the first requested hospital day.

4. Enter the **Through Date** (mmddyyyy) for the requested end of the service date. This field is required if the request is retroactive. If the request is planned, enter the end of the range of dates during which the service will be provided.

**Note for Emergency Acute Day Hospitalization:** For patients with full aid code, request only a single day (admit date). For patients with restricted aid code, enter the last requested hospital day, but do not include the discharge date.

- 5. Enter the Admit Date (mmddyyyy) when the patient was or will be admitted.
- 6. Enter the Discharge Date (mmddyyyy). If discharge date has been selected, this field is required.
- 7. If the rendering provider is different from the submitting provider, enter a **Rendering Provider #**. This will allow another provider to inquire on eTAR service information. If the submitting and rendering provider numbers are the same, leave this field blank.

**For example:** Use the surgeon's or doctor's NPI for the specific surgery being performed by the physician. This will allow the surgeon to be reimbursed.

### Page updated: September 2020

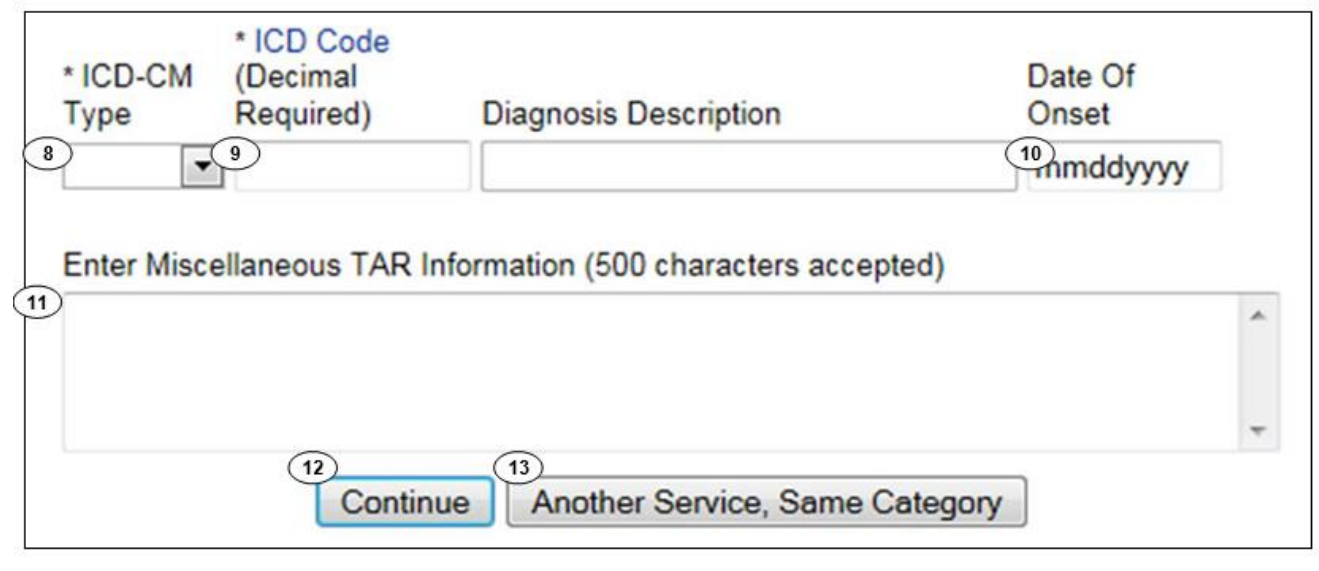

8. Use the **ICD-CM** Type drop-down to select the ICD code type. \*Required

Note: Must use ICD-10 code for dates of service on or after October 1, 2015.

- Enter the ICD Code, including the decimal point, indicating the primary diagnosis relative to the requested service. If unknown, click the ICD Code hyperlink to access Code Search. \*Required
- **Note:** The **Diagnosis Description** field is disabled and is no longer in use.
- 10. Enter the **Date of Onset** (mmddyyyy) for the diagnosis entered in the ICD Code field.
- 11. Enter Miscellaneous TAR Information with additional details and medical justification pertinent to the requested service.
- 12. Click **Continue** to return to the TAR Service Menu. See the eTAR User Guide: Basics for information on submitting the eTAR.

OR

13. Click **Another Service**, **Same Category** to create another service line for the same service type.

Note: TAR web pages do not have numbered fields

### Hyperbaric Oxygen

| Inpatient / Outpatient Services     |                                                     |  |  |  |  |
|-------------------------------------|-----------------------------------------------------|--|--|--|--|
|                                     | eTAR Medical Tutorials                              |  |  |  |  |
| Please Enter Hyperbaric Oxygen Inf  | ormation                                            |  |  |  |  |
| Attachment A Continue               |                                                     |  |  |  |  |
| Service Information                 |                                                     |  |  |  |  |
| * Service Code (HCPCS or CPT Code)  | Modifiers (if applicable)                           |  |  |  |  |
| * Total Units<br>3<br>4<br>mmddyyyy | Thru Date * Start of Care<br>5<br>mmddyyyy mmddyyyy |  |  |  |  |
| * Frequency                         |                                                     |  |  |  |  |

- 1. Enter the **Service Code** being requested if blank. If the service code is unknown, click the Service Code hyperlink to access Code Search. See the eTAR User Guide: Basics for more information on Code Search. \*Required
- 2. Enter up to four **Modifiers**, if applicable. If unknown, click the Modifiers hyperlink to access Code Search.
- 3. Enter the Total Units requested. \*Required
- 4. Enter the **From Date** (mmddyyyy) for the requested start of service date. This field is required if the request is retroactive. If the request is planned, enter the range of dates during which service will be provided.
- 5. Enter the **Thru Date** (mmddyyyy) for the requested end of the service date. This field is required if the request is retroactive. If the request is planned, enter the range of dates during which service will be provided.

Inpatient Services

Page updated: September 2020

- 6. Enter the **Start of Care** (mmddyyyy) date the patient began, or will begin receiving the service requested. \*Required
- 7. Enter the **Frequency** for the number of units that will be used per time period. Enter the number of units in the first field and use the drop-down to select the time period. \*Required

\* Frequency

6

Week

| Example: If | six units per | week are needed, | enter: |
|-------------|---------------|------------------|--------|

| Ę | * POS                                                         |             |                 |
|---|---------------------------------------------------------------|-------------|-----------------|
| ζ | Pricing Override Request                                      | Price<br>10 |                 |
| ( | * ICD-CM Type Required) Diagnosis Description                 |             | * Date of Onset |
|   | Enter Miscellaneous TAR Information (500 characters accepted) | *           |                 |
|   |                                                               |             |                 |

- 8. Use the **POS** drop-down to select the Place of Service where the service is being rendered. \*Required
- 9. Use the **Pricing Override Request** drop-down to select an override code for unlisted items or prices.
- 10. Enter the **Price** requested including the decimal point for unlisted items or prices, up to seven digits. If Pricing Override Request is selected, this field is required.
- 11. Use the **ICD-CM Type** drop-down to select the ICD code type.
- **Note:** Must use ICD-10 code for dates of service on or after October 1, 2015.
- 12. Enter the **ICD Code** including the decimal point, indicating the diagnosis relative to the requested service. If unknown, click the **ICD Code** hyperlink to access Code Search. \*Required.
- **Note:** The **Diagnosis Description** field is disabled and is no longer in use.
- 13. Enter the **Date of Onset** (mmddyyyy) for the diagnosis entered in the ICD Code field.
- 14. Enter Miscellaneous TAR Information with additional details and medical justification pertinent to the requested service.

### Page updated: September 2020

| Service Con        | tinue                      |                                        |               |
|--------------------|----------------------------|----------------------------------------|---------------|
| Patient assessm    | ent information f          | or this Service (Attachment A)         |               |
| Please list curren | t medical status           | codes relevant to requested service(s) |               |
| ICD-CM Type        | ICD Code (Dec<br>Required) | imal<br>Diagnosis Description          | Date Of Onset |
|                    |                            |                                        |               |

Note: Steps 15 thru 28 may be bypassed if submitting the information as attachments.

- 15. Enter current medical status codes which describe the patient's condition in the **Please list current medical status codes relevant to the requested service(s)** field. If unknown, click the medical status hyperlink to access Code Search. See the eTAR User Guide: Basics for more information on Code Search.
- 16. Use the **ICD-CM Type** drop-down to select the ICD code type.
- 17. Use the **ICD Code**, including the decimal point, indicating the diagnoses relative to the requested service. If unknown, click the ICD Code hyperlink to access Code Search. \*Required
- 18. Enter the **Date of Onset** (mmddyyyy) for the diagnosis entered in the ICD Code field.

А

Page updated: September 2020

| applicable. (255 characters                   | accepted)                                     |                                                           |
|-----------------------------------------------|-----------------------------------------------|-----------------------------------------------------------|
| * If it is known that the patier<br>accepted) | nt has ever received the requested or similar | service(s), please explain include dates. (255 characters |
| 20                                            |                                               | ~ ~                                                       |
| Please list alternatives tried                | or considered and the reason why they are     | not feasible for this patient                             |
| Service Code                                  | (22) Describe Alternative T                   | ried/Considered (30 characters accepted)                  |
| 20                                            |                                               |                                                           |
|                                               | Reason 23                                     | ~                                                         |
|                                               | Reason                                        | ✓                                                         |

- 19. Enter a summary of the treatment and history of the patient in the Please summarize treatment/procedures/surgeries/clinical findings/history relevant to the requested service(s) include dates if applicable field If there is no relevant information available, enter none or not known. \*Required
- 20. Enter information regarding any similar services in the **If it is known that the patient has ever received the requested or similar service(s), please explain – include dates** field. This replaces the need for submitting this information as an attachment. \*Required
- 21. Enter the **Service Code** identifying a service that has already been attempted or considered and was determined to be unfeasible for the patient. If unknown, click the Service Code hyperlink to access Code Search. See the eTAR User Guide: Basics for more information on Code Search.
- 22. Enter details in the **Describe Alternative Tried/Considered** field. Leave this field blank if an alternative service code has been entered in the adjacent field.
- 23. Use the **Reason** drop-down to identify why the service is not feasible for this patient. If a corresponding alternative service code or description is not entered, leave this field blank.

A

### Page updated: September 2020

| Prescribing Physician Informat      | lion                                    |
|-------------------------------------|-----------------------------------------|
| * Physician Prescription (255 chara | icters accepted)                        |
|                                     |                                         |
| * Physician's License #             | * Physician's Name                      |
| * Physician's Phone                 | * Prescription Date                     |
| Attachment A Service                | Continue Another Service, Same Category |

- 24. Enter the **Physician Prescription** in the exact words as written on the prescription. \*Required
- 25. Enter the National Provider Identifier (NPI) in the Physician's License # field. \*Required
- 26. Enter the prescribing Physician's Name. \*Required
- 27. Enter the **Physician's Phone** number. \*Required
- 28. Enter the Prescription Date (mmddyyyy). \*Required
- 29. Click **Continue** to return to the TAR Service Menu. See the eTAR User Guide: Basics for information on submitting the eTAR.

OR

30. Click **Another Service**, **Same Category** to create another service line for the same service type.

### Radiology

| Outpatient Services                                                       |   |  |  |  |
|---------------------------------------------------------------------------|---|--|--|--|
| eTAR Medical Tutorials                                                    | 1 |  |  |  |
| Please Enter Radiology Information                                        |   |  |  |  |
| Attachment A Continue                                                     |   |  |  |  |
| Service Information                                                       |   |  |  |  |
| * Service Code (HCPCS or CPT Code)<br>1<br>2<br>Modifiers (if applicable) |   |  |  |  |
| Service Description (40 characters accepted)                              |   |  |  |  |
| 3                                                                         |   |  |  |  |
| Side * Total Units From Date Thru Date<br>5 mmddyyyy mmddyyyy             |   |  |  |  |

- 1. Enter the **Service Code** being requested if blank. If the service code is unknown, click the Service Code hyperlink to access Code Search. See the eTAR User Guide: Basics for more information on Code Search. \*Required
- 2. Enter up to four **Modifiers**, if applicable. If unknown, click the Modifiers hyperlink to access Code Search.
- 3. Enter the **Service Description** if an unlisted, generic, or miscellaneous service code is used. Otherwise, leave this field blank.
- 4. Use the **Side** drop-down to select Right, Left or Bilateral.
- 5. Enter the **Total Units** requested. \* Required
- 6. Enter the **From Date** (mmddyyyy) for the requested start of service date. This field is required if the request is retroactive. If the request is planned, enter the start of the range of dates during which the service will be provided.
- 7. Enter the **Thru Date** (mmddyyyy) for the requested end of the service date. This field is required if the request is retroactive. If the request is planned, enter the end of the range of dates during which the service will be provided.

Note: TAR web pages do not have numbered fields

#### Inpatient Services

### Page updated: September 2020

| Rendering Provider #                                          |               |
|---------------------------------------------------------------|---------------|
| 9 V (10)                                                      | Date of Onset |
|                                                               |               |
| Enter Miscellaneous TAR Information (500 characters accepted) |               |
|                                                               | ~             |
|                                                               |               |
|                                                               | Ŧ             |

- 8. Enter a **Rendering Provider #** if rendering provider to allow another provider to inquire on eTAR service information. If the submitting and rendering provider numbers are the same, leave this field blank.
- 9. Use the ICD-CM Type drop-down to select the ICD code type. \*Required
- 10. Enter the **ICD Code** including the decimal point, indicating the primary diagnosis relative to the requested service. If unknown, click the ICD Code hyperlink to access Code Search. \*Required
- **Note:** The **Diagnosis Description** field is disabled and is no longer in use.
- 11. Enter the **Date of Onset** (mmddyyyy) for the diagnosis entered in the ICD Code field.
- 12. Enter Miscellaneous TAR Information with additional details and medical justification pertinent to the requested service.

### Page updated: September 2020

| Service Continue                                                            |
|-----------------------------------------------------------------------------|
| Patient assessment information for this Service (Attachment A)              |
| Weight<br>13 Ibs. oz.                                                       |
| Please list current functional limitation /physical condition codes         |
| * Please list current medical status codes relevant to requested service(s) |

**Note:** Steps 13 thru 29 may be bypassed if submitting the information as attachments.

- 13. Enter the patient's **Weight** in pounds and ounces.
- 14. Enter the current functional limitation or physical condition relative to the requested services in the **Please list current functional limitation/physical condition codes** field. If unknown, click the functional limitation link to access Code Search. \*Required
- 15. Enter current medical status codes which describe the patient's condition in the **Please list current medical status codes relevant to the requested service(s)** field. If unknown, click the medical status hyperlink to access Code Search. See the eTAR User Guide: Basics for more information on Code Search. \*Required

Inpatient Services

Page updated: September 2020

| ICD-CM                                              |                                                          |                     |
|-----------------------------------------------------|----------------------------------------------------------|---------------------|
| Type ICD Code (Decimal Required)                    | Diagnosis Description                                    | Date Of Onset       |
| (16) (17)                                           |                                                          | (18)                |
|                                                     |                                                          |                     |
|                                                     |                                                          |                     |
| •                                                   |                                                          |                     |
| Please summarize treatment/procedures/surgerie      | es/clinical findings/history relevant to the requested s | service(s) include  |
| dates if applicable. (255 characters accepted)      |                                                          |                     |
| (19)                                                | A                                                        |                     |
|                                                     | Ŧ                                                        |                     |
| * If it is known that the patient has ever received | the requested or similar service(s), please explain      | include dates. (255 |
| characters accepted)                                |                                                          |                     |
| (20)                                                | A                                                        |                     |
|                                                     | v                                                        |                     |

- 16. Use the ICD-CM Type drop-down to select the ICD code type.
- 17. Enter secondary **ICD Code** including the decimal point, indicating the diagnosis relative to the requested service. If unknown, click the ICD Code hyperlink to access Code Search. See the eTAR User Guide: Basics for more information on Code Search.
- **Note:** The Diagnosis Description field is disabled and is no longer in use.
- 18. Enter the **Date of Onset** (mmddyyyy) for the diagnosis entered in the ICD Code field.
- 19. Enter a summary of the treatment and history of the patient in the **Please summarize** treatment/procedures/surgeries/clinical findings/history relevant to the requested service(s) – include dates if applicable field. \*Required
- 20. In the **If it is known that the patient has ever received the requested or similar service(s), please explain – include dates** field, enter information regarding any similar services. \*Required

А

Inpatient Services

### Page updated: September 2020

- 21. Enter the **Service Code** being requested if blank. If the service code is unknown, click the Service Code hyperlink to access Code Search. See the eTAR User Guide: Basics for more information on Code Search. \*Required
- 22. Enter details in the **Describe Alternative Tried/Considered** field. If an alternative service code has been entered in the adjacent field, leave field blank.
- 23. Use a **Reason** drop-down to identify why the service is not feasible for this patient. If alternative service code or description is not entered, leave this field blank.
- 24. Enter a brief explanation in the Please explain why the least costly method of treatment is not being used field.

### Page updated: September 2020

| Prescribing Physician Information                                  |  |  |
|--------------------------------------------------------------------|--|--|
| * Physician Prescription (255 characters accepted)                 |  |  |
| 25                                                                 |  |  |
| * Physician's License #                                            |  |  |
| * Physician's Phone * Prescription Date                            |  |  |
| Attachment A Service<br>30 Continue Another Service, Same Category |  |  |

- 25. Enter the **Physician Prescription** instructions in the exact words as written on the prescription. \*Required
- 26. Enter the National Provider Identifier (NPI) in the Physician's License # field. \*Required
- 27. Enter the prescribing Physician's Name. \*Required
- 28. Enter the **Physician's Phone** number. \*Required
- 29. Enter the Prescription Date (mmddyyyy). \*Required
- 30. Click **Continue** to return to the TAR Service Menu. See the eTAR User Guide: Basics for information on submitting the eTAR.

OR

31. Click **Another Service**, **Same Category** to create another service line for the same service type. OR **Click Another Service**, **Same Category** to create another service line for the same service type.

### Surgical/Other Procedures

| Outpatient Services                                          |  |  |
|--------------------------------------------------------------|--|--|
| eTAR Medical Tutorials                                       |  |  |
| Please Enter Surgical Procedure Information                  |  |  |
| Attachment A Continue                                        |  |  |
| Service Information                                          |  |  |
| * Service Code (CPT or HCPCS Code) Modifiers (if applicable) |  |  |
| Service Description (40 characters accepted)                 |  |  |
|                                                              |  |  |
| Side * Total Units From Date Thru Date Admit Date<br>4       |  |  |

- 1. Enter the **Service Code** being requested if blank. If the service code is unknown, click the Service Code hyperlink to access Code Search. See the eTAR User Guide: Basics for more information on Code Search. \*Required
- 2. Enter up to four **Modifiers**, if applicable. If unknown, click the Modifiers link to access Code Search.
- 3. Enter the **Service Description** if an unlisted, generic, or miscellaneous service code is used. Otherwise, leave this field blank.
- 4. Use the Side drop-down to select Right, Left or Bilateral. \*Required
- 5. Enter the **Total Units** requested. \*Required
- 6. Enter the **From Date** (mmddyyyy) for the requested start of service date. This field is required if the request is retroactive. If the request is planned, enter the start of the range of dates during which the service will be provided.
- 7. Enter the **Thru Date** (mmddyyyy) for the requested end of the service date. This field is required if the request is retroactive. If the request is planned, enter the end of the range of dates during which the service will be provided.
- 8. Enter the Admit Date (mmddyyyy) when the patient was or will be admitted.

Note: TAR web pages do not have numbered fields

A Inpatient Services

| 9 <sup>POS</sup>                                                        |               |
|-------------------------------------------------------------------------|---------------|
| Rendering Provider #                                                    |               |
| * ICD-CM<br>Type * ICD Code (Decimal<br>Required) Diagnosis Description | Date of Onset |
|                                                                         | mmddyyyy      |
| Enter Miscellaneous TAR Information (500 characters accepted)           |               |
|                                                                         | ^             |
|                                                                         | Ŧ             |

- 9. Use the **POS** drop-down to select the Place of Service where the service is being rendered.
- 10. Enter a **Rendering Provider #** to allow another provider to inquire on eTAR service information. If the submitting and rendering provider numbers are the same, leave this field blank.
- 11. Use the **ICD-CM Type** drop-down to select the ICD code type.
- 12. Enter the **ICD Code**, including the decimal point, indicating the primary diagnosis relative to the requested service. If unknown, click the ICD Code hyperlink to access Code Search. \*Required
- **Note:** The **Diagnosis Description** field is disabled and is no longer in use.
- 13. Enter the **Date of Onset** (mmddyyyy) for the diagnosis entered in the ICD Code field.
- 14. Enter **Miscellaneous TAR Information** with additional details and medical justification pertinent to the requested service.

### Page updated: September 2020

| Service Continue                                                           |  |  |
|----------------------------------------------------------------------------|--|--|
| Patient assessment information for this Service (Attachment A)             |  |  |
| Height<br>15<br>' " " Ueight<br>16<br>Ibs. oz.                             |  |  |
| *Please list current medical status codes relevant to requested service(s) |  |  |

**Note:** Steps 15 thru 31 may be bypassed if submitting the information as attachments.

- 15. Enter the patient's **Height** in feet and inches.
- 16. Enter the patient's **Weight** in pounds and ounces.
- 17. Enter current medical status codes which describe the patient's condition in the **Please list current medical status codes relevant to the requested service(s)** field. If unknown, click the medical status hyperlink to access Code Search. See the eTAR User Guide: Basics for more information on Code Search. \*Required

А

Inpatient Services

### Page updated: September 2020

| ICD-CM<br>Type<br>18              | ICD Code<br>(Decimal<br>Required)        | Diagnosis Description                                                   | Date O                            | f Onset |
|-----------------------------------|------------------------------------------|-------------------------------------------------------------------------|-----------------------------------|---------|
| •                                 |                                          |                                                                         |                                   |         |
| Please sum<br>dates if appl       | marize treatment/p<br>icable. (255 chara | rocedures/surgeries/clinical findings/history releva<br>cters accepted) | nt to the requested service(s) (i | include |
| Please sum<br>dates if appl<br>21 | marize treatment/p<br>icable. (255 chara | rocedures/surgeries/clinical findings/history releva<br>cters accepted) | nt to the requested service(s) (i | include |

- 18. Use the **ICD-CM Type** drop-down to select the ICD code type.
- 19. Enter secondary **ICD Code**, including the decimal point, indicating the diagnoses relative to the requested service. If unknown, click the ICD Code hyperlink to access Code Search. \*Required
- Note: The Diagnosis Description field is disabled and is no longer in use.
- 20. Enter the **Date of Onset** (mmddyyyy) for the diagnosis entered in the ICD Code field.
- 21. Enter a summary of the treatment and history of the patient in the **Please summarize** treatment/procedures/surgeries/clinical findings/history relevant to the requested service(s) – include dates if applicable field.
- 22. Enter information regarding any similar services in the **If it is known that the patient** has ever received the requested or similar service(s), please explain – include dates field. \*Required

### Page updated: September 2020

| Reason 25                                                 | ~                                        |
|-----------------------------------------------------------|------------------------------------------|
|                                                           |                                          |
| Reason                                                    | ~                                        |
|                                                           |                                          |
| Reason                                                    | ~                                        |
|                                                           |                                          |
| Reason                                                    | ~                                        |
| ase explain why the least costly method of treatment is n | ot being used. (255 characters accepted) |

- 23. Enter secondary ICD Code, including the decimal point, in the Service Code field indicating the diagnosis(es) relative to the requested service. If unknown, click the ICD Code hyperlink to access Code Search.
- 24. Enter the details in the **Describe Alternative Tried/Considered** field. If an alternative service has been entered in the adjacent field, leave this field blank.
- 25. Use the **Reason** drop-down to identify why the service is not feasible for this patient. If a corresponding alternative service code or description is not entered, leave the field blank.
- 26. Enter a brief explanation in the Please explain why the least costly method of treatment is not being used field. \*Required

### Page updated: September 2020

| Prescribing Physician Information               |                                |  |
|-------------------------------------------------|--------------------------------|--|
| Physician Prescription (255 characters accepted | )                              |  |
|                                                 |                                |  |
| Physician's License #                           | Physician's Name               |  |
| Physician's Phone                               | Prescription Date              |  |
| Attachment A Service                            | Another Service, Same Category |  |

- 27. Enter the **Physician Prescription** in the exact words as written on the prescription. \*Required
- 28. Enter the National Provider Identifier (NPI) in the Physician's License # field. \*Required
- 29. Enter the prescribing Physician's Name. \*Required
- 30. Enter the **Physician's Phone** number. \*Required
- 31. Enter the **Prescription Date** (mmddyyyy). \*Required
- 32. Click **Continue** to return to the TAR Service Menu. See the eTAR User Guide: Basics for information on submitting the eTAR.

OR

33. Click Another Service, Same Category to create another service line for the same service type.

### Transplant Procedure – Kidney

Special Considerations/Notes:

Providers requesting organ transplant/acquisition should select special handling code **Transplant Related Services**. Special Handling Code drop-down is located on the Patient Information page in the eTAR system.

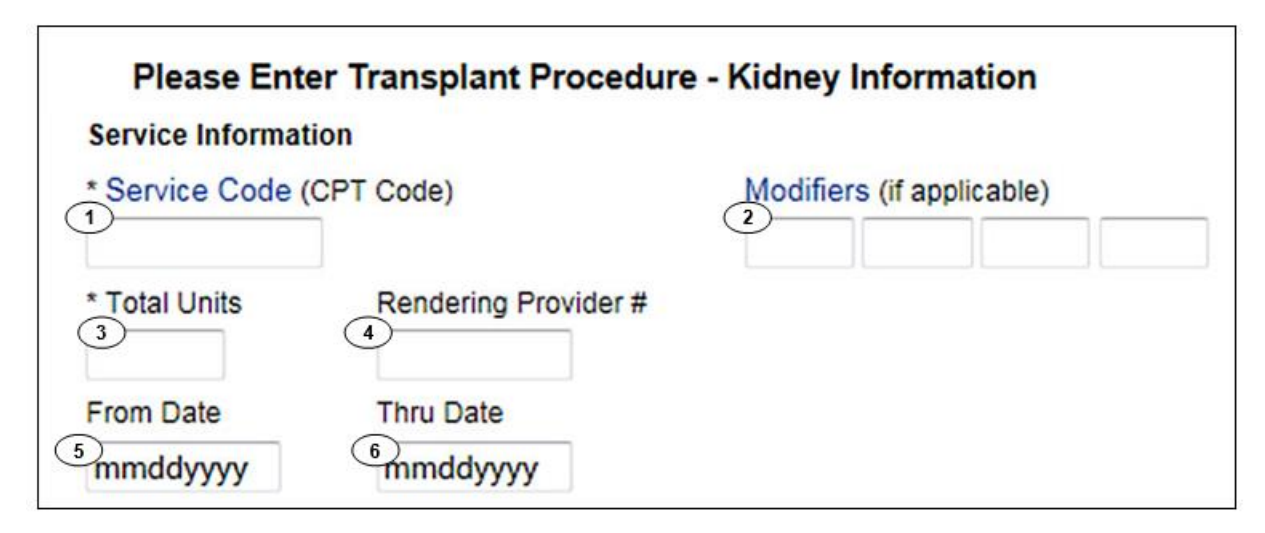

- 1. Enter the **Service Code** being requested if blank. If the service code is unknown, click the Service Code hyperlink to access Code Search. See the eTAR User Guide: Basics for more information on Code Search. \*Required
- 2. Enter up to four **Modifiers**, if applicable. If unknown, click the Modifiers hyperlink to access Code Search.
- 3. Enter the Total Units requested. \*Required
- 4. Enter a **Rendering Provider #** to allow another provider to inquire on eTAR service information. If the submitting and rendering provider numbers are the same, leave this field blank.
- 5. Enter the **From Date** (mmddyyyy) for the requested start of service date. This field is required if the request is retroactive. If the request is planned, enter range of dates during which service will be provided.
- 6. Enter the **Thru Date** (mmddyyyy) for the requested end of the service date. This field is required if the request is retroactive. If the request is planned, enter range of dates during which service will be provided.

### Page updated: September 2020

| * ICD-CM<br>Type<br>7<br>Enter Miscella | * ICD Code<br>(Decimal<br>Required)<br>8<br>ineous TAR Inform | Diagnosis Description                             | Date of Onset<br>9<br>mmddyyyy |
|-----------------------------------------|---------------------------------------------------------------|---------------------------------------------------|--------------------------------|
| 10                                      |                                                               | *                                                 |                                |
|                                         |                                                               | 11 (12<br>Continue Another Service, Same Category | ]                              |

- 7. Use the ICD-CM Type drop-down to select the ICD code type.
- 8. Enter the **ICD Code**, including the decimal point, indicating the primary diagnosis relative to the requested service, including the decimal point. If unknown, click the ICD Code hyperlink to access Code Search. \*Required

Note: The Diagnosis Description field is disabled and is no longer in use.

- 9. Enter the **Date of Onset** (mmddyyyy) for the diagnosis entered in the ICD Code field.
- 10. Enter **Miscellaneous TAR Information** with additional details and medical justification pertinent to the requested service.
- 11. Click **Continue** to return to the TAR Service Menu. See the eTAR User Guide: Basics for information on submitting the eTAR.

OR

12. Click **Another Service**, **Same Category** to create another service line for the same service type.

### Transplant Procedure – Other

Special Considerations/Notes:

Providers requesting organ transplant/acquisition should select special handling code Transplant Related Services. Special Handling Code drop-down is located on the Patient Information page in the eTAR system.

| Inpatient Services                                   |                            |
|------------------------------------------------------|----------------------------|
|                                                      | eTAR Medical Tutorials     |
| Please Enter Transplant Proce<br>Service Information | edure - Other Information  |
| * Service Code (CPT Code)                            | Modifiers (if applicable)  |
| * Total Units<br>3<br>From Date<br>4<br>mmddyyyy     | Thru Date<br>5<br>mmddyyyy |

- 1. Enter the **Service Code** being requested, if blank. If the service code is unknown, click the Service Code hyperlink to access Code Search. See the eTAR User Guide: Basics for more information on Code Search \*Required
- 2. Enter up to four **Modifiers**, if applicable. If unknown, click the Modifiers hyperlink to access Code Search. See the eTAR User Guide: Basics for more information on Code Search.
- 3. Enter the **Total Units** requested. \*Required
- 4. Enter the **From Date** (mmddyyyy) for the requested start of service date. This field is required if the request is retroactive. If the request is planned, enter the start of the range of dates during which the service will be provided.
- 5. Enter the **Thru Date** (mmddyyyy) for the requested end of the service date. This field is required if the request is retroactive. If the request is planned, enter the end of the range of dates during which service the will be provided.

Inpatient Services

### Page updated: September 2020

| * ICD-CM Type Req           | D Code (Decimal<br>lired) Diagnosis Description | Date of Onset<br>8<br>mmddyyyy |
|-----------------------------|-------------------------------------------------|--------------------------------|
| Enter Miscellaneous TAR Inf | ormation (500 characters accepted)              |                                |
| 9                           |                                                 | ~                              |
|                             |                                                 |                                |
|                             |                                                 | Ŧ                              |
|                             | Continue Another S                              | ervice, Same Category          |

- 6. Use the ICD-CM Type drop-down to select the ICD code type. \*Required
- 7. Enter the **ICD Code**, including the decimal point, indicating the primary diagnosis relative to the requested service, including the decimal point. If unknown, click the ICD Code hyperlink to access Code Search.

Note: The Diagnosis Description field is disabled and is no longer in use.

- 8. Enter the **Date of Onset** (mmddyyyy) for the diagnosis entered in the ICD Code field.
- 9. Enter **Miscellaneous TAR Information** with additional details and medical justification pertinent to the requested service.
- 10. Click **Continue** to return to the TAR Service Menu. See the eTAR User Guide: Basics for information on submitting the eTAR.

OR

11. Click **Another Service, Same Category** to create another service line for the same service type.

## **Outpatient Services**

### Select Service Category

| Add Service - Categ                                                                                                    | gory Unknown                                                                                              |                                                                                                    |                                                                                                    |                                                                                                    |
|----------------------------------------------------------------------------------------------------|----------------------------------------------------------------------------------------------------|----------------------------------------------------------------------------------------------------|----------------------------------------------------------------------------------------------------|----------------------------------------------------------------------------------------------------|
| * Service Code Sear                                                                                                    | ch 3                                                                                                    |                                                                                                    |                                                                                                    |                                                                                                    |
|                                                                                                    | Find Service Cate                                                                                         | gory(s)                                                                                                    |                                                                                                    |                                                                                                    |
|                                                                                                    |                                                                                                    |                                                                                                    | eT/                                                                                                    | AR Medical Tutorials                                                                                                    |
|                                                                                                    | Pleas                                                                                                    | e Select a Service                                                                                                    | Category                                                                                                    |                                                                                                    |
|                                                                                                    | When finished                                                                                             | d with all services, cli                                                                                                    | ck Submit TAR                                                                                                    |                                                                                                    |
| DME<br>Services                                                                                                    | LTC<br>Services                                                                                           | Inpatient<br>Services 2                                                                                                    | Outpatient<br>Services                                                                                                    | Other<br>Services                                                                                                    |
| <ul> <li>Apnea Monitor</li> <li>Beds</li> <li>Hearing Aid</li> <li>Incontinence<br/>Supplies</li> <li>IV Equipment</li> <li>Medical Supplies</li> <li>Mobility</li> <li>Orthotics/<br/>Prosthetics</li> <li>Ox/Respiratory</li> <li>Pumps (non-IV)</li> <li>Other</li> </ul> | <ul> <li>ICF-DD</li> <li>NFA/NFB Non-<br/>Electronic MDS</li> <li>Short Stay</li> <li>Subacute</li> </ul> | <ul> <li>Hospital Days</li> <li>Hyperbaric<br/>Oxygen</li> <li>Radiology</li> <li>Surgical/Other<br/>Procedures</li> <li>Transplant<br/>Procedure-<br/>Kidney</li> <li>Transplant<br/>Procedure-Other</li> </ul> | <ul> <li>Allergy</li> <li>Cochlear<br/>Implants</li> <li>CPSP</li> <li>Dialysis</li> <li>FPACT</li> <li>HopTel</li> <li>Hyperbaric<br/>Oxygen</li> <li>Radiology</li> <li>Office Visits -<br/>Restricted</li> <li>Office Visits -<br/>Restricted Provider</li> <li>Plasma Pheresis</li> <li>Portable X-ray</li> <li>Psychiatry</li> <li>Surgical/Other<br/>Procedures</li> <li>TeleMed</li> <li>Transplant<br/>Acquisition</li> </ul> | <ul> <li>AAC</li> <li>ADHC</li> <li>Detox</li> <li>EPSDT<br/>Nutritional</li> <li>Home Health</li> <li>Hospice</li> <li>Non-Pharmacy<br/>Issued Drug</li> <li>Respiratory<br/>Therapy</li> <li>Speech/<br/>Occupational<br/>/Physical<br/>Therapy</li> <li>Transportation</li> <li>Vision - Contact<br/>Lens / Evaluation</li> <li>Vision - Low<br/>Vision Aids</li> <li>Vision - Other<br/>Eye Appliances</li> </ul> |

There are three ways to add a service to a TAR:

- 1. If you know the code, enter the code in the search field and select **Find Service Category(s)**. This is the preferred method.
- 2. If you don't know the code, but you know the service category, select the appropriate **Service Category** hyperlink.
- 3. If you don't know the code or the service category, select the **Service Code Search** hyperlink to initiate the search. See the eTAR User Guide: Basics for additional information on code search.
- **Note:** For Specific Provider Types, refer to the appropriate eTAR User Guides for additional information.
- Note: TAR web pages do not have numbered fields.

Page updated: September 2020

### Service Category Selection

| Select | t appropriate service cat | egory for se | rvice code listed below:       |                  | eTAR Medical                                              |
|--------|---------------------------|--------------|--------------------------------|------------------|-----------------------------------------------------------|
| Code   | Description               | Code Type    | Service Category               | Service Grp Desc | TAR Indicator                                             |
| 93303  | ECHO TRANSTHORACIC        | Ρ            | Surgical/Other Procedure       | Medicine         | POS/Provider Depend., May Require TAR OR Medi Reservation |
| 93303  | ECHO TRANSTHORACIC        | Ρ            | Off Visit, restricted provider | Medicine         | POS/Provider Depend., May Require TAR OR Medi Reservation |

4. If you entered the Service Code (Step 1), it may return multiple service categories for the specific code. If this is the case, select the appropriate **Service Category** hyperlink that applies to the service being requested.

**Note:** This screen will only appear if the service code has more than one service category.

Note: TAR web pages do not have numbered fields.
# Adult Day Health Care (ADHC)

| Other Services                                       |                           |  |  |
|------------------------------------------------------|---------------------------|--|--|
|                                                      | eTAR Medical Tutorials    |  |  |
| Please Enter ADHC Information<br>Service Information |                           |  |  |
| * Service Code (HCPCS or FQHC Per Visit Code)        | Modifiers (if applicable) |  |  |
| 1                                                    | 2                         |  |  |
| * Total Units * Schedule                             | * Frequency               |  |  |
| 3 4                                                  | × / ×                     |  |  |

Note:

- **ADHC** is now known as **Community-Based Adult Services (CBAS)**. Because the eTAR system still uses ADHC, this user guide refers to ADHC, not CBAS.
- ADHC providers have to submit TARs with one calendar month per service line.

#### Example: Line 1 = May 15 – May 31, Line 2 = June 1 – June 30

- Providers may claim up to 4 carryover (unused) days per month. Unless, the claim is in the sixth month of service of one TAR to the first month of service on a new TAR.
- Providers may only submit up to six lines of service on one TAR, even if the first service line's date of service starts mid-calendar month.
- Reauthorizations will be accepted for ADHC TARs as long as the extension is within one calendar month from what is already listed on the TAR.
- If the TAR has less than six months of service submitted and the provider needs to extend the services beyond one service line, they may extend the service using Add Service for up to a total of six months (six service lines).

If an extension is needed past six months, a new TAR is required.

**Β** Οι

Page updated: September 2020

| Other Services                                       |                           |  |  |
|------------------------------------------------------|---------------------------|--|--|
|                                                      | eTAR Medical Tutorials    |  |  |
| Please Enter ADHC Information<br>Service Information |                           |  |  |
| * Service Code (HCPCS or FQHC Per Visit Code)        | Modifiers (if applicable) |  |  |
| * Total Units * Schedule                             | * Frequency               |  |  |

- 1. Enter the **Service Code** being requested if blank. If the service code is unknown, click the Service Code hyperlink to access Code Search. See the eTAR User Guide: Basics for more information on Code Search. \*Required
- 2. Enter up to four **Modifiers**, if applicable. If unknown, click the Modifiers hyperlink to access Code Search. See the eTAR User Guide: Basics for more information on Code Search.
- 3. Enter the Total Units requested. \*Required
- Use the Schedule drop-down to select the appropriate details for the requested service. If Other is selected, enter the schedule in the Miscellaneous TAR Information field.
   \*Required

В

**Outpatient Services** 

Page updated: September 2020

| * Total Units | * Schedule  |              | * Frequency    |
|---------------|-------------|--------------|----------------|
|               |             | ~            | 5 / 👻          |
| * From Date   | * Thru Date | * Admit Date | Discharge Date |
| mmddyyyy      | mmddyyyy    | *mmddyyyy    | 9<br>mmddyyyy  |
| Discharge     |             |              |                |
|               | ~           |              |                |
| * Admit From  |             |              |                |
| (11)          | ~           |              |                |

5. Enter the **Frequency** for the number of units to be used per time period. Enter the number of units in the first field and use the drop-down to select the time period. \*Required

#### Example: If three units per week are needed, enter:

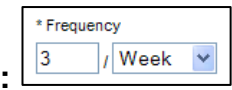

- 6. Enter the **From Date** (mmddyyyy) for the requested start of service date. If the request is planned, enter range of dates during which service will be provided. \*Required
- **Note:** ADHC providers must request one calendar month per service line.

#### Example: Line 1 = 05152019 - 05312019

#### Line 2 = 06012019 - 06302019

- 7. Enter the **Thru Date** (mmddyyyy) for the requested end of the service date. If the request is planned, enter range of dates during which service will be provided. \*Required
- **Note:** ADHCS providers must request one calendar month per service line.

#### Example: Line 1 = 05152019 - 05312019

#### Line 2 = 06012019 - 06302019

- 8. Enter the Admit Date (mmddyyyy) date the patient was or will be admitted. \*Required
- 9. Enter the **Discharge Date** (mmddyyyy). If Discharge (Step 10) will be selected, this field is required.
- 10. Use the **Discharge** drop-down to select the location where the patient will be going. If this field is selected, you must also complete the Discharge Date (Step 9).
- 11. Use the **Admit** From drop-down to select the location where the patient came from. \*Required

B Ou

**Outpatient Services** 

#### Page updated: September 2020

| * ICD Code (Decimal<br>* ICD-CM Type Required)<br>12 13 | Diagnosis Description               | Date of Onset |
|---------------------------------------------------------|-------------------------------------|---------------|
| Enter Miscellaneous TAR Information (500 c              | haracters accepted)                 | *             |
|                                                         | 16<br>Continue Another Service, Sar | The Category  |

- 12. Use the **ICD-CM Type** drop-down to select the ICD code type. \*Required
- Note: Must use ICD-10 code for dates of service on or after October 1, 2015.
- 13. Enter the **ICD Code** indicating the primary diagnosis relative to the requested service. If unknown, click the ICD code hyperlink to access Code Search. \*Required
- Note: The Diagnosis Description field is disabled and is no longer in use.
- 14. Enter the **Date of Onset** (mmddyyyy) for the diagnosis entered in the ICD Code field.
- 15. Enter **Miscellaneous TAR Information** with additional details and medical justification pertinent to the requested service.
- 16. Click **Continue** to return to the TAR Service Menu. See the eTAR User Guide: Basics for information on submitting the TAR.
- Or
- 17. Click **Another Service**, **Same Category** to create another service line for the same service type.

## Allergy

| Outpatient Services         |                                 |
|-----------------------------|---------------------------------|
|                             | eTAR Medical Tutorials          |
| Please Enter Allergy Inform | ation                           |
| Attachment A Continue       |                                 |
| Service Information         |                                 |
| * Service Code (CPT Code)   | Modifiers (if applicable)       |
| 1                           | 2                               |
| * Total Units * Frequency   | * Ant. Length of Need           |
|                             | ✓ <sup>(5)</sup> / <sup>∨</sup> |

- 1. Enter the **Service Code** being requested, if blank. If the service code is unknown, click the Service Code hyperlink to access Code Search. See the eTAR User Guide: Basics for more information on Code Search. \*Required
- 2. Enter up to four **Modifiers**, if applicable. If unknown, click the Modifiers hyperlink to access Code Search. See the eTAR User Guide: Basics for more information on Code Search.
- 3. Enter the Total Units requested. \*Required
- 4. Enter the Frequency for the number of units that will be used per time period. Enter the number of units in the first field and use the drop-down to select the time period.
  \*Required

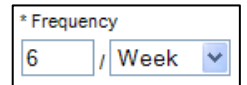

#### Example: If six units per week are needed, enter:

5. Enter the **Ant. Length of Need** to indicate the anticipated period of time the requested services are needed. Enter the number of units in the first field and use the drop-down to select the time period. \*Required

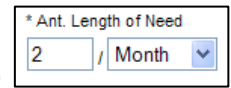

Example: If the patient will need the services for two months, enter:

B Outpatient Services

| From Date Through<br>6 mmddyyyy 7 mmdd | Date<br>УУУУУ         |   |                          |
|----------------------------------------|-----------------------|---|--------------------------|
| * ICD-CM Type Required)                | Diagnosis Description |   | ate of Onset<br>mmddyyyy |
| 11                                     | characters accepted)  | ~ |                          |

- 6. Enter the **From Date** (mmddyyyy) for the requested start of service date. This field is required if the request is retroactive. If the request is planned, enter the start date of the range of dates during which the service will be provided.
- 7. Enter the **Through Date** (mmddyyyy) for the requested end of the service date. This field is required if the request is retroactive. If the request is planned, enter the end date of the range of dates during which service the will be provided.
- 8. Use the ICD-CM Type drop-down to select the ICD code type. \*Required

Note: Must use ICD-10 code for dates of service on or after October 1, 2015.

- Enter the ICD Code, including the decimal point, indicating the primary diagnosis relative to the requested service. If unknown, click the ICD Code hyperlink to access Code Search. \*Required
- Note: The Diagnosis Description field is disabled and is no longer in use.
- 10. Enter the **Date of Onset** (mmddyyyy) for the diagnosis entered in the ICD Code field.
- 11. Enter **Miscellaneous TAR Information** with additional details and medical justification pertinent to the requested service.

В

**Outpatient Services** 

| Service Continue                                                                                                    |                                              |
|----------------------------------------------------------------------------------------------------|----------------------------------------------|
| Patient assessment information for this Service (Attachment A)                                                                      |                                              |
| * Please list current medical status codes relevant to requested service(s)                                                         |                                              |
| ICD-CM Type Required) Diagnosis Description                                                                                         | Date Of Onset                                |
| Please summarize treatment/procedures/surgeries/clinical findings/history relevant to the requested s<br>characters accepted)<br>16 | service(s) include dates if applicable. (255 |

Note: Steps 12 thru 21 may be bypassed if submitting the information as attachments.

- 12. Enter current medical status codes which describe the patient's condition in the **Please list current medical status codes relevant to the requested service(s)** field. If unknown, click the medical status hyperlink to access Code Search.
- 13. Use the **ICD-CM Type** drop-down to select the ICD code type.
- 14. Enter secondary **ICD Code**, including the decimal point, indicating the diagnoses relative to the requested service. If unknown, click the ICD Code hyperlink to access Code Search.
- Note: The Diagnosis Description field is disabled and is no longer in use.
- 15. Enter the **Date of Onset** (mmddyyyy) for the diagnosis entered in the ICD Code field.
- 16. Enter a summary of the treatment and history of the patient in the **Please summarize** treatment/procedures/surgeries/clinical findings/history relevant to the requested service(s) – include dates if applicable field.

B

#### Page updated: September 2020

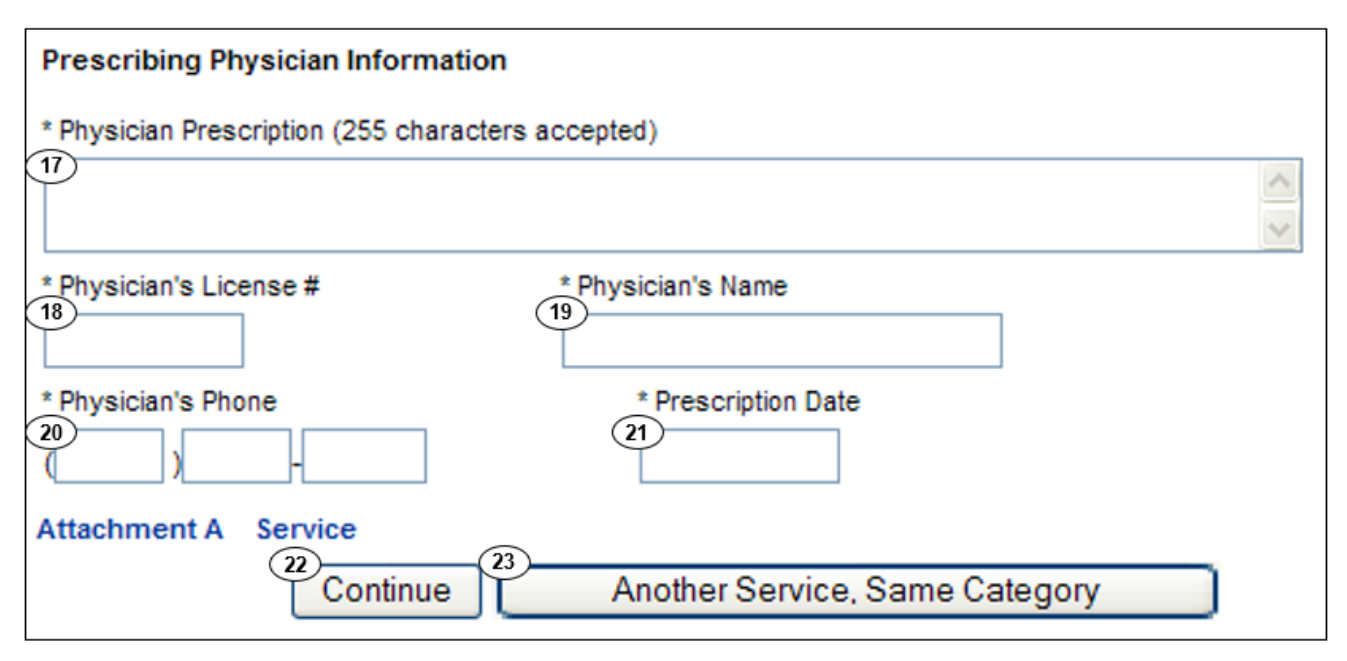

- 17. Enter the **Physician Prescription** instructions in the exact words as written on the prescription. \*Required
- 18. Enter the National Provider Identifier (NPI) in the Physician's License # field. \*Required
- 19. Enter the prescribing **Physician's Name**. \*Required
- 20. Enter the Physician's Phone number. \*Required
- 21. Enter the Prescription Date (mmddyyyy). \*Required
- 22. Click **Continue** to return to the TAR Service menu. See the eTAR User Guide: Basics for information on submitting the eTAR.

Or

23. Click **Another Service, Same Category** to create another service line for the same service type.

### **Cochlear Implants**

| Outpatient Services                         |                                |  |
|---------------------------------------------|--------------------------------|--|
|                                             | eTAR Medical Tutorials         |  |
| Please Enter Cochlear Implan                | t Information                  |  |
| Service Information                         |                                |  |
| * Service Code (HCPCS or CPT Code) Mod      | lifiers (if applicable)        |  |
| Service Description (40 characters accepted | )                              |  |
| * Total Units * Side                        | Erom Date<br>mmddyyyy mmddyyyy |  |
| Discharge Date<br>8<br>mmddyyyy<br>Mmddyyyy | /                              |  |

- 1. Enter the **Service Code** being requested, if blank. If the service code is unknown, click the Service Code hyperlink to access Code Search. See the eTAR User Guide: Basics for more information on Code Search. \*Required
- 2. Enter up to four **Modifiers**, if applicable. If unknown, click the Modifiers hyperlink to access Code Search. See the eTAR User Guide: Basics for more information on Code Search.
- 3. Enter the **Service Description** if an unlisted, generic, or miscellaneous service code is used. Otherwise, leave this field blank.
- 4. Enter the Total Units requested. \*Required
- 5. Use the Side drop-down to select Right, Left or Bilateral. \*Required
- 6. Enter the **From Date** (mmddyyyy) for the requested start of service date. This field is required if the request is retroactive. If the request is planned, enter the start date of the range of dates during which the service will be provided.
- 7. Enter the **Thru Date** (mmddyyyy) for the requested end of the service date. This field is required if the request is retroactive. If the request is planned, enter the end date of the range of dates during which the service will be provided.

- 8. Enter the **Discharge Date** (mmddyyyy). If Discharge (step 11) will be selected, this field is required.
- 9. Enter the Admit Date the patient was or will be admitted (mmddyyyy).

| Admit From                                                           |                           |
|----------------------------------------------------------------------|---------------------------|
| Discharge T Rendering Provider # T                                   |                           |
| * ICD-CM * ICD Code<br>Type (Decimal Required) Diagnosis Description | Date of Onset<br>mmddyyyy |
| Enter Miscellaneous TAR Information (500 characters accepted)        |                           |
|                                                                      | -                         |
| Continue Another Service, Sar                                        | ne Category               |

- 10. Use the **Admit From** drop-down to select the location where the patient came from.
- 11. Use the **Discharge** drop-down to select the location where the patient will be going. If this field is selected, you must complete the Discharge Date (step 8).
- 12. If the rendering provider is different from the submitting provider, enter a **Rendering Provider #**. This will allow another provider to inquire on the eTAR service information. If the submitting and rendering provider numbers are the same, leave this field blank.
- 13. Use the ICD-CM Type drop-down to select the ICD code type. \*Required

Note: Must use ICD-10 code for dates of service on or after October 1, 2015.

- 14. Enter the **ICD Code**, including the decimal point, indicating the diagnoses relative to the requested service. If unknown, click the ICD Code hyperlink to access Code Search. \*Required
- **Note:** The Diagnosis Description field is disabled and is no longer in use.

B

**Outpatient Services** 

| Admit From       |                                  |                              |                |   |
|------------------|----------------------------------|------------------------------|----------------|---|
|                  |                                  | •                            |                |   |
| Discharge        |                                  |                              |                |   |
|                  |                                  | •                            |                |   |
| Rendering Pr     | ovider #                         |                              |                |   |
|                  |                                  |                              |                |   |
| * ICD-CM<br>Type | * ICD Code<br>(Decimal Required) | Diagnosis Description        | Date of Onset  |   |
| Type v           | 1                                |                              | 15<br>mmddywyy |   |
|                  | 1                                |                              | minddyyyy      |   |
| Enter Miscella   | aneous TAR Information           | on (500 characters accepted) |                |   |
| 16               |                                  |                              |                | ~ |
|                  |                                  |                              |                |   |
|                  |                                  |                              |                | - |
|                  |                                  | $\widehat{}$                 |                |   |
|                  | Continue                         | Another Service, Same Catego | ory            |   |

- 15. Enter the **Date of Onset** (mmddyyyy) for the diagnosis entered in the ICD Code field.
- 16. Enter **Miscellaneous TAR Information** with additional details and medical justification pertinent to the requested service.
- 17. Click **Continue** to return to the TAR Service menu. See the eTAR User Guide: Basics for information on submitting the eTAR.

Or

18. Click **Another Service**, **Same Category** to create another service line for the same service type.

# Comprehensive Perinatal Services Program (CPSP)

| Outpatient Services                              |                        |
|--------------------------------------------------|------------------------|
|                                                  | eTAR Medical Tutorials |
| Please Enter CPSP Information                    |                        |
| Attachment A Continue                            |                        |
| Service Information                              |                        |
| * Service Code (HCPCS or CPT Code) Modifiers (if | f applicable)          |
| Service Description (40 characters accepted)     |                        |
| * Total Units * Frequency                        | Ant. Length of Need    |

- 1. Enter the **Service Code** being requested, if blank. If the service code is unknown, click the Service Code hyperlink to access Code Search. See the eTAR User Guide: Basics for more information on Code Search. \*Required
- 2. Enter up to four **Modifiers**, if applicable. If unknown, click the Modifiers hyperlink to access Code Search. See the eTAR User Guide: Basics for more information on Code Search.
- 3. Enter the **Service Description** if an unlisted, generic, or miscellaneous service code is used. Otherwise, leave this field blank.
- 4. Enter the **Total Units** requested. \*Required
- Enter the Frequency for the number of units that will be used per time period. Enter the number of units in the first field and use the drop-down to select the time period.
   \*Required

| * Freq | uency  |   |
|--------|--------|---|
| <br>3  | / Week | ~ |

Example: If three units per week are needed, enter:

B c

**Outpatient Services** 

#### Page updated: September 2020

| * Total Units              | * Frequency                      | Ant. Length of Need    |                           |
|----------------------------|----------------------------------|------------------------|---------------------------|
| From Date<br>7<br>mmddyyyy | 8<br>mmddyyyy                    | 9 Rendering Provider # |                           |
| * ICD-CM Type Rei          | Diagnosis (                      | Description            | Date of Onset<br>mmddyyyy |
| Enter Miscellaneous T      | AR Information (500 characters a | (ccepted)              |                           |

6. Enter the **Ant. Length of Need** to indicate the anticipated period of time the requested services. Enter the number of units in the first field and use the drop-down to select the time period.

#### Example: If the patient will need the services for one month, enter:

| Ant. Length of Need |  |  |  |
|---------------------|--|--|--|
| 1 / Month 💌         |  |  |  |
|                     |  |  |  |

- 7. Enter the **From Date** (mmddyyyy) for the requested start of service date. This field is required if the request is retroactive. If the request is planned, enter the start of the range of dates during which the service will be provided.
- 8. Enter the **Thru Date** (mmddyyyy) for the requested end of the service date. This field is required if the request is retroactive. If the request is planned, enter the end of the range of dates during which the service will be provided.
- If the rendering provider is different from the submitting provider, enter a Rendering Provider #. This will allow another provider to inquire on the eTAR service information. If the submitting and rendering provider numbers are the same, leave this field blank.
- 10. Use the **ICD-CM Type** drop-down to select the ICD code type.
- Note: Must use ICD-10 code for dates of service on or after October 1, 2015.
- 11. Enter the **ICD Code**, including the decimal point, indicating the primary diagnosis relative to the requested service. If unknown, click the ICD Code hyperlink to access Code Search. \*Required
- **Note:** The **Diagnosis Description** field is disabled and is no longer in use.

B

**Outpatient Services** 

Page updated: September 2020

| * Total Units | * Frequency                        | Ant. Length of Need  |                |
|---------------|------------------------------------|----------------------|----------------|
| From Date     | Thru Date                          | Rendering Provider # |                |
| mmddyyyy      | mmddyyy                            |                      |                |
| * ICD-CM Type | * ICD Code (Decimal<br>Required) D | gnosis Description   | 12<br>mmddyyyy |
| 13            |                                    |                      |                |
|               |                                    | Ŧ                    |                |

- 12. Enter the **Date of Onset** (mmddyyyy) for the diagnosis entered in the ICD Code field.
- 13. Enter Miscellaneous TAR Information with additional details and medical justification pertinent to the requested service.

| Service Continue                                                              |                                    |                     |
|-------------------------------------------------------------------------------|------------------------------------|---------------------|
| Patient assessment information for this S                                     | ervice (Attachment A)              |                     |
| P.O.T. Adherence                                                              | Height                             | Weight              |
| 14                                                                            | 15 , "                             | 16 lbs. oz.         |
| * Please list current medical status codes                                    | s relevant to requested service(s) |                     |
| ICD-CM Type<br>18<br>19<br>19<br>19<br>19<br>19<br>19<br>19<br>19<br>19<br>19 | Diagnosis Description              | 20<br>Date Of Onset |

Note: Steps 14 thru 31 may be bypassed if submitting the information as attachments.

- 14. Use the **P.O.T. Adherence** drop-down to select the level of compliance the patient has to the Plan of Treatment.
- 15. Enter the patient's Height in feet and inches.
- 16. Enter the patient's **Weight** in pounds and ounces.
- 17. Enter current medical status codes which describe the patient's condition in the **Please list current medical status codes relevant to the requested service(s)** field. If unknown, click the medical status hyperlink to access Code Search. \*Required
- 18. Use the ICD-CM Type drop-down to select the ICD code type.
- 19. Enter secondary **ICD Code**, including the decimal point, indicating the diagnoses relative to the requested service. If unknown, click the ICD Code hyperlink to access Code Search.
- Note: The Diagnosis Description field is disabled and is no longer in use.
- 20. Enter the **Date of Onset** (mmddyyyy) for the diagnosis entered in the ICD Code field.

B c

#### Page updated: September 2020

| * Please summarize treatment/procedures/surgeries/clinical findings/history relevents service(s) include dates if applicable. (255 characters accepted) | ant to the requested |
|----------------------------------------------------------------------------------------------------|----------------------|
| 21                                                                                                    | ~                    |
|                                                                                                    | ~                    |
| If it is known that the patient has ever received the requested or similar service(s include dates. (255 characters accepted)                           | ), please explain    |
| 2                                                                                                    | ^                    |
|                                                                                                    | ~                    |
| Please summarize the therapeutic goal to be met with the requested service(s). (<br>accepted)                                                           | 255 characters       |
| 23)                                                                                                    | ~                    |
|                                                                                                    | ~                    |

- 21. Enter a summary of the treatment and history of the patient in the **Please summarize** treatment/procedures/surgeries/clinical findings/history relevant to the requested service(s) – include dates if applicable field. \*Required
- 22. Enter information regarding any similar services in the **If it is known that the patient** has ever received the requested or similar service(s), please explain – include dates field.
- 23. Enter a summary of the therapeutic goal to be met in the **Please summarize the** therapeutic goal to be met with the requested service(s) field.

В

#### Page updated: September 2020

| Please list alternatives tried or consider | ed and the reason why they are not feasible | for this patient   |
|--------------------------------------------|---------------------------------------------|--------------------|
| 24                                         |                                             | aracters accepted) |
| Reason                                     | 26                                          |                    |
|                                            |                                             |                    |
| Reason                                     | ~                                           |                    |
|                                            |                                             |                    |
| Reason                                     | ~                                           |                    |
|                                            |                                             |                    |
| Reason                                     | ~                                           |                    |

- 24. Enter the Service Code that has already been attempted or considered and was determined to be unfeasible for the patient. If unknown, click the Service Code hyperlink to access Code Search.
- 25. Enter details in the **Describe Alternative Tried/Considered** field. If a service code has been entered in the adjacent field leave this field blank.
- 26. Use the **Reason** drop-down to identify why the service is not feasible for this patient. If a corresponding alternative service code or description is not entered, leave this field blank.

В

#### Page updated: September 2020

| Prescribing Physician Information                                                                                       |   |
|----------------------------------------------------------------------------------------------------|---|
| * Physician Prescription (255 characters accepted)                                                                      | ~ |
| * Physician's License #<br>* Physician's Name<br>29<br>* Physician's Phone<br>30<br>)<br>-<br>* Prescription Date<br>31 |   |
| Attachment A Service<br>32<br>Continue<br>33<br>Another Service, Same Category                                          |   |

- 27. Enter the **Physician Prescription** instructions in the exact words as written on the prescription. \*Required
- 28. Enter the National Provider Identifier (NPI) in the Physician's License # field. \*Required
- 29. Enter the prescribing Physician's Name. \*Required
- 30. Enter the Physician's Phone number. \*Required
- 31. Enter the **Prescription Date** (mmddyyyy). \*Required
- 32. Click **Continue** to return to the TAR Service menu. See the eTAR User Guide: Basics for information on submitting the eTAR.

Or

33. Click **Another Service**, **Same Category** to create another service line for the same service type.

### **EPSDT – Nutritional Services**

| Other Services                               |                           |
|----------------------------------------------|---------------------------|
|                                              | eTAR Medical Tutorials    |
| Please Enter EPSDT Nutritional In            | formation                 |
| Attachment A Continue                        |                           |
| Service Information                          |                           |
| * Service Code (HCPCS Code)                  | Modifiers (if applicable) |
| Service Description (40 characters accepted) |                           |
|                                              |                           |
| * Total Units * Quantity                     | * Ant. Length of Need     |
|                                              | /                         |

- 1. Enter the **Service Code** being requested, if blank. If the service code is unknown, click the Service Code hyperlink to access Code Search. See the eTAR User Guide: Basics for more information on Code Search. \*Required
- 2. Enter up to four **Modifiers**, if applicable. If unknown, click the Modifiers hyperlink to access Code Search. See the eTAR User Guide: Basics for more information on Code Search.
- 3. Enter the **Service Description** if an unlisted, generic or miscellaneous service code is used. Otherwise, leave this field blank.
- 4. Enter the **Total Units** requested. \*Required
- 5. Enter the **Quantity** of units to be used per time period. Enter the number of units in the first field and use the drop-down to select the time period. \*Required

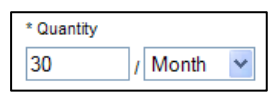

Example: If 30 units are anticipated to be used per month, enter:

B Outpatient Services

| * Total Units     | * Quantity                    | * Ant. Length of Need |
|-------------------|-------------------------------|-----------------------|
| From Date         | Through Date<br>8<br>mmddyyyy |                       |
| * POS<br>9        | ~                             |                       |
| Rendering Provide | r # Price                     |                       |
| Price Override    |                               | *                     |

6. Enter the **Ant. Length of Need** to indicate the anticipated period of time the requested services are needed. Enter the number of units in the first field and use the drop-down to select the time period. \*Required

| * Ant. Length of Need |   |       |   |
|-----------------------|---|-------|---|
| 2                     | 1 | Month | ~ |

#### Example: If the patient will need two services per month, enter:

- 7. Enter the **From Date** (mmddyyyy) for the requested start of service date. This field is required if the request is retroactive. If the request is planned, enter the start of the range of dates during which the service will be provided.
- 8. Enter the **Thru Date** (mmddyyyy) for the requested end of the service date. This field is required if the request is retroactive. If the request is planned, enter the end of the range of dates during which the service will be provided.
- 9. Use the **POS** drop-down to select the place of service where the service is being rendered. \*Required
- 10. If the rendering provider is different from the submitting provider, enter a **Rendering Provider #**. This will allow another provider to inquire on TAR service information. If the submitting and rendering provider numbers are the same, leave this field blank.
- 11. Enter the **Price** requested, including the decimal point, for unlisted items or prices, up to seven digits. If a Price Override (step 12) is selected, this field is required.
- 12. Use the **Price Override** drop-down to select an override code for unlisted items or prices.

B c

**Outpatient Services** 

#### Page updated: September 2020

| * ICD Code (Decimal<br>* ICD-CM Type Required)<br>13 14 | Diagnosis Description   |   | Date of Onset |
|---------------------------------------------------------|-------------------------|---|---------------|
| Enter Miscellaneous TAR Information (50                 | 00 characters accepted) | • |               |
|                                                         |                         | ~ |               |

13. Use the ICD-CM Type drop-down to select the ICD code type.

Note: Must use ICD-10 code for dates of service on or after October 1, 2015.

- 14. Enter the **ICD Code**, including the decimal point, indicating the primary diagnosis relative to the requested service. If unknown, click the ICD Code hyperlink to access Code Search. \*Required
- Note: The Diagnosis Description field is disabled and is no longer in use.
- 15. Enter the **Date of Onset** (mmddyyyy) for the diagnosis entered in the ICD Code field.
- 16. Enter **Miscellaneous TAR Information** with additional details and medical justification pertinent to the requested service.

**Outpatient Services** 

#### Page updated: September 2020

| Patient assessment information for this Service (Attachment A) |                                  |               |  |
|----------------------------------------------------------------|----------------------------------|---------------|--|
| P.O.T. Adherence                                               | Feeding Method                   |               |  |
| * Height                                                       | * Weight<br>20 Ibs. oz.          |               |  |
| Please list current functional limitation /pl<br>21            | hysical condition codes          | ]             |  |
| Please list current medical status codes r                     | relevant to requested service(s) | ]             |  |
| ICD Code (Decimal                                              | annosis Description              | Date Of Onset |  |
|                                                                |                                  |               |  |

Note: Steps 17 thru 36 may be bypassed if submitting the information as attachments.

- 17. Use the **P.O.T. Adherence** drop-down to select the level of compliance the patient has to the Plan of Treatment.
- 18. Use the Feeding Method drop-down to select the method by which the patient is fed.
- 19. Enter the patient's Height in feet and inches.\*Required
- 20. Enter the patient's Weight in pounds and ounces. \*Required
- 21. Enter the current functional limitation or physical condition relative to the requested services in the **Please list current functional limitation/physical condition codes** field. If unknown, click the functional limitation hyperlink to access Code Search. See the eTAR User Guide: Basics for more information on Code Search.
- 22. Enter current medical status codes that describe the patient's condition in the **Please list current medical status codes relevant to the requested service(s)** field. If unknown, click the medical status hyperlink to access Code Search. See the eTAR User Guide: Basics for more information on Code Search.
- 23. Use the **ICD-CM Type** drop-down to select the ICD code type.
- 24. Enter secondary **ICD Code**, including the decimal point, indicating the diagnosis relative to the requested service. If unknown, click the ICD Code hyperlink to access Code Search. See the eTAR User Guide: Basics for more information on Code Search.

В

**Outpatient Services** 

Page updated: September 2020

| ICD-CM Type                              | ICD Code (Decimal<br>Required)       | Diagnosis Description                         |                               | Date Of Onset                     |
|------------------------------------------|--------------------------------------|-----------------------------------------------|-------------------------------|-----------------------------------|
|                                          |                                      |                                               |                               |                                   |
| Please summari<br>characters accep<br>26 | ze treatment/procedure<br>oted)      | s/surgeries/clinical findings/history relevan | t to the requested service(s) | include dates if applicable. (255 |
| If it is known tha                       | t the patient has ever r             | eceived the requested or similar service(s)   | , please explain include dat  | es. (255 characters accepted)     |
| Please summari                           | ze <mark>t</mark> he therapeutic goa | to be met with the requested service(s). (    | 255 characters accepted)      |                                   |
|                                          |                                      |                                               | *                             |                                   |

**Note:** The **Diagnosis Description** field is disabled and is no longer in use.

25. Enter the **Date of Onset** (mmddyyyy) for the diagnosis entered in the ICD Code field.

- 26. Enter a summary of the treatment and history of the patient in the **Please summarize** treatment/procedures/surgeries/clinical findings/history relevant to the requested service(s) – include dates if applicable field.
- 27. Enter information regarding any similar services in the **If it is known that the patient** has ever received the requested or similar service(s), please explain – include dates field.
- 28. Enter a summary of the therapeutic goal to be met in the **Please summarize the therapeutic goal to be met with the requested service(s)** field.

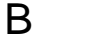

|                                                                  |                                                                                                    |                                                          |                                                          |                                                           | < >                        |
|------------------------------------------------------------------|----------------------------------------------------------------------------------------------------|----------------------------------------------------------|----------------------------------------------------------|-----------------------------------------------------------|----------------------------|
| f it is known that the                                           | patient has ever rec                                                                                                    | eived the reques                                         | ted or similar ser                                       | vice(s), please (                                         | explain include            |
| lates. (255 characte                                             | rs accepted)                                                                                                    |                                                          |                                                          | (c), p.c.co                                               |                            |
|                                                                  |                                                                                                    |                                                          |                                                          |                                                           | ~                          |
|                                                                  |                                                                                                    |                                                          |                                                          |                                                           |                            |
|                                                                  |                                                                                                    |                                                          |                                                          |                                                           |                            |
| Please summarize the                                             | therapeutic goal to I                                                                                                    | be met with the r                                        | equested service                                         | e(s). (255 chara                                          | cters accepted)            |
| Please summarize the                                             | therapeutic goal to I                                                                                                    | be met with the r                                        | equested service                                         | e(s). (255 chara                                          | cters accepted)            |
| Please summarize the                                             | therapeutic goal to                                                                                                    | be met with the r                                        | equested service                                         | e(s). (255 chara                                          | cters accepted)            |
| Please summarize the<br>Please list alternatives                 | therapeutic goal to be the therapeutic goal to be the therapeutic goal to b | be met with the r<br>and the reason                      | equested service<br>why they are not                     | e(s). (255 chara<br>feasible for this                     | cters accepted)            |
| Please summarize the<br>Please list alternative:<br>Service Code | e therapeutic goal to<br>s tried or considered                                                                                                    | be met with the r<br>and the reason<br>escribe Alternati | equested service<br>why they are not<br>ve Tried/Conside | e(s). (255 chara<br>feasible for this<br>red (30 characte | cters accepted)            |
| Please summarize the<br>Please list alternative:<br>Service Code | e therapeutic goal to<br>s tried or considered                                                                                                    | be met with the r<br>and the reason<br>escribe Alternati | equested service<br>why they are not<br>ve Tried/Conside | e(s). (255 chara<br>feasible for this<br>red (30 characte | patient<br>ers accepted)   |
| Please summarize the<br>Please list alternatives<br>Service Code | e therapeutic goal to<br>s tried or considered                                                                                                    | and the reason<br>escribe Alternati                      | equested service<br>why they are not<br>ve Tried/Conside | e(s). (255 chara<br>feasible for this<br>red (30 characte | e patient<br>ers accepted) |

- 29. Enter the **Service Code** that has already been attempted or considered and was determined to be unfeasible for the patient. If unknown, click the Service Code hyperlink to access Code Search. See the eTAR User Guide: Basics for more information on Code Search.
- 30. Enter details in the **Describe Alternative Tried/Considered** field. If a service code has been entered in the adjacent field, leave this field blank.
- 31. Use the **Reason** drop-down to identify why the service is not feasible for this patient. If a corresponding alternative service code or description is not entered, leave the field blank.

В

**Outpatient Services** 

#### Page updated: September 2020

| Prescribing Physician Information                                              |     |
|--------------------------------------------------------------------------------|-----|
| * Physician Prescription (255 characters accepted)                             | < > |
| * Physician's License # * Physician's Name                                     |     |
| * Physician's Phone<br>(35)<br>(1)<br>-<br>* Prescription Date<br>(36)<br>(36) |     |
| Attachment A Service<br>37<br>Continue Another Service, Same Category          | J   |

- 32. Enter the **Physician Prescription** instructions in the exact words as written on the prescription. \*Required
- 33. Enter the National Provider Identifier (NPI) in the Physician's License # field. \*Required
- 34. Enter the prescribing Physician's Name. \*Required
- 35. Enter the Physician's Phone number. \*Required
- 36. Enter the **Prescription Date** (mmddyyyy). \*Required
- 37. Click **Continue** to return to the TAR Service Menu. See the eTAR User Guide: Basics information on submitting the TAR.

Or

38. Click **Another Service**, **Same Category** to create another service line for the same service type.

B Outpatient Services

Page updated: September 2020

# Family PACT (FPACT)

| Outpatient S        | Services                 |                  |                     |
|---------------------|--------------------------|------------------|---------------------|
|                     |                          | eTAR M           | edical Tutorials    |
| Please Enter        | FPACT Informatio         | 'n               |                     |
| Service Informatio  | n                        |                  |                     |
| * Service Code (HC  | CPCS or CPT Code)        | Modifiers (if ap | oplicable)          |
| 1                   |                          | 2                |                     |
| Service Description | (40 characters accepted) |                  |                     |
| 3                   |                          |                  |                     |
| Side                | * Total Units            | From Date        | Thru Date           |
| 4                   | 5                        | 6 mmddyyyy       | mmddyyyy            |
| Start of Care       | Frequency                |                  | Ant. Length of Need |
| mmddyyyy            | /                        | ~                | /                   |

- 1. Enter the **Service Code** being requested, if blank. If the service code is unknown, click the Service Code hyperlink to access Code Search. See the eTAR User Guide: Basics for more information on Code Search. \*Required
- 2. Enter up to four **Modifiers**, if applicable. If unknown, click the Modifiers hyperlink to access Code Search. See the eTAR User Guide: Basics for more information on Code Search.
- 3. Enter the **Service Description** if an unlisted, generic, or miscellaneous service code is used. Otherwise, leave this field blank.
- 4. Use the Side drop-down to select Right, Left or Bilateral. \*Required
- 5. Enter the Total Units requested. \*Required
- 6. Enter the **From Date** (mmddyyyy) for the requested start of service date. This field is required if the request is retroactive. If the request is planned, enter the start of the range of dates during which the service will be provided.
- 7. Enter the **Thru Date** (mmddyyyy) for the requested end of the service date. This field is required if the request is retroactive. If the request is planned, enter the end of the range of dates during which the service will be provided.

| Outpatient S           | ervices                |                      |                    |
|------------------------|------------------------|----------------------|--------------------|
|                        |                        | eTAR Medi            | cal Tutorials      |
| Please Enter I         | PACT Information       | n                    |                    |
| Service Information    |                        |                      |                    |
| * Service Code (HCF    | CS or CPT Code)        | Modifiers (if applic | cable)             |
|                        |                        |                      |                    |
| Service Description (4 | 0 characters accepted) |                      |                    |
| Side                   | * Total Units          | From Date            | Thru Date          |
| ~                      |                        | mmddyyyy             | mmddyyyy           |
| Start of Care          | Frequency              | A                    | nt. Length of Need |
| mmddyyyy               | 3                      |                      | / ~                |

- 8. Enter the **Start of Care** (mmddyyyy) date the patient began, or will begin, receiving the service requested.
- 9. Enter the **Frequency** for the number of units that will be used per time period. Enter the number of units in the first field and use the drop-down to select the time period.

\* Frequency

### Example: If three units per week are needed, enter:

10. Enter the **Ant. Length of Need** to indicate the anticipated period of time requested services are needed. Enter the number of units in the first field and use the drop-down to select the time period.

Ant. Length of Need

Example: If the patient will need the services for one month, enter:

#### B Outpatient Services

| Discharge Date          |                                       |                              |               |
|-------------------------|---------------------------------------|------------------------------|---------------|
| Disebarge               |                                       |                              |               |
| 12                      |                                       |                              |               |
| Rendering               | *ICD-CM * ICD Code                    |                              | Data di Davat |
| 13                      | 14 (15)                               |                              | 16 mmddyyyy   |
| Enter Missellensous TAR | Information (500 characters acconted) |                              |               |
| 17                      | information (SUU characters accepted) | *                            |               |
|                         |                                       |                              |               |
|                         |                                       | -                            |               |
|                         | 18 Continue 19 And                    | other Service, Same Category |               |

- 11. Enter the **Discharge Date** (mmddyyyy). If Discharge (step 12) will be selected, this field is required.
- 12. Use the **Discharge** drop-down to select the location for the patient will be going. If this field is selected, you must also complete the Discharge Date (step 11).
- 13. If rendering provider is different from the submitting provider, enter a **Rendering Provider #**. This will allow another provider to inquire on the eTAR service information. If the submitting and rendering provider numbers are the same, leave this field blank.
- 14. Use the ICD-CM Type drop-down to select the ICD code type. \*Required
- Note: Must use ICD-10 code for dates of service on or after October 1, 2015.
- 15. Enter the **ICD Code**, including the decimal point, indicating the primary diagnosis relative to the requested service. If unknown, click the ICD Code hyperlink to access Code Search. \*Required
- **Note:** The **Diagnosis Description** field is disabled and is no longer in use.
- 16. Enter the **Date of Onset** (mmddyyyy) for the diagnosis entered in the ICD Code field.
- 17. Enter Miscellaneous TAR Information with additional details and medical justification pertinent to the requested service.
- 18. Click **Continue** to return to the TAR Service menu. See the eTAR User Guide: Basics for information on submitting the eTAR.

Or

19. Click **Another Service**, **Same Category** to create another service line for the same service type.

### Hemodialysis (Dialysis)

| Outpatient Services                          |                        |
|----------------------------------------------|------------------------|
|                                              | eTAR Medical Tutorials |
| Please Enter Dialysis Information            |                        |
| Attachment A Continue                        |                        |
| Service Information                          |                        |
| * Service Code (HCPCS or CPT Code) Modifie   | ers (if applicable)    |
| Service Description (40 characters accepted) |                        |
| * Schedule                                   | ,                      |
| * Total Units * Frequency                    | Ant. Length of Need    |

- Enter the Service Code being requested, if blank. If the service code is unknown, click the Service Code hyperlink to access Code Search. See the eTAR User Guide: Basics for more information on Code Search. \*Required
- 2. Enter up to four **Modifiers**, if applicable. If unknown, click the Modifiers hyperlink to access Code Search. See the eTAR User Guide: Basics for more information on Code Search.
- 3. Enter the **Service Description** if an unlisted, generic, or miscellaneous service code is used. Otherwise, leave this field blank.
- 4. Use the **Schedule** drop-down to select the appropriate weekly schedule for the requested service. If Other is selected, enter the schedule in the Enter Miscellaneous TAR Information field. \*Required.
- 5. Enter the Total Units requested. \*Required
- Enter the Frequency for the number of units that will be used per time period. Enter the number of units in the first field and use the drop-down to select the time period.
   \*Required.

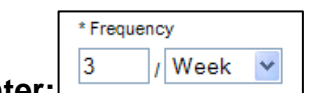

#### Example: If three units per week are needed, enter:

B o

**Outpatient Services** 

Page updated: September 2020

| * Total Units              | * Frequency                                    | Ant. Length of Need  |               |
|----------------------------|------------------------------------------------|----------------------|---------------|
| From Date<br>8<br>mmddyyyy | Thru Date<br>9<br>mmddyyyy                     | Rendering Provider # |               |
| * ICD-CM Type Required 11  | O Code (Decimal<br>uired) Diagnosis Descriptio | nc                   | Date of Onset |
| Enter Miscellaneous TA     | R Information (500 characters accepted)        |                      |               |
| 14                         |                                                | ~                    |               |

7. Enter the **Ant. Length of Need** to indicate the anticipated period of time the requested services are needed. Enter the number of units in the first field and use the drop-down to select the time period.

Ant. Length of Need

~

#### Example: If the patient will need the services for one month, enter:

- 8. Enter the **From Date** (mmddyyyy) for the requested start of service date. This field is required if the request is retroactive. If the request is planned, enter the start of the range of dates during which the service will be provided.
- 9. Enter the **Thru Date** (mmddyyyy) for the requested end of the service date. This field is required if the request is retroactive. If the request is planned, enter the end of the range of dates during which the service will be provided.
- 10. If the rendering provider is different from the submitting provider, enter a **Rendering Provider #**. This will allow another provider to inquire on the eTAR service information. If the submitting and rendering provider numbers are the same, leave this field blank.
- 11. Use the ICD-CM Type drop-down to select the ICD code type. \*Required
- Note: Must use ICD-10 code for dates of service on or after October 1, 2015.
- 12. Enter the **ICD Code**, including the decimal point, indicating the primary diagnosis relative to the requested service. If unknown, click the ICD Code hyperlink to access Code Search. \*Required
- Note: The Diagnosis Description field is disabled and is no longer in use.
- 13. Enter the **Date of Onset** (mmddyyyy) for the diagnosis entered in the ICD Code field.
- 14. Enter **Miscellaneous TAR Information** with additional details and medical justification pertinent to the requested service.

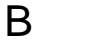

| ICD-CM Type                                 | ICD Code(Decimal<br>Required)<br>6 | Diagnosis Description                        | Date Of Onset                                                     |
|---------------------------------------------|------------------------------------|----------------------------------------------|-------------------------------------------------------------------|
| * Please summari<br>characters accept<br>18 | ize treatment/procedure<br>ted)    | s/surgeries/clinical findings/history releva | ant to the requested service(s) include dates if applicable. (255 |
| If it is known that                         | the patient has ever rec           | eived the requested or similar service(s),   | , please explain include dates. (255 characters accepted)         |
| Please summariz                             | e the therapeutic goal to          | be met with the requested service(s). (2     | 255 characters accepted)                                          |

Note: Steps 15 thru 25 may be bypassed if submitting the information as attachments.

- 15. Use the **ICD-CM Type** drop-down to select the ICD code type.
- 16. Enter secondary **ICD Code**, including the decimal point, indicating the diagnoses relative to the requested service. If unknown, click the ICD Code hyperlink to access Code Search.
- Note: The Diagnosis Description field is disabled and is no longer in use.
- 17. Enter the **Date of Onset** (mmddyyyy) for the diagnosis entered in the ICD Code field.
- 18. Enter a summary of the treatment and history of the patient in the **Please summarize** treatment/procedures/surgeries/clinical findings/history relevant to the requested service(s) – include dates if applicable field. \*Required
- 19. Enter information regarding any similar services in the **If it is known that the patient** has ever received the requested or similar service(s), please explain – include dates field.
- 20. Enter a summary of the therapeutic goal to be met in the **Please summarize the therapeutic goal to be met with the requested service(s)** field.

В

**Outpatient Services** 

#### Page updated: September 2020

| Prescribing Physician Information                  |   |  |
|----------------------------------------------------|---|--|
| * Physician Prescription (255 characters accepted) | 7 |  |
|                                                    |   |  |
| * Physician's License # * Physician's Name         |   |  |
|                                                    |   |  |
| * Physician's Phone * Prescription Date            |   |  |
|                                                    |   |  |
| Attachment A Service                               |   |  |
| Continue Another Service, Same Category            |   |  |

- 21. Enter the **Physician Prescription** instructions in the exact words as written on the prescription. \*Required
- 22. Enter the National Provider Identifier (NPI) in the Physician's License # field. \*Required
- 23. Enter the prescribing Physician's Name. \*Required
- 24. Enter the **Physician's Phone** number. \*Required
- 25. Enter the **Prescription Date** (mmddyyyy). \*Required
- 26. Click **Continue** to return to the TAR Service menu. See the eTAR User Guide: Basics for information on submitting the eTAR.

Or

27. Click **Another Service**, **Same Category** to create another service line for the same service type.

### Home Health

#### Note:

- Providers rendering Pediatric Day Health Care (PDHC) services under the Early and Periodic Screening, Diagnostic and Treatment (EPSDT) benefit must indicate so on their *Treatment Authorization Request*. The special handling code, EPSDT PDHC, must be selected under the **Patient Information** screen.
- Providers rendering Private Duty Nursing (PDN) services under the Early and Periodic Screening, Diagnostic and Treatment (EPSDT) benefit must indicate so on their Treatment Authorization Request. The special handling code EPSDT PDN, must be selected under the Patient Information screen.

| Other S        | ervices              |                                                 |               |
|----------------|----------------------|-------------------------------------------------|---------------|
|                |                      | eTAR Medic                                      | al Tutorials  |
| Please E       | Enter Home Health In | formation                                       |               |
| * Service Code | e (HCPCS Code)       | 2<br>2                                          | :)            |
| * Total Units  | 4 Frequency          | <ul> <li>From Date</li> <li>mmddyyyy</li> </ul> | 6<br>mmddyyyy |

- 1. Enter the **Service Code** being requested if blank. If the service code is unknown, click the Service Code hyperlink to access Code Search. See the eTAR User Guide: Basics for more information on Code Search. \*Required
- 2. Enter up to four **Modifiers**, if applicable. If unknown, click the Modifiers hyperlink to access Code Search. See the eTAR User Guide: Basics for more information on Code Search.
- 3. Enter the **Total Units** requested. \*Required
- 4. Enter the Frequency for the number of units to be used per time period. Enter the number of units in the first field and use the drop-down to select the time period. \*Required

### Example: If the patient will need three visits per week, enter:

- 5. Enter the **From Date** (mmddyyyy) for the requested start of service date. This field is required if the request is retroactive. If the request is planned, enter the start of the range of dates during which the service will be provided.
- 6. Enter the **Thru Date** (mmddyyyy) for the requested end of the service date. This field is required if the request is retroactive. If the request is planned, enter the end of the range of dates during which the service will be provided.

### B Outpatient Services

#### Page updated: September 2020

| ζ  | Discharge Date * Ad<br>mmddyyyy 8 mn          | mit Date/Start of Care<br>nddyyyy |                 |
|----|-----------------------------------------------|-----------------------------------|-----------------|
|    | Discharge                                     | •                                 |                 |
|    | Admit From                                    |                                   |                 |
| (1 | POS<br>1                                      |                                   |                 |
|    | * ICD Code (Decimal<br>*ICD-CM Type Required) | Diagnosis Description             | * Date of Onset |
| 9  | 2 13                                          |                                   | 14 mmddyyyy     |

- 7. Enter the **Discharge Date** (mmddyyyy). If Discharge (step 9) will be selected, this field is required.
- 8. Enter the date the patient was or will be admitted in the **Admit Date/Start of Care** field (mmddyyyy). \*Required
- 9. Use the **Discharge** drop-down to select the location where the patient will be going. If this field is selected, you must also complete the Discharge Date (step 7).
- 10. Use the Admit From drop-down to select the location where the patient came from.
- 11. Use the **POS** drop-down to select the place of service where the service is being rendered.
- 12. Use the **ICD-CM Type** drop-down to select the ICD code type. \*Required

Note: Must use ICD-10 code for dates of service on or after October 1, 2015.

- 13. Enter the ICD Code, including the decimal point, indicating the primary diagnosis relative to the requested service. If unknown, click the ICD Code hyperlink to access Code Search. See the eTAR User Guide: Basics for more information on Code Search. \*Required
- Note: The Diagnosis Description field is disabled and is no longer in use.
- 14. Enter the **Date of Onset** (mmddyyyy) for the diagnosis entered in the ICD Code field. \*Required

В

**Outpatient Services** 

#### Page updated: September 2020

| * ICD Code (Decimal<br>* ICD-CM Type Required) | Diagnosis Description                   | Date of Onset<br>mmddyyyy |
|------------------------------------------------|-----------------------------------------|---------------------------|
| Enter Miscellaneous TAR Information (5         | 00 characters accepted)                 |                           |
|                                                | Continue Another Service, Same Category |                           |

- 15. Enter Miscellaneous TAR Information with additional details and medical justification pertinent to the requested service.
- 16. Click **Continue** to return to the TAR Service Menu. See the eTAR User Guide: Basics for information on submitting the TAR.

Or

17. Click **Another Service**, **Same Category** to create another service line for the same service type.

# HopTel

| Outpatient Services               |                                     |  |  |
|-----------------------------------|-------------------------------------|--|--|
|                                   | eTAR Medical Tutorials              |  |  |
| Please Enter Hoptel Information   | 1                                   |  |  |
| * Service Code (HCPCS Code) Mod   | difiers (if applicable)             |  |  |
|                                   |                                     |  |  |
| * Total Units Ant. Length of Need | From Date<br>5<br>mmddyyyy mmddyyyy |  |  |

- 1. Enter the **Service Code** being requested, if blank. If the service code is unknown, click the Service Code hyperlink to access Code Search. See the eTAR User Guide: Basics for more information on Code Search. \*Required
- 2. Enter up to four **Modifiers**, if applicable. If unknown, click the Modifiers hyperlink to access Code Search. See the eTAR User Guide: Basics for more information on Code Search.
- 3. Enter the **Total Units** requested. \*Required
- 4. Enter the **Ant. Length of Need** to indicate the anticipated period of time the requested services are needed. Enter the number of units in the first field and use the drop-down to select the time period.

#### Example: If the patient will need the services for one months, enter:

- Ant. Length of Need
- 5. Enter the **From Date** (mmddyyyy) for the requested start of service date. This field is required if the request is retroactive. If the request is planned, enter the start of the range of dates during which the service will be provided.
- 6. Enter the **Thru Date** (mmddyyyy) for the requested end of the service date. This field is required if the request is retroactive. If the request is planned, enter the end of the range of dates during which the service will be provided.
B

**Outpatient Services** 

# Page updated: September 2020

| * Start of Care                              | Discharge Date        |          |
|----------------------------------------------|-----------------------|----------|
| mmddyyyy                                     | <sup>8</sup> mmddyyyy |          |
| * Admit From                                 |                       |          |
| 9                                            |                       |          |
| * ICD Code (Decimal                          |                       |          |
| *ICD-CM Type Required)                       | Diagnosis Description |          |
|                                              |                       |          |
| Entry Missellensous TAB Information (500 abo |                       |          |
| 12                                           | aracters accepted)    |          |
|                                              |                       | <b>^</b> |
|                                              |                       |          |
|                                              |                       | -        |
|                                              | (13) (14)             |          |
| Continue Another Service, Same Category      |                       |          |
|                                              |                       |          |

- 7. Enter the **Start of Care** (mmddyyyy) date the patient began, or will begin, receiving the service requested. \*Required
- 8. Enter the **Discharge Date** (mmddyyyy).
- 9. Use the **Admit From** drop-down to select the location where the patient came from \*Required
- 10. Use the ICD-CM Type drop-down to select the ICD code type. \*Required

Note: Must use ICD-10 code for dates of service on or after October 1, 2015.

- 11. Enter the **ICD Code**, including the decimal point, indicating the primary diagnosis relative to the requested service. If unknown, click the ICD Code hyperlink to access Code Search. See the eTAR User Guide: Basics for more information on Code Search.
- **Note:** The **Diagnosis Description** field is disabled and is no longer in use.
- 12. Enter Miscellaneous TAR Information with additional details and medical justification pertinent to the requested service.
- 13. Click **Continue** to return to the TAR Service menu. See the eTAR User Guide: Basics for information on submitting the eTAR.

Or

14. Click **Another Service**, **Same Category** to create another service line for the same service type.

# Hospice

| Other Services              |                            |                                  |                |
|-----------------------------|----------------------------|----------------------------------|----------------|
|                             | eTAR Medical Tutorials     |                                  |                |
| Please Enter Hospice        | Information                |                                  |                |
| Service Information         |                            |                                  |                |
| * Service Code (HCPCS Code) | 2<br>2                     | ifiers (if applicable)           |                |
| * Total Units From Date     | Thru Date<br>5<br>mmddyyyy | * Start of Care<br>6<br>mmddyyyy | Discharge Date |
| Discharge                   | ~                          |                                  |                |

- 1. Enter the **Service Code** being requested, if blank. If the service code is unknown, click the Service Code hyperlink to access Code Search. See the eTAR User Guide: Basics for more information on Code Search. \*Required
- 2. Enter up to four **Modifiers**, if applicable. If unknown, click the Modifiers hyperlink to access Code Search. See the eTAR User Guide: Basics for more information on Code Search.
- 3. Enter the **Total Units** requested. \*Required
- 4. Enter the **From Date** (mmddyyyy) for the requested start of service date. This field is required if the request is retroactive. If the request is planned, enter the start of the range of dates during which the service will be provided.
- 5. Enter the **Thru Date** (mmddyyyy) for the requested end of the service date. This field is required if the request is retroactive. If the request is planned, enter the end of the range of dates during which the service will be provided.
- 6. Enter the Start of Care (mmddyyyy) date the patient was admitted to hospice. \*Required
- 7. Enter the **Discharge Date** (mmddyyyy). If Discharge (step 8) will be selected, this field is required.
- 8. Use the **Discharge** drop-down to select the location where the patient will be going. If this field is selected, you must also complete the Discharge Date (step 7).

| Admit From                                                           |       |                       |
|----------------------------------------------------------------------|-------|-----------------------|
| *POS<br>10                                                           |       |                       |
| Rendering Provider #                                                 |       |                       |
| * ICD Code (Decimal<br>* ICD-CM Type Required) Diagnosis Description | 14 mi | e of Onset<br>nddyyyy |
| Enter Miscellaneous TAR Information (500 characters accepted)        | *     |                       |
|                                                                      | Ŧ     |                       |

- 9. Use the Admit From drop-down to select the location where the patient came from.
- 10. Use the **POS** drop-down to select the place of service where the service is being rendered. \*Required
- 11. If the rendering provider is different from the submitting provider, enter a **Rendering Provider #**. This will allow another provider to inquire on eTAR service information. If the submitting and rendering provider numbers are the same, leave this field blank.
- 12. Use the ICD-CM Type drop-down to select the ICD code type. \*Required
- Note: Must use ICD-10 code for dates of service on or after October 1, 2015.
- 13. Enter the ICD Code, including the decimal point, indicating the primary diagnosis relative to the requested service. If unknown, click the ICD Code hyperlink to access Code Search. See the eTAR User Guide: Basics for more information on Code Search. \*Required
- **Note:** The **Diagnosis Description** field is disabled and is no longer in use.
- 14. Enter the **Date of Onset** (mmddyyyy) for the diagnosis entered in the ICD Code field.
- 15. Enter **Miscellaneous TAR Information** with additional details and medical justification pertinent to the requested service.

В

**Outpatient Services** 

Page updated: September 2020

| Eeeding Method                                                  |                                                      |                                                        |
|-----------------------------------------------------------------|------------------------------------------------------|--------------------------------------------------------|
| * Please list current medical status code                       | relevant to requested service(s)                     |                                                        |
| ICD Code (Decimal                                               | Disessois Description                                | * Data Of Occash                                       |
| 18 (19)                                                         |                                                      | 20                                                     |
|                                                                 |                                                      |                                                        |
|                                                                 |                                                      |                                                        |
|                                                                 |                                                      |                                                        |
| * Please summarize treatment/procedures<br>characters accepted) | /surgeries/clinical findings/history relevant to the | requested service(s) include dates if applicable. (255 |
|                                                                 |                                                      | *                                                      |
|                                                                 |                                                      | Ŧ                                                      |
| Attachment A Service                                            | Continue Another Servic                              | e, Same Category                                       |

**Note:** Steps 16 thru 21 may be bypassed if submitting the information as attachments.

- 16. Use the **Feeding Method** drop-down to select the method by which the patient is fed.
- 17. Enter current medical status codes that describe the patient's condition in the **Please list** current medical status codes relevant to the requested service(s) field. If unknown, click the medical status hyper link to access Code Search. \*Required
- 18. Use the **ICD-CM Type** drop-down to select the ICD code type.
- 19. Enter secondary **ICD Code**, including the decimal point, indicating the diagnosis relative to the requested service. If unknown, click the ICD Code hyperlink to access Code Search. See the eTAR User Guide: Basics for more information on Code Search.
- Note: The Diagnosis Description field is disabled and is no longer in use.
- 20. Enter the **Date of Onset** (mmddyyyy) for the diagnosis entered in the ICD Code field. \*Required.

В

**Outpatient Services** 

| Feeding Method                            | •                               |                                                |                            |                                     |
|-------------------------------------------|---------------------------------|------------------------------------------------|----------------------------|-------------------------------------|
| * Please list curre                       | ent medical status code         | es relevant to requested service(s)            |                            |                                     |
| ICD-CM Type                               | ICD Code (Decimal<br>Required)  | Diagnosis Description                          | ]<br>]                     | * Date Of Onset                     |
| * Please summar<br>characters accep<br>21 | ize treatment/procedure<br>ted) | s/surgeries/clinical findings/history relevant | o the requested service(s) | ) include dates if applicable. (255 |
| Attachment A                              | Service                         | 22<br>Continue 23<br>Another S                 | ervice, Same Catego        | ry                                  |

- 21. Enter a summary of the treatment and history of the patient in the **Please summarize** treatment/procedures/surgeries/clinical findings/history relevant to the requested service(s) – include dates if applicable field. \*Required
- 22. Click **Continue** to return to the TAR Service Menu. See the eTAR User Guide: Basics for information on submitting the TAR.

Or

23. Click **Another Service**, **Same Category** to create another service line for the same service type.

# Hyperbaric Oxygen

| Inpatient / Outpatient Services         |                                                     |  |  |
|-----------------------------------------|-----------------------------------------------------|--|--|
|                                         | eTAR Medical Tutorials                              |  |  |
| Please Enter Hyperbaric O               | oxygen Information                                  |  |  |
| Attachment A Continue                   |                                                     |  |  |
| Service Information                     |                                                     |  |  |
| * Service Code (HCPCS or CPT Code)      | Modifiers (if applicable)                           |  |  |
| * Total Units From Date<br>3 4 mmddyyyy | Thru Date * Start of Care<br>5<br>mmddyyyy mmddyyyy |  |  |
| * Frequency                             |                                                     |  |  |

- 1. Enter the **Service Code** being requested, if blank. If the service code is unknown, click the Service Code hyperlink to access Code Search. See the eTAR User Guide: Basics for more information on Code Search. \*Required
- 2. Enter up to four **Modifiers**, if applicable. If unknown, click the Modifiers hyperlink to access Code Search. See the eTAR User Guide: Basics for more information on Code Search.
- 3. Enter the **Total Units** requested. \*Required
- 4. Enter the **From Date** (mmddyyyy) for the requested start of service date. This field is required if the request is retroactive. If the request is planned, enter the start of the range of dates during which the service will be provided.
- 5. Enter the **Thru Date** (mmddyyyy) for the requested end of the service date. This field is required if the request is retroactive. If the request is planned, enter the end of the range of dates during which the service will be provided.
- 6. Enter the **Start of Care** (mmddyyyy) date the patient began, or will begin, receiving the service requested. \*Required

# B Outpatient Services

#### Page updated: September 2020

| * Frequency<br>7 / / •<br>* POS                               |       |                             |
|---------------------------------------------------------------|-------|-----------------------------|
| 8                                                             |       |                             |
| 9 Tricing Override Request                                    | Price |                             |
| * ICD-CM Type Required) Diagnosis Description                 |       | * Date of Onset<br>mmddyyyy |
| Enter Miscellaneous TAR Information (500 characters accepted) |       |                             |
|                                                               | *     |                             |

 Enter the Frequency for the number of units that will be used per time period. Enter the number of units in the first field and use the drop-down to select the time period.
 \*Required

\* Frequency

6

/ Week

Example: If six units per week are needed, enter:

- 8. Use the **POS** drop-down to select the place of service where the service is being rendered. \*Required
- 9. Use the **Pricing Override Request** drop-down to select an override code for unlisted items or prices.
- 10. Enter the **Price** requested, including a decimal point for unlisted items or prices, up to seven digits. If Pricing Override Request (step 9) is selected, this field is required.
- 11. Use the ICD-CM Type drop-down to select the ICD code type. \*Required
- Note: Must use ICD-10 code for dates of service on or after October 1, 2015.
- 12. Enter the **ICD Code**, including the decimal point, indicating the primary diagnosis relative to the requested service. If unknown, use the ICD Code hyper link to access Code Search.
- **Note:** The **Diagnosis Description** field is disabled and is no longer in use.

B

**Outpatient Services** 

| * Frequency        | •                       |                       |       |                 |
|--------------------|-------------------------|-----------------------|-------|-----------------|
| * POS              |                         |                       |       |                 |
|                    |                         |                       |       |                 |
| Pricing Override R | equest                  |                       | Price |                 |
|                    |                         | •                     |       |                 |
|                    | * ICD Code (Decimal     |                       |       |                 |
| * ICD-CM Type      | Required)               | Diagnosis Description |       | * Date of Onset |
|                    |                         |                       |       | mmddyyyy        |
| Enter Miscellaneo  | us TAR Information (500 | characters accented)  |       |                 |
| 14                 |                         |                       | ~     |                 |
| _                  |                         |                       |       |                 |
|                    |                         |                       |       |                 |
|                    |                         |                       | *     |                 |

- 13. Enter the **Date of Onset** (mmddyyyy) for the diagnosis entered in the ICD Code field. \*Required
- 14. Enter Miscellaneous TAR Information with additional details and medical justification pertinent to the requested service.

B

**Outpatient Services** 

| Service Continue                                                                                                    |                  |  |  |
|----------------------------------------------------------------------------------------------------|------------------|--|--|
| Patient assessment information for this Service (Attachment A)                                                                                                    |                  |  |  |
| 15 Contract to requested service(s)                                                                                                    |                  |  |  |
| ICD-CM Type ICD Code (Decimal Required) Diagnosis Description                                                                                                    | 18 Date Of Onset |  |  |
| * Please summarize treatment/procedures/surgeries/clinical findings/history relevant to the requested service(s) include dates if applicable. (255 characters accepted)  19  * If it is known that the patient has ever received the requested or similar service(s), please explain include dates. (255 characters accepted) 20 |                  |  |  |

**Note:** Steps 15 thru 28 may be bypassed if submitting the information as attachments.

- 15. Enter current medical status codes which describe the patient's condition in the **Please** list current medical status codes relevant to the requested service(s) field. If unknown, click the medical status hyperlink to access Code Search. See the eTAR User Guide: Basics for more information on Code Search. \*Required
- 16. Use the **ICD-CM Type** drop-down to select the ICD code type.
- 17. Enter secondary ICD Code, including the decimal point, indicating the diagnoses relative to the requested service. If unknown, click the ICD Code hyperlink to access Code Search. See the eTAR User Guide: Basics more information on Code Search.
- **Note:** The **Diagnosis Description** field is disabled and is no longer in use.
- 18. Enter the **Date of Onset** (mmddyyyy) for the diagnosis entered in the ICD Code field.
- 19. Enter a summary of the treatment and history of the patient in the Please summarize treatment/procedures/surgeries/clinical findings/ history relevant to the requested service(s) - include dates if applicable field. \* Required
- 20. Enter information regarding any similar services in the **If it is known that the patient** has ever received the requested or similar service(s), please explain – include dates field.

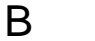

**Outpatient Services** 

#### Page updated: September 2020

| Please list alternatives tried or consider | red and the reason why they are not feasible for this patient  |
|--------------------------------------------|----------------------------------------------------------------|
| Service Code 22                            | Describe Alternative Tried/Considered (30 characters accepted) |
| <u>n</u>                                   |                                                                |
| Reason                                     |                                                                |
|                                            |                                                                |
| Reason                                     | n 💌                                                            |
|                                            |                                                                |
| Reason                                     |                                                                |

- 21. Enter the **Service Code** identifying a service that has already been attempted or considered and was determined to be unfeasible for the patient. If unknown, click the Service Code hyperlink to access Code Search.
- 22. Enter details in the **Describe Alternative Tried/Considered** field. If an alternative service code has been entered in the adjacent field leave the field blank.
- 23. Use the **Reason** drop-down to identify why the service is not feasible for this patient. If a corresponding alternative service code or description is not entered, leave this field blank.

**Outpatient Services** 

# Page updated: September 2020

| Prescribing Physician Inform      | ation                            |
|-----------------------------------|----------------------------------|
| * Physician Prescription (255 cha | racters accepted)                |
|                                   |                                  |
| * Physician's License #           | * Physician's Name               |
| * Physician's Phone               | * Prescription Date              |
| Attachment A Service              | e Another Service, Same Category |

- 24. Enter the **Physician Prescription** instructions in the exact words as written on the prescription. \*Required
- 25. Enter the National Provider Identifier (NPI) in the Physician's License # field. \*Required
- 26. Enter the prescribing Physician's Name. \*Required
- 27. Enter the Physician's Phone number. \*Required
- 28. Enter the Prescription Date (mmddyyyy). \*Required
- 29. Click **Continue** to return to the TAR Service menu. See the eTAR User Guide: Basics for information on submitting the eTAR.

Or

30. Click **Another Service**, **Same Category** to create another service line for the same service type.

# Non-Pharmacy Issued Drug

| Other Services                                      |                           |
|-----------------------------------------------------|---------------------------|
|                                                     | eTAR Medical Tutorials    |
| Please Enter Non-Pharmacy Is<br>Service Information | sued Drug Information     |
| * Service Code (HCPCS or CPT Code)                  | Modifiers (if applicable) |
| * Total Units * Frequency                           | Ant. Length of Need       |

- 1. Enter the **Service Code** being requested, if blank. If the service code is unknown, click the Service Codes hyperlink, to access Code Search. See the eTAR User Guide: Basics for more information on Code Search. \*Required
- 2. Enter up to four **Modifiers**, if applicable. If unknown, click the Modifiers link to access Code Search. See the eTAR User Guide: Basics for more information on Code Search.
- 3. Enter the **Total Units** requested. \*Required
- Enter the Frequency for the number of units to be used per time period. Enter the number of units in the first field and use the drop-down to select the time period.
   \*Required

# \* Frequency 3 / Week

#### Example: If three units per week are needed, enter:

5. Enter the **Ant. Length of Need** to indicate the anticipated period of time the requested services are needed. Enter the number of units in the first field and use the drop-down to select the time period.

| Ant. Leng | gth | n of Need |   |
|-----------|-----|-----------|---|
| 2         | 1   | Month     | * |
|           |     |           |   |

Example: If the patient will need two services per month, enter:

B Outpatient Services

| From Date                                  | Thru Date<br>mmddyyyy         | Rendering Provider #         |
|--------------------------------------------|-------------------------------|------------------------------|
| POS                                        | •                             |                              |
| * ICD Code (Dec<br>* ICD-CM Type Required) | imal<br>Diagnosis Description | n                            |
| Enter Miscellaneous TAR Information (5     | 00 characters accepted)       | *                            |
|                                            |                               | ~                            |
|                                            | (13) (14)<br>Continue (14)    | other Service, Same Category |

- 6. Enter the **From Date** (mmddyyyy) for the requested start of service date. This field is required if the request is retroactive. If the request is planned, enter the start of the range of dates during which the service will be provided.
- 7. Enter the **Thru Date** (mmddyyyy) for the requested end of the service date. This field is required if the request is retroactive. If the request is planned, enter the end of the range of dates during which the service will be provided.
- 8. If the rendering provider is different from the submitting provider, enter a **Rendering Provider #**. This will allow another provider to inquire on TAR service information. If the submitting and rendering provider numbers are the same, leave this field blank.
- 9. Use the **POS** drop-down to select the place of service where the service is being rendered.
- 10. Use the ICD-CM Type drop-down to select the ICD code type.

Note: Must use ICD-10 code for dates of service on or after October 1, 2015.

- 11. Enter the **ICD Code**, including the decimal point, indicating the primary diagnosis relative to the requested service. If unknown, click the ICD Code hyperlink to access Code Search. \*Required
- Note: The Diagnosis Description field is disabled and is no longer in use.
- 12. Enter Miscellaneous TAR Information with additional details and medical justification pertinent to the requested service.
- 13. Click **Continue** to return to the TAR Service Menu. See the eTAR User Guide: Basics for information on submitting the TAR.

Or

- 14. Click **Another Service**, **Same Category** to create another service line for the same service type.
- **Note:** TAR web pages do not have numbered fields.

# Office Visits – Restricted

| Outpatient Serv             | vices                                               |
|-----------------------------|-----------------------------------------------------|
|                             | eTAR Medical Tutorials                              |
| Please Enter Office         | e Visit - Restricted Information                    |
| Attachment A Con            | tinue                                               |
| Service Information         |                                                     |
| * Service Code (CPT or HCPC | S Code) Modifiers (if applicable)                   |
| Side * Total                | Units From Date Thru Date<br>5<br>mmddyyyy mmddyyyy |

- 1. Enter the **Service Code** being requested, if blank. If the service code is unknown, click the Service Code hyperlink to access Code Search. See the eTAR User Guide: Basics for more information on Code Search. \*Required
- 2. Enter up to four **Modifiers**, if applicable. If unknown, click the Modifiers hyperlink to access Code Search. See the eTAR User Guide: Basics for more information on Code Search.
- 3. Use the **Side** drop-down to select Right, Left or Bilateral.
- 4. Enter the Total Units requested. \*Required
- 5. Enter the **From Date** (mmddyyyy) for the requested start of service date. This field is required if the request is retroactive. If the request is planned, enter the start of the range of dates during which the service will be provided.
- 6. Enter the **Thru Date** (mmddyyyy) for the requested end of the service date. This field is required if the request is retroactive. If the request is planned, enter the end of the range of dates during which the service will be provided.

**Outpatient Services** 

# Page updated: September 2020

В

| * Frequency                                           | * Ant. Length of Need        |                           |
|-------------------------------------------------------|------------------------------|---------------------------|
| *ICD-CM * ICD Code<br>Type (Decimal Required)<br>9 10 | Diagnosis Description        | Date of Onset<br>mmddyyyy |
| Enter Miscellaneous TAR Informatio                    | on (500 characters accepted) | ~                         |
|                                                       |                              | ~                         |

7. Enter the **Frequency** for the number of units that will be used per time period. Enter the number of units in the first field and use the drop-down to select the time period. \*Required

\* Frequency

3

/ Week

Ant. Length of Need / Month

2

### Example: If three units per week are needed, enter:

8. Enter the Ant. Length of Need to indicate the anticipated period of time the requested services are needed. Enter the number of units in the first field and use the drop-down to select the time period. \*Required

# Example: If the patient will need the services for two months, enter:

9. Use the ICD-CM Type drop-down to select the ICD code type. \*Required

**Note:** Must use ICD-10 code for dates of service on or after October 1, 2015.

- 10. Enter the ICD Code, including the decimal point, indicating the primary diagnosis relative to the requested service. If unknown, click the ICD Code hyperlink to access Code Search. \*Required
- Note: The Diagnosis Description field is disabled and is no longer in use.
- 11. Enter the **Date of Onset** (mmddyyyy) for the diagnosis entered in the ICD Code field.
- 12. Enter Miscellaneous TAR Information with additional details and medical justification pertinent to the requested service.

| Service Continue                                                          |               |
|---------------------------------------------------------------------------|---------------|
| Patient assessment information for this Service (Attachment A)            |               |
| P.O.T. Adherence                                                          |               |
| Please list current functional limitation /physical condition codes       |               |
|                                                                           |               |
| Please list current medical status codes relevant to requested service(s) |               |
|                                                                           |               |
| ICD-CM Type ICD Code (Decimal Required) Diagnosis Description             | Date Of Onset |
|                                                                           | (18)          |
|                                                                           |               |
|                                                                           |               |

Note: Steps 13 thru 26 may be bypassed if submitting the information as attachments.

- 13. Use the **P.O.T. Adherence** drop-down to select the level of compliance the patient has to the Plan of Treatment.
- 14. Enter the current functional limitation or physical condition relative to the requested services in the **Please list current functional limitation/physical condition codes** field. If unknown, click the functional limitation hyperlink to access Code Search. See the eTAR User Guide: Basics for more information on Code Search.
- 15. Enter current medical status codes which describe the patient's condition in the **Please list current medical status codes relevant to the requested service(s)** field. If unknown, click the medical status link to access Code Search. See the eTAR User Guide: Basics for more information on Code Search.
- 16. Use the ICD-CM Type drop-down to select the ICD code type.
- 17. Enter secondary **ICD Code**, including the decimal point, indicating the diagnoses relative to the requested service. If unknown, click the ICD Code hyperlink to access Code Search. See the eTAR User Guide: Basics for more information on Code Search.
- Note: The Diagnosis Description field is disabled and is no longer in use.
- 18. Enter the **Date of Onset** (mmddyyyy) for the diagnosis entered in the ICD Code field.

| Please summarize treatment/procedures/surgeries/clinical findings/history relevant to the requested service(s) include dates if applicable. (255 characters accepted) |     |
|----------------------------------------------------------------------------------------------------|-----|
|                                                                                                    | ~   |
| If it is known that the patient has ever received the requested or similar service(s), please explain<br>include dates. (255 characters accepted)                     |     |
| 20                                                                                                    | ~   |
| Please summarize the therapeutic goal to be met with the requested service(s). (255 characters accepted)                                                              |     |
| (21)                                                                                                    | ~ ~ |

- 19. Enter a summary of the treatment and history of the patient in the **Please summarize** treatment/procedures/surgeries/clinical findings/history relevant to the requested service(s) – include dates if applicable field.
- 20. Enter information regarding any similar services in the **If it is known that the patient** has ever received the requested or similar service(s), please explain include dates field.
- 21. Enter a summary of the therapeutic goal to be met in the **Please summarize the therapeutic goal to be met with the requested service(s)** field.

**Outpatient Services** 

# Page updated: September 2020

| Prescribing Physician Information                  |
|----------------------------------------------------|
| * Physician Prescription (255 characters accepted) |
|                                                    |
| * Physician's License # * Physician's Name         |
| * Physician's Phone<br>25<br>() ) -                |
| Attachment A Service                               |

- 22. Enter the **Physician Prescription** instructions in the exact words as written on the prescription. \*Required
- 23. Enter the National Provider Identifier (NPI) in the Physician's License # field. \*Required
- 24. Enter the prescribing Physician's Name. \*Required
- 25. Enter the Physician's Phone number. \*Required
- 26. Enter the **Prescription Date** (mmddyyyy). \*Required
- 27. Click **Continue** to return to the TAR Service menu. See the eTAR User Guide: Basics for information on submitting the eTAR.

Or

28. Click **Another Service**, **Same Category** to create another service line for the same service type

# **Office Visit – Restricted Provider**

| Outpatient          | Services       |                                 |
|---------------------|----------------|---------------------------------|
|                     |                | eTAR Medical Tutorials          |
| Please Enter        | Office Visit - | Restricted Provider Information |
| Attachment A        | Continue       |                                 |
| Service Information | ı              |                                 |
| * Service Code (CPT | or HCPCS Code) | Modifiers (if applicable)       |
|                     |                | 2                               |
| 3<br>3              | * Total Units  | Ant. Length of Need             |

- 1. Enter the **Service Code** being requested, if blank. If the service code is unknown, click the Service Code hyperlink to access Code Search. See the eTAR User Guide: Basics for more information on Code Search. \*Required
- 2. Enter up to four **Modifiers**, if applicable. If unknown, click the Modifiers hyperlink to access Code Search. See the eTAR User Guide: Basics for more information on Code Search.
- 3. Use the **Side** drop-down to select Right, Left or Bilateral.
- 4. Enter the Total Units requested. \* Required
- 5. Enter the **Ant. Length of Need** to indicate the anticipated period of time the requested services are needed. Enter the number of units in the first field and use the drop-down to select the time period.

| Ant. Le | ength of Need |   |
|---------|---------------|---|
| 1       | / Month       | * |

Example: If the patient will need the services for one month, enter:

B

**Outpatient Services** 

| From Date<br>6<br>mmddyyyy                        | Thru Date Rendering Prov       | ovider #      |
|---------------------------------------------------|--------------------------------|---------------|
| * ICD Code (De<br>* ICD-CM Type Required)<br>9 10 | Diagnosis Description          | Date of Onset |
| Enter Miscellaneous TAR Informat                  | tion (500 characters accepted) | ·             |
|                                                   |                                | Ţ             |

- 6. Enter the **From Date** (mmddyyyy) for the requested start of service date. This field is required if the request is retroactive. If the request is planned, enter the start of the range of dates during which the service will be provided.
- 7. Enter the **Thru Date** (mmddyyyy) for the requested end of the service date. This field is required if the request is retroactive. If the request is planned, enter the end of the range of dates during which the service will be provided.
- If the rendering provider is different from the submitting provider, enter a **Rendering Provider #**. This will allow another provider to inquire on the eTAR service information. If
   the submitting and rendering provider numbers are the same, leave the field blank.
- 9. Use the ICD-CM Type drop-down to select the ICD code type. \*Required
- Note: Must use ICD-10 code for dates of service on or after October 1, 2015.
- 10. Enter the ICD Code, including the decimal point, indicating the primary diagnosis relative to the requested service. If unknown, click the ICD Code hyperlink to access Code Search. See the eTAR User Guide: Basics for more information on Code Search. \*Required
- **Note:** The **Diagnosis Description** field is disabled and is no longer in use.
- 11. Enter the **Date of Onset** (mmddyyyy) for the diagnosis entered in the ICD Code. \* Required
- 12. Enter Miscellaneous TAR Information with additional details and medical justification pertinent to the requested service.

| Service Continue                                                            |
|-----------------------------------------------------------------------------|
| Patient assessment information for this Service (Attachment A)              |
| *P.O.T. Adherence<br>*Height<br>14<br>*Weight<br>15<br>Ibs. oz.             |
| * Please list current functional limitation /physical condition codes       |
| Please list previous functional limitation /physical condition codes        |
| * Please list current medical status codes relevant to requested service(s) |

**Note:** Steps 13 thru 32 may be bypassed if submitting the information as attachments.

- 13. Use the **P.O.T. Adherence** drop-down to select the level of compliance the patient has to the Plan of Treatment. \*Required
- 14. Enter the patient's Height in feet and inches. \*Required
- 15. Enter the patient's Weight in pounds and ounces. \*Required
- 16. Enter the current functional limitation or physical condition relative to the requested services in the **Please list current functional limitation/physical condition codes** field. If unknown, click the functional limitation hyperlink to access Code Search. See the eTAR User Guide: Basics for more information on Code Search. \*Required
- 17. Enter the previous functional limitation or physical condition relative to the requested services in the **Please list previous functional limitation/physical condition codes** field. If unknown, click the functional limitation hyperlink to access Code Search. See the eTAR User Guide: Basics for more information on Code Search.
- 18. Enter current medical status codes which describe the patient's condition in the Please list current medical status codes relevant to the requested service(s) field. If unknown, click the medical status hyperlink to access Code Search. See the eTAR User Guide: Basics for more information on Code Search. \*Required.

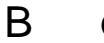

| D-CM Type<br>20                                            | Diagnosis Description                                     | Date Of Onset                                     |
|------------------------------------------------------------|-----------------------------------------------------------|---------------------------------------------------|
| Please summarize treatment/procedure<br>aracters accepted) | s/surgeries/clinical findings/history relevant to the req | uested service(s) include dates if applicable. (2 |
| ע                                                          |                                                           | *                                                 |
| t is known that the patient has ever rec                   | eived the requested or similar service(s), please expla   | ain include dates. (255 characters accepted)      |
|                                                            |                                                           |                                                   |
|                                                            |                                                           | *<br>*                                            |
| 2 ease summarize the therapeutic goal to                   | be met with the requested service(s), (255 character      | s accepted)                                       |
| ase summarize the therapeutic goal to                      | be met with the requested service(s). (255 character      | s accepted)                                       |

- 19. Use the **ICD-CM Type** drop-down to select the ICD code type.
- 20. Enter secondary **ICD Code**, including the decimal point, indicating the diagnoses relative to the requested service. If unknown, click the ICD Code hyperlink to access Code Search.
- **Note:** The **Diagnosis Description** field is disabled and is no longer in use.
- 21. Enter a summary of the treatment and history of the patient in the **Please summarize** treatment/procedures/surgeries/clinical findings/history relevant to the requested service(s) – include dates if applicable field. \*Required
- 22. Enter information regarding any similar services in the **If it is known that the patient** has ever received the requested or similar service(s), please explain include dates field.
- 23. Enter a summary of the therapeutic goal to be met in the **Please summarize the therapeutic goal to be met with the requested service(s)** field. \*Required

| 24                              |                            |                                        |
|---------------------------------|----------------------------|----------------------------------------|
| Rea                             | son 26                     | ~                                      |
| Rea                             | son                        | ~                                      |
| Rea                             | son                        | ✓                                      |
| ease explain why the least cost | y method of treatment is n | ot being used. (255 characters accepte |

- 24. Enter the **Service Code** that has already been attempted or considered and was determined to be unfeasible for the patient. If unknown, click the Service Code hyperlink to access Code Search.
- 25. Enter details in the **Describe Alternative Tried/Considered** field. If an alternative service code has been entered in the adjacent field, leave this field blank.
- 26. Use the **Reason** drop-down to identify why the service is not feasible for this patient. If a corresponding alternative service code or description is not entered, leave this field blank.
- 27. Enter a brief explanation in the Please explain why the least costly method of treatment is not being used field. \*Required

**Outpatient Services** 

## Page updated: September 2020

| Prescribing Physician Information                                                           |   |
|---------------------------------------------------------------------------------------------|---|
| * Physician Prescription (255 characters accepted)                                          |   |
|                                                                                             | ~ |
| * Physician's License #<br>29<br>30<br>30                                                   |   |
| * Physician's Phone<br>(31)<br>()                                                           |   |
| Attachment A Service<br><sup>33</sup> Continue <sup>34</sup> Another Service, Same Category |   |

- 28. Enter the **Physician Prescription** instructions in the exact words as written on the prescription. \*Required
- 29. Enter the National Provider Identifier (NPI) in the Physician's License # field. \*Required
- 30. Enter the prescribing Physician's Name. \*Required
- 31. Enter the Physician's Phone number. \*Required
- 32. Enter the **Prescription Date** (mmddyyyy). \*Required
- 33. Click **Continue** to return to the TAR Service menu. See the eTAR User Guide: Basics for information on submitting the eTAR.

Or

34. Click **Another Service**, **Same Category** to create another service line for the same service type.

# **Opiate Detoxification**

#### Note:

- This option is not listed on the TAR Services Menu
- The following codes may be entered in the Service Code field
  - Z6602- OUTPT.HEROIN DETOX-SERV.REND.8TH THRU 21
  - Z6600- OUTPT.HEROIN DETOX-SERV.REND.DURING 1ST

| Other Services                                         |                           |                       |                           |
|--------------------------------------------------------|---------------------------|-----------------------|---------------------------|
|                                                        |                           | eTAR Medical Tut      | orials                    |
| Please Enter Detox Information<br>Service Information  |                           |                       |                           |
| * Service Code (HCPCS Code)                            | 2 Modifier                | S (if applicable)     |                           |
| * Total Units * From Date<br>3 4 mmddyyyy              | * Thru Date<br>5 mmddyyyy |                       |                           |
| * ICD Code (Decimal<br>* ICD-CM Type Required) Diagnos | is Description            |                       | Date of Onset<br>mmddyyyy |
| Enter Miscellaneous TAR Information (500 charac        | ters accepted)            |                       |                           |
|                                                        |                           | <b>^</b>              |                           |
|                                                        |                           | -                     |                           |
|                                                        | Continue Another S        | ervice, Same Category |                           |
|                                                        |                           |                       |                           |

- 1. Enter the **Service Code** being requested, if blank. If the service code is unknown, click the Service Code hyperlink to access Code Search. See the eTAR User Guide: Basics for more information on Code Search. \*Required
- 2. Enter up to four **Modifiers**, if applicable. If unknown, click the Modifiers hyperlink to access Code Search. See the eTAR User Guide: Basics for more information on Code Search.
- 3. Enter the Total Units requested. \*Required
- Enter the From Date (mmddyyyy) for the requested start of service date. If the request is planned, enter the start of the range of dates during which the service will be provided.
   \*Required
- Enter the Thru Date (mmddyyyy) for the requested end of the service date. If the request is planned, enter the end of the range of dates during which the service will be provided.
   \*Required

| Other Serv          | ices                                  |                                            |
|---------------------|---------------------------------------|--------------------------------------------|
|                     |                                       | eTAR Medical Tutorials                     |
| Please Ente         | r Detox Information                   |                                            |
| Service Information | n                                     |                                            |
| * Service Code (HC  | CPCS Code)                            | Modifiers (if applicable)                  |
| * Total Units       | * From Date                           | * Thru Date                                |
|                     | mmddyyyy                              | mmddyyyy                                   |
| * ICD-CM Type Re    | CD Code (Decimal<br>quired) Diagnosis | Description Bate of Onse mmddyyy           |
| Enter Miscellaneous | TAR Information (500 character        | 's accepted)                               |
| D                   |                                       | <b>^</b>                                   |
|                     |                                       |                                            |
|                     | (10                                   | Continue 11 Another Service, Same Category |

6. Use the ICD-CM Type drop-down to select the ICD code type. \*Required

**Note:** Must use ICD-10 code for dates of service on or after October 1, 2015.

- 7. Enter the ICD Code, including the decimal point, indicating the primary diagnosis relative to the requested service. If unknown, click the ICD code hyperlink to access Code Search. \*Required
- Note: The Diagnosis Description field is disabled and is no longer in use.
- 8. Enter the **Date of Onset** (mmddyyyy) for the diagnosis entered in the ICD Code field.
- 9. Enter Miscellaneous TAR Information with additional details and medical justification pertinent to the requested service.
- 10. Click Continue to return to the TAR Service Menu. See the eTAR User Guide: Basics for information on submitting the TAR.

Or

11. Click Another Service, Same Category to create another service line for the same service type.

# **Plasma Pheresis**

| Outpatient Services                |                             |
|------------------------------------|-----------------------------|
|                                    | eTAR Medical Tutorials      |
| Please Enter Plasma Phe            | resis Information           |
| Attachment A Continue              |                             |
| Service Information                |                             |
| * Service Code (HCPCS or CPT Code) | 2 Modifiers (if applicable) |
| * Total Units<br>4 Frequency       | *Ant. Length of Need        |

- 1. Enter the **Service Code** being requested, if blank. If the service code is unknown, click the Service Code hyperlink to access Code Search. See the eTAR User Guide: Basics for more information on Code Search. \*Required
- 2. Enter up to four **Modifiers**, if applicable. If unknown, click the Modifiers hyper link to access Code Search. See the eTAR User Guide: Basics for more information on Code Search.
- 3. Enter the **Total Units** requested. \*Required
- Enter the Frequency for the number of units that will be used per time period. Enter the number of units in the first field and use the drop-down to select the time period.
   \*Required

#### Example: If two units per week are needed, enter:

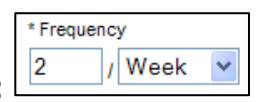

5. Enter the **Ant. Length of Need** to indicate the anticipated period of time the requested services are meeded. Enter the number of units in the first field and use the drop-down to select the time period. \*Required

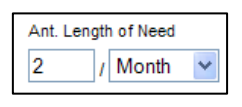

Example: If the patient will need the services for two months, enter:

**Outpatient Services** 

| ¢ | From Date Thru Da<br>mmddyyyy            | Rendering Provider #  |   |                           |
|---|------------------------------------------|-----------------------|---|---------------------------|
| ζ | * ICD-CM Type<br>* ICD-CM Type<br>10     | Diagnosis Description |   | Date of Onset<br>mmddyyyy |
| Ę | Enter Miscellaneous TAR Information (50) | characters accepted)  | * |                           |
|   |                                          |                       | ~ |                           |

- 6. Enter the **From Date** (mmddyyyy) for the requested start of service date. This field is required if the request is retroactive. If the request is planned, enter the start of the range of dates during which the service will be provided.
- 7. Enter the **Thru Date** (mmddyyyy) for the requested end of the service date. This field is required if the request is retroactive. If the request is planned, enter the end of the range of dates during which the service will be provided.
- If the rendering provider is different from the submitting provider, enter a **Rendering Provider #**. This will allow another provider to inquire on the eTAR service information. If
   the submitting and rendering provider numbers are the same, leave the field blank.
- 9. Use the ICD-CM Type drop-down to select the ICD code type. \*Required
- Note: Must use ICD-10 code for dates of service on or after October 1, 2015.
- 10. Enter the **ICD Code**, including the decimal point, indicating the primary diagnosis relative to the requested service. If unknown, click the ICD Code hyperlink to access Code Search. \*Required
- **Note:** The **Diagnosis Description** field is disabled and is no longer in use.
- 11. Enter the **Date of Onset** (mmddyyyy) for the diagnosis entered in the ICD Code field.
- 12. Enter Miscellaneous TAR Information with additional details and medical justification pertinent to the requested service.

B

**Outpatient Services** 

### Page updated: September 2020

| Please list current functional limitation /physical | condition codes            |               |
|-----------------------------------------------------|----------------------------|---------------|
| * Please list current medical status codes releva   | nt to requested service(s) |               |
| ICD-CM<br>Type ICD Code (Decimal Required)          | Diagnosis Description      | Date Of Onset |
|                                                     |                            |               |

- 13. Enter the current functional limitation or physical condition relative to the requested services in the **Please list current functional limitation/physical condition codes** field. If unknown, click the functional limitation link to access Code Search. See the eTAR User Guide: Basics for more information on Code Search.
- 14. Enter current medical status codes which describe the patient's condition in **the Please list current medical status codes relevant to the requested service(s)** field. If unknown, click the medical status hyperlink to access Code Search. See the eTAR User Guide: Basics for more information on Code Search. \*Required
- 15. Use the **ICD-CM Type** drop-down to select the ICD code type.
- 16. Enter secondary **ICD Code**, including the decimal point, indicating the diagnoses relative to the requested service. If unknown, click the ICD Code hyper link to access Code Search.
- Note: The Diagnosis Description field is disabled and is no longer in use.

17. Enter the **Date of Onset** (mmddyyyy) for the diagnosis entered in the ICD Code field.

| *Please summarize treatment/procedures/surgeries/clinical findings/history relevant to the requested<br>service(s) include dates if applicable. (255 characters accepted) |
|----------------------------------------------------------------------------------------------------|
| B)                                                                                                    |
| <sup>t</sup> If it is known that the patient has ever received the requested or similar service(s), please explain<br>include dates. (255 characters accepted)            |
|                                                                                                    |
| Please list alternatives tried or considered and the reason why they are not feasible for this<br>patient                                                                 |
| * Service Code (30<br>characters accepted)                                                                                                    |
|                                                                                                    |
|                                                                                                    |
| Reason                                                                                                    |

- 18. Enter a summary of the treatment and history of the patient in the **Please summarize** treatment/procedures/surgeries/clinical findings/history relevant to the requested service(s) – include dates if applicable field. \*Required
- 19. Enter information regarding any similar services in the **If it is known that the patient** has ever received the requested or similar service(s), please explain – include dates field. \*Required
- 20. Enter the **Service Code** identifying a service that has already been attempted or considered and was determined to be unfeasible for the patient. If unknown, click the Service Code hyperlink to access Code Search. \*Required
- 21. Enter details in the Describe Alternative Tried/Considered field. \*Required
- 22. Use the **Reason** drop-down to identify why the service is not feasible for this patient. \*Required

**Outpatient Services** 

### Page updated: September 2020

| Prescribing Physician Information                                                                                       |  |  |
|----------------------------------------------------------------------------------------------------|--|--|
| * Physician Prescription (255 characters accepted)                                                                      |  |  |
| * Physician's License # * Physician's Name<br>24 25 * Physician's Name<br>* Physician's Phone * Prescription Date<br>27 |  |  |
| Attachment A Service<br>28 Continue<br>29 Another Service, Same Category                                                |  |  |

- 23. Enter the **Physician Prescription** instructions in the exact words as written on the prescription. \*Required
- 24. Enter the National Provider Identifier (NPI) in the Physician's License # field. \*Required
- 25. Enter the prescribing Physician's Name. \*Required
- 26. Enter the Physician's Phone number. \*Required
- 27. Enter the **Prescription Date** (mmddyyyy). \*Required
- 28. Click **Continue** to return to the TAR Service menu. See the eTAR User Guide: Basics for information on submitting the eTAR.

Or

29. Click Another Service, Same Category to create another service line for the same service type.

# Portable X-Ray

| Outpatient Services         |                           |
|-----------------------------|---------------------------|
|                             | eTAR Medical Tutorials    |
| Please Enter Portable X-R   | Ray Information           |
| Attachment A Continue       |                           |
| Service Information         |                           |
| * Service Code (HCPCS Code) | Modifiers (if applicable) |
| 3 V Total Units             |                           |
| POS                         |                           |
| Ϊ                           | ~                         |
| From Date Thru Date         | Rendering Provider #      |
| mmddyyyy mmddyyyy           |                           |

- 1. Enter the **Service Code** being requested, if blank. If the service code is unknown, click the Service Code hyperlink to access Code Search. See the eTAR User Guide: Basics for more information on Code Search. \*Required
- 2. Enter up to four **Modifiers** if applicable. If unknown, click the Modifiers hyperlink to access Code Search. See the eTAR User Guide: Basics for more information on Code Search.
- 3. Use the Side drop-down to select Right, Left or Bilateral. \*Required
- 4. Enter the Total Units requested. \*Required
- 5. Use the **POS** drop-down to select the place of service where the service is being rendered.
- 6. Enter the **From Date** (mmddyyyy) for the requested start of service date. This field is required if the request is retroactive. If the request is planned, enter the start of the range of dates during which the service will be provided.
- 7. Enter the **Thru Date** (mmddyyyy) for the requested end of the service date. This field is required if the request is retroactive. If the request is planned, enter the end of the range of dates during which the service will be provided.

**Outpatient Services** 

| From Date           | Thru Date                           | Rendering Provider # |                                 |
|---------------------|-------------------------------------|----------------------|---------------------------------|
| mmddyyyy            | mmddyyyy                            | 8                    |                                 |
| * ICD-CM Type Requi | Code (Decimal<br>red) Diagnosis Des | scription            | Date of Onset<br>11<br>mmddyyyy |
| 12                  | Contractor (500 characters acce     | ^                    |                                 |
|                     |                                     | Ŧ                    |                                 |

- If the rendering provider is different from the submitting provider, enter a Rendering Provider #. This will allow another provider to inquire on the eTAR service information. If the submitting and rendering provider numbers are the same, leave this field blank.
- 9. Use the ICD-CM Type drop-down to select the ICD code type. \*Required
- Note: Must use ICD-10 code for dates of service on or after October 1, 2015.
- 10. Enter the **ICD Code**, including the decimal point, indicating the primary diagnosis relative to the requested service. If unknown, click the ICD Code hyperlink to access Code Search. \*Required
- **Note:** The **Diagnosis Description** field is disabled and is no longer in use.
- 11. Enter the **Date of Onset** (mmddyyyy) for the diagnosis entered in the ICD Code field.
- 12. Enter Miscellaneous TAR Information with additional details and medical justification pertinent to the requested service.

| Service Continue                                                            |  |  |  |  |
|-----------------------------------------------------------------------------|--|--|--|--|
| Patient assessment information for this Service (Attachment A)              |  |  |  |  |
| Height Weight                                                               |  |  |  |  |
| 13 " 14 lbs. 0z.                                                            |  |  |  |  |
| * Please list current functional limitation /physical condition codes       |  |  |  |  |
| Please list previous functional limitation /physical condition codes        |  |  |  |  |
|                                                                             |  |  |  |  |
| * Please list current medical status codes relevant to requested service(s) |  |  |  |  |
|                                                                             |  |  |  |  |

- 13. Enter the patient's Height in feet and inches.
- 14. Enter the patient's Weight in pounds and ounces.
- 15. Enter the current functional limitation or physical condition relative to the requested services in the **Please list current functional limitation/physical condition codes** field. If unknown, click the functional limitation hyperlink to access Code Search. See the eTAR User Guide: Basics for more information on Code Search. \*Required
- 16. Enter the previous functional limitation or physical condition relative to the requested services in the **Please list previous functional limitation/physical condition codes** field. If unknown, click the functional limitation hyperlink to access Code Search. See the eTAR User Guide: Basics for more information on Code Search.
- 17. Enter current medical status codes which describe the patient's condition in the **Please list current medical status codes relevant to the requested service(s)** field. If unknown, click the medical status hyperlink to access Code Search. See the eTAR User Guide: Basics for more information on Code Search. \*Required

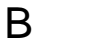

Outpatient Services

| ICD-CM Type<br>18<br>19<br>19<br>19                | Diagnosis Description                                | 20 Date Of Onset                               |
|----------------------------------------------------|------------------------------------------------------|------------------------------------------------|
|                                                    |                                                      |                                                |
| If it is known that the patient has ever rec<br>21 | eived the requested or similar service(s), please ex | plain include dates. (255 characters accepted) |

- 18. Use the **ICD-CM Type** drop-down to select the ICD code type.
- 19. Enter secondary **ICD Code**, including the decimal point, indicating the diagnoses relative to the requested service. If unknown, click the ICD Code hyperlink to access Code Search.
- Note: The Diagnosis Description field is disabled and is no longer in use.
- 20. Enter the Date of Onset (mmddyyyy) for the diagnosis entered in the ICD Code field.
- 21. Enter information regarding any similar services in the **If it is known that the patient** has ever received the requested or similar service(s), please explain include dates field.

**Β** Οι

**Outpatient Services** 

# Page updated: September 2020

| Prescribing Physician Information                  |   |
|----------------------------------------------------|---|
| * Physician Prescription (255 characters accepted) | ~ |
|                                                    | ~ |
| * Physician's License # * Physician's Name         |   |
| * Physician's Phone * Prescription Date            |   |
| Attachment A Service                               |   |
| Continue Another Service, Same Category            |   |

- 22. Enter the **Physician Prescription** instructions in the exact words as written on the prescription. \*Required
- 23. Enter the National Provider Identifier (NPI) in the Physician's License # field. \*Required
- 24. Enter the prescribing Physician's Name. \*Required
- 25. Enter the Physician's Phone number. \*Required
- 26. Enter the **Prescription Date** (mmddyyyy). \*Required
- 27. Click **Continue** to return to the TAR Service menu. See the eTAR User Guide: Basics for information on submitting the eTAR.

Or

28. Click **Another Service, Same Category** to create another service line for the same service type.
# Psychiatry

| Outpatient Services                         |                           |
|---------------------------------------------|---------------------------|
|                                             | eTAR Medical Tutorials    |
| Please Enter Psychiatry Info                | rmation                   |
| Attachment A Continue                       |                           |
| Service Information                         |                           |
| * Service Code (HCPCS or CPT Code)          | Modifiers (if applicable) |
| Service Description (40 characters accepted | )                         |
| * Total Units * Frequency                   | Ant. Length of Need       |

- 1. Enter the **Service Code** being requested, if blank. If the service code is unknown, click the Service Code hyperlink to access Code Search. See the eTAR User Guide: Basics for more information on Code Search. \*Required
- 2. Enter up to four **Modifiers**, if applicable. If unknown, click the Modifiers hyperlink to access Code Search. See the eTAR User Guide: Basics for more information on Code Search.
- 3. Enter the **Service Description** if an unlisted, generic or miscellaneous service code is used. Otherwise, leave this field blank.
- 4. Enter the Total Units requested. \*Required
- Enter the Frequency for the number of units that will be used per time period. Enter the number of units in the first field and use the drop-down to select the time period.
   \*Required

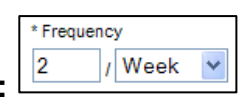

Example: If two units per week are needed, enter:

**Β** Οι

**Outpatient Services** 

### Page updated: September 2020

| * Total Units              | * Frequency                              | Ant. Length of Need  |               |
|----------------------------|------------------------------------------|----------------------|---------------|
| From Date<br>7<br>mmddyyyy | Thru Date<br>8<br>mmddyyyy               | Rendering Provider # |               |
| *ICD-CM Type Req<br>10 11  | D Code (Decimal<br>uired) Diagnosis Desc | ription              | Date of Onset |
| Enter Miscellaneous TA     | AR Information (500 characters accep     | oted)                |               |
| 13                         |                                          | ~                    |               |

6. Enter the **Ant. Length of Need** to indicate the anticipated period of time the requested services are needed.

| Ant. Len | gth of Need |   |
|----------|-------------|---|
| 2        | / Month     | ~ |

### Example: If the patient will need the service for two months, enter:

- 7. Enter the **From Date** (mmddyyyy) for the requested start of service date. This field is required if the request is retroactive. If the request is planned, enter the start of the range of dates during which the service will be provided.
- 8. Enter the **Thru Date** (mmddyyyy) for the requested end of the service date. This field is required if the request is retroactive. If the request is planned, enter the end of the range of dates during which the service will be provided.
- If the rendering provider is different from the submitting provider, enter a Rendering Provider #. This will allow another provider to inquire on the eTAR service information. If the submitting and rendering provider numbers are the same, leave this field blank.
- 10. Use the ICD-CM Type drop-down to select the ICD code type. \*Required
- Note: Must use ICD-10 code for dates of service on or after October 1, 2015.
- 11. Enter the **ICD Code**, including the decimal point, indicating the primary diagnosis relative to the requested service. If unknown, click the ICD Code hyperlink to access Code Search. \*Required.
- Note: The Diagnosis Description field is disabled and is no longer in use.
- 12. Enter the **Date of Onset** (mmddyyyy) for the diagnosis entered in the ICD Code field.
- 13. Enter Miscellaneous TAR Information with additional details and medical justification pertinent to the requested service.

| Service Continue                                                          |                                  |  |
|---------------------------------------------------------------------------|----------------------------------|--|
| Patient assessment information for this Service (Attachment A)            |                                  |  |
| * P.O.T. Adherence                                                        | Feeding Method                   |  |
| Height                                                                    | Weight<br>17<br>Ibs. oz.         |  |
| Please list current functional limita                                     | ation /physical condition codes  |  |
| Please list previous functional limit                                     | tation /physical condition codes |  |
| Please list current medical status codes relevant to requested service(s) |                                  |  |
|                                                                           |                                  |  |

- 14. Use the **P.O.T. Adherence** drop-down to select the level of compliance the patient has to the Plan of Treatment. \*Required
- 15. Use the **Feeding Method** drop-down to select the method of feeding for the patient.
- 16. Enter the patient's **Height** in feet and inches.
- 17. Enter the patient's Weight in pounds and ounces.
- 18. Enter the current functional limitation or physical condition relative to the requested services in the Please list current functional limitation/physical condition codes field. If unknown, click the functional limitation hyperlink to access Code Search. See the eTAR User Guide: Basics for more information on Code Search.

| Page | undated. | September  | 2020 |
|------|----------|------------|------|
| гаус | upualeu. | Sehrennnei | 2020 |

| Service Continue                                                          |                                |  |  |
|---------------------------------------------------------------------------|--------------------------------|--|--|
| Patient assessment information for this Service (Attachment A)            |                                |  |  |
| * P.O.T. Adherence                                                        | Feeding Method                 |  |  |
|                                                                           | ×                              |  |  |
| Height                                                                    | Weight                         |  |  |
|                                                                           | lbs. 0z.                       |  |  |
| Please list current functional limitati                                   | on /physical condition codes   |  |  |
|                                                                           |                                |  |  |
| Please list previous functional limitat                                   | tion /physical condition codes |  |  |
|                                                                           |                                |  |  |
| Please list current medical status codes relevant to requested service(s) |                                |  |  |
|                                                                           |                                |  |  |

- 19. Enter the previous functional limitation or physical condition relative to the requested services in the **Please list previous functional limitation/physical condition codes** field. If unknown, click the functional limitation hyperlink to access Code Search.
- 20. Enter current medical status codes which describe the patient's condition in the **Please list current medical status codes relevant to the requested service(s)** field. If unknown, click the medical status hyper link to access Code Search.

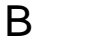

| ICD-CM Type                         | ICD Code(Decimal<br>Required)     | Diagnosis Description                                     | Date Of Onset                                        |
|-------------------------------------|-----------------------------------|-----------------------------------------------------------|------------------------------------------------------|
| •                                   |                                   |                                                           |                                                      |
| * Please summa<br>characters accept | rize treatment/procedure<br>pted) | s/surgeries/clinical findings/history relevant to the rec | quested service(s) include dates if applicable. (255 |
| 24                                  |                                   |                                                           | *                                                    |
| If it is known that                 | t the patient has ever rec        | eived the requested or similar service(s), please exp     | lain include dates. (255 characters accepted)        |
|                                     |                                   |                                                           | < + · ·                                              |
| Please summari                      | ze the therapeutic goal t         | be met with the requested service(s). (255 characte       | ers accepted)                                        |
|                                     |                                   |                                                           | ·                                                    |
|                                     |                                   |                                                           | *                                                    |

- 21. Use the **ICD-CM Type** drop-down to select the ICD code type.
- 22. Enter secondary **ICD Code**, including the decimal point, indicating the diagnoses relative to the requested service. If unknown, click the ICD Code hyperlink to access Code Search. See the eTAR User Guide: Basics for more information on Code Search.
- Note: The Diagnosis Description field is disabled and is no longer in use.
- 23. Enter the **Date of Onset** (mmddyyyy) for the diagnosis entered in the ICD Code field.
- 24. Enter a summary of the treatment and history of the patient in the **Please summarize** treatment/procedures/surgeries/clinical findings/history relevant to the requested service(s) – include dates if applicable field. \*Required

**Outpatient Services** 

Page updated: September 2020

| If it is known that the patient has ever receive | d the requested or similar service(s), please explain include dates. (255 characters accepted) |
|--------------------------------------------------|------------------------------------------------------------------------------------------------|
| Please summarize the therapeutic goal to be      | met with the requested service(s). (255 characters accepted)                                   |
| 26                                               | <u>~</u>                                                                                       |
| Please list service codes for alternatives trie  | d considered                                                                                   |
| 2)                                               |                                                                                                |
|                                                  |                                                                                                |

- 25. Enter information regarding any similar services in the **If it is known that the patient** has ever received the requested or similar service(s), please explain include dates field.
- 26. Enter a summary of the therapeutic goal to be met in the **Please summarize the therapeutic goal to be met with the requested service(s)** field.
- 27. Enter a service code in the **Please list service codes for alternatives tried considered** field. If unknown, click the Service Code hyperlink to access Code Search. See the eTAR User Guide: Basics for more information on Code Search.

B

**Outpatient Services** 

### Page updated: September 2020

| Prescribing Physician Information<br>Physician Prescription (255 characters | accepted)                      |     |
|-----------------------------------------------------------------------------|--------------------------------|-----|
|                                                                             |                                | ~ ~ |
| Physician's License #<br>29<br>Physician's Phone                            | Physician's Name               |     |
| Attachment A Service                                                        | Another Service, Same Category |     |

- 28. Enter the **Physician Prescription** instructions in the exact words as written on the prescription.
- 29. Enter the National Provider Identifier (NPI) in the **Physician's License #** field.
- 30. Enter the prescribing Physician's Name.
- 31. Enter the **Physician's Phone** number.
- 32. Enter the **Prescription Date** (mmddyyyy).
- 33. Click **Continue** to return to the TAR Service menu. See the eTAR User Guide: Basics for information on submitting the eTAR.

Or

34. Click **Another Service**, **Same Category** to create another service line for the same service type.

# Radiology

| Outpatient Services                          |
|----------------------------------------------|
| eTAR Medical Tutorials                       |
| Please Enter Radiology Information           |
| Attachment A Continue                        |
| Service Information                          |
| * Service Code (HCPCS or CPT                 |
| Code) Modifiers (if applicable)              |
|                                              |
| Service Description (40 characters accepted) |
| 3                                            |
| Side * Total Units From Date Thru Date       |
| 4 5 mmddyyyy mmddyyyy                        |

- 1. Enter the **Service Code** being requested, if blank. If the service code is unknown, click the Service Code hyperlink to access Code Search. See the eTAR User Guide: Basics for more information on Code Search. \*Required
- 2. Enter up to four **Modifiers**, if applicable. If unknown, click the Modifiers hyperlink to access Code Search. See the eTAR User Guide: Basics for more information on Code Search.
- 3. Enter the **Service Description** if an unlisted, generic, or miscellaneous service code is used. Otherwise, leave this field blank.
- 4. Use the **Side** drop-down to select Right, Left or Bilateral.
- 5. Enter the **Total Units** requested. \*Required
- 6. Enter the **From Date** (mmddyyyy) for the requested start of service date. This field is required if the request is retroactive. If the request is planned, enter the start of the range of dates during which the service will be provided.
- 7. Enter the **Thru Date** (mmddyyyy) for the requested end of the service date. This field is required if the request is retroactive. If the request is planned, enter the end of the range of dates during which the service will be provided.

Page updated: September 2020

| 8            | rovider #            |                                |               |   |
|--------------|----------------------|--------------------------------|---------------|---|
| *ICD-CM      | * ICD Code           |                                |               |   |
| Туре         | (Decimal Required)   | ) Diagnosis Description        | Date of Onset |   |
| 9            | 10                   |                                | mmddyyyy      |   |
| Enter Miscel | laneous TAR Informat | tion (500 characters accepted) |               |   |
| 12           |                      |                                |               | * |
| 12)          |                      |                                |               | * |

- If the rendering provider is different from the submitting provider, enter a **Rendering Provider #**. This will allow another provider to inquire on the eTAR service information. If
   the submitting and rendering provider numbers are the same, leave this field blank.
- 9. Use the **ICD-CM Type** drop-down to select the ICD code type. \*Required
- Note: Must use ICD-10 code for dates of service on or after October 1, 2015
- 10. Enter the **ICD Code**, including the decimal point, indicating the primary diagnosis relative to the requested service. If unknown, click the ICD Code hyperlink to access Code Search. \*Required
- Note: The Diagnosis Description field is disabled and is no longer in use.
- 11. Enter the **Date of Onset** (mmddyyyy) for the diagnosis entered in the ICD Code field.
- 12. Enter Miscellaneous TAR Information with additional details and medical justification pertinent to the requested service.

| Weight<br>13 lbs. oz.                              |                             |               |
|----------------------------------------------------|-----------------------------|---------------|
| Please list current functional limitation /physica | I condition codes           |               |
| * Please list current medical status codes releva  | int to requested service(s) |               |
| ICD-CM<br>Type ICD Code (Decimal Required)         | Diagnosis Description       | Date Of Onset |
|                                                    |                             |               |

- 13. Enter the patient's **Weight** in pounds and ounces.
- 14. Enter the current functional limitation or physical condition relative to the requested services in the **Please list current functional limitation/physical condition codes** field. If unknown, click the functional limitation hyperlink to access Code Search. See the eTAR User Guide: Basics for more information on Code Search.
- 15. Enter current medical status codes which describe the patient's condition in the **Please list current medical status codes relevant to the requested service(s)** field. If unknown, click the medical status hyper link to access Code Search. See the eTAR User Guide: Basics for more information on Code Search. \*Required
- 16. Use the **ICD-CM Type** drop-down to select the ICD code type.
- 17. Enter secondary **ICD Code**, including the decimal point, indicating the diagnoses relative to the requested service. If unknown, click the ICD Code hyperlink to access Code Search. See the eTAR User Guide: Basics for more information on Code Search.
- **Note:** The **Diagnosis Description** field is disabled and is no longer in use.
- 18. Enter the **Date of Onset** (mmddyyyy) for the diagnosis entered in the ICD Code field.

| 19                                                                              |                                                                           |
|---------------------------------------------------------------------------------|---------------------------------------------------------------------------|
| If it is known that the patient has ever<br>explain include dates. (255 charact | er received the requested or similar service(s), please<br>ters accepted) |
|                                                                                 |                                                                           |
| Please list alternatives tried or consider this patient                         | dered and the reason why they are not feasible                            |
| Service Code                                                                    | (22) Describe Alternative Tried/Considered<br>(30 characters accepted)    |
| Rea                                                                             | ason                                                                      |
| Re                                                                              | ason                                                                      |
| Please explain why the least costly m                                           | nethod of treatment is not being used. (255 characters                    |

- 19. Enter a summary of the treatment and history of the patient in the **Please summarize** treatment/procedures/surgeries/clinical findings/history relevant to the requested service(s) – include dates if applicable field.
- 20. Enter information regarding any similar services in the **If it is known that the patient** has ever received the requested or similar service(s), please explain – include dates field. \*Required
- 21. Enter the **Service Code** identifying a service that has already been attempted or considered and was determined to be unfeasible for the patient. If unknown, click the Service Code hyper link to access Code Search. See the eTAR User Guide: Basics for more information on Code Search.
- 22. Enter details in the **Describe Alternative Tried/Considered** field. If an alternative service code has been entered in the adjacent field leave the field blank.

| eceived the requested or similar service(s), please<br>s accepted) |
|--------------------------------------------------------------------|
|                                                                    |
| Describe Alternative Tried/Considered<br>(30 characters accepted)  |
| DN V                                                               |
|                                                                    |
|                                                                    |
| 0                                                                  |

- 23. Use the **Reason** drop-down to identify why the service is not feasible for this patient. If a corresponding alternative service code or description is not entered, leave the field blank.
- 24. Enter a brief explanation in the Please explain why the least costly method of treatment is not being used field.

B

### Page updated: September 2020

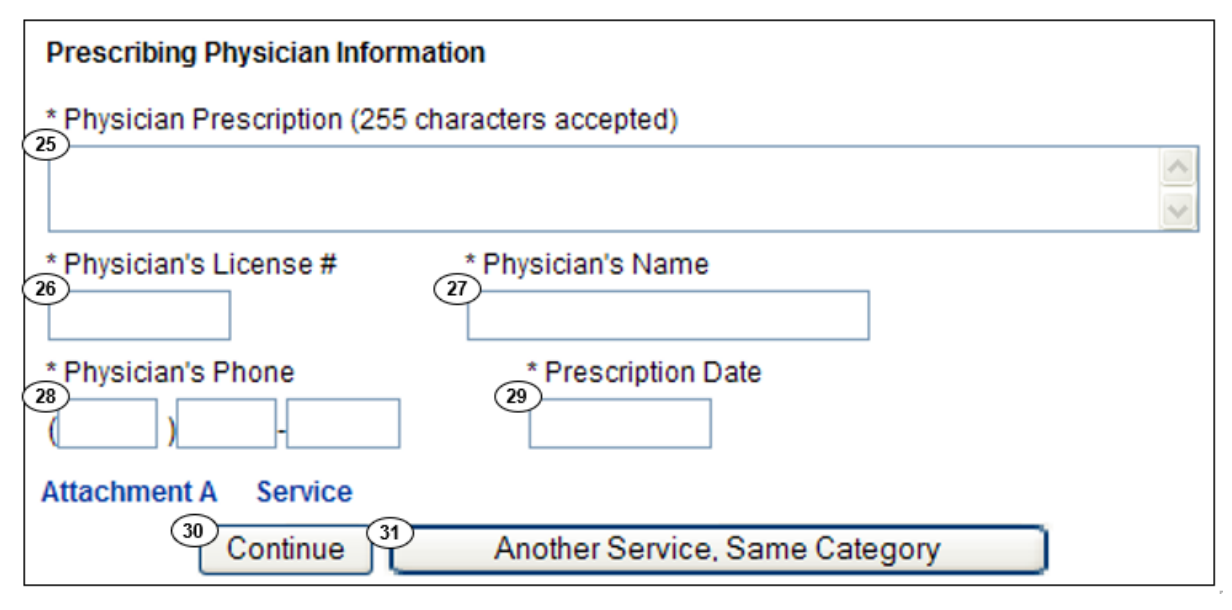

- 25. Enter the **Physician Prescription** instructions in the exact words as written on the prescription. \*Required
- 26. Enter the National Provider Identifier (NPI) in the Physician's License # field. \*Required
- 27. Enter the prescribing Physician's Name. \*Required
- 28. Enter the Physician's Phone number. \*Required
- 29. Enter the **Prescription Date** (mmddyyyy). \*Required
- 30. Click **Continue** to return to the TAR Service menu. See the eTAR User Guide: Basics for information on submitting the eTAR.

Or

31. Click **Another Service, Same Category** to create another service line for the same service type.

Page updated: September 2020

# Surgical Procedure/Other Procedures

| Outpatient Services                                                                                                    |
|----------------------------------------------------------------------------------------------------|
| eTAR Medical Tutorials                                                                                                    |
| Please Enter Surgical Procedure Information                                                                                          |
| Attachment A Continue                                                                                                    |
| Service Information                                                                                                    |
| * Service Code (CPT or<br>HCPCS Code)<br>1<br>2<br>2<br>2<br>2<br>2<br>2<br>2<br>2<br>2<br>2<br>2<br>2<br>2<br>2<br>2<br>2<br>2<br>2 |
| Service Description (40 characters accepted)                                                                                         |
| Side * Total Units From Date Thru Date Admit Date                                                                                    |
| 9<br>9                                                                                                    |

- Enter the Service Code being requested, if blank. If the service code is unknown, click the Service Code hyperlink to access Code Search. See the eTAR User Guide: Basics for more information on Code Search. \*Required
- 2. Enter up to four **Modifiers**, if applicable. If unknown, click the Modifiers hyperlink to access Code Search.
- 3. Enter the **Service Description** if an unlisted, generic, or miscellaneous service code is used. Otherwise, leave this field blank.
- 4. Use the **Side** drop-down to select Right, Left or Bilateral.
- 5. Enter the **Total Units** requested. \*Required
- 6. Enter the **From Date** (mmddyyyy) for the requested start of service date. This field is required if the request is retroactive. If the request is planned, enter the start of the range of dates during which the service will be provided.
- 7. Enter the **Thru Date** (mmddyyyy) for the requested end of the service date. This field is required if the request is retroactive. If the request is planned, enter the end of the range of dates during which the service will be provided.
- 8. Enter the date the patient was or will be admitted in the Admit Date field (mmddyyyy).
- 9. Use the **POS** drop-down to select the place of service where the service is being rendered.

**Outpatient Services** 

Page updated: September 2020

| 10 Rendering Pr | rovider #            |                                    |   |
|-----------------|----------------------|------------------------------------|---|
| * ICD-CM        | * ICD Code           |                                    |   |
| Туре            | (Decimal Required)   | Diagnosis DescriptionDate of Onset |   |
| 11 🔻            | 12                   | 13 mmddyyyy                        | ] |
|                 |                      |                                    |   |
| Enter Miscell   | aneous TAR Informati | ion (500 characters accepted)      |   |
| 14              |                      |                                    | ~ |
|                 |                      |                                    |   |
|                 |                      |                                    |   |
|                 |                      |                                    | - |
|                 |                      |                                    |   |
|                 |                      |                                    |   |

- 10. If the rendering provider is different from the submitting provider, enter a **Rendering Provider #.** This will allow another provider to inquire on the eTAR service information. If the submitting and rendering provider numbers are the same, leave this field blank.
- 11. Use the **ICD-CM Type** drop-down to select the ICD code type. \*Required
- Note: Must use ICD-10 code for dates of service on or after October 1, 2015.
- 12. Enter the **ICD Code**, including the decimal point, indicating the primary diagnosis relative to the requested service. If unknown, click the ICD Code hyperlink to access Code Search. \*Required
- Note: The Diagnosis Description field is disabled and is no longer in use.
- 13. Enter the **Date of Onset** (mmddyyyy) for the diagnosis entered in the ICD Code field.
- 14. Enter Miscellaneous TAR Information with additional details and medical justification pertinent to the requested service.

B o

**Outpatient Services** 

#### Page updated: September 2020

| Patient asses          | sment informatior                       | for this Service (Attachment A)          |                     |
|------------------------|-----------------------------------------|------------------------------------------|---------------------|
| Height<br>15,          | •                                       | Weight<br>16 lbs. oz.                    |                     |
| Please list cur        | rent medical status                     | s codes relevant to requested service(s) |                     |
| ICD-CM<br>Type<br>18 V | ICD Code<br>(Decimal<br>Required)<br>19 | Diagnosis Description                    | 20<br>Date Of Onset |

- 15. Enter the patient's **Height** in feet and inches.
- 16. Enter the patient's Weight in pounds and ounces.
- 17. Enter current medical status codes which describe the patient's condition in the **Please list current medical status codes relevant to the requested service(s)** field. If unknown, click the medical status link to access Code Search.
- 18. Use the **ICD-CM Type** drop-down to select the ICD code type.
- 19. Enter the **ICD Code**, including the decimal point, indicating the primary diagnosis relative to the requested service. If unknown, click the ICD Code hyperlink to access Code Search. \*Required

**Note:** The **Diagnosis Description** field is disabled and is no longer in use.

20. Enter the Date of Onset (mmddyyyy) for the diagnosis entered in the ICD Code field.

| Please summarize treatment/proce<br>requested service(s) (include dates | dures/surgeries/clinical findings/history relevant to the<br>if applicable, (255 characters accepted) |
|-------------------------------------------------------------------------|----------------------------------------------------------------------------------------------------|
| 24                                                                      |                                                                                                    |
|                                                                         | ~                                                                                                    |
|                                                                         |                                                                                                    |
|                                                                         | ~                                                                                                    |
|                                                                         |                                                                                                    |
| If it is known that the patient has eve                                 | er received the requested or similar service(s), please                                               |
| explain - include dates (255 chara                                      | ctors acconted)                                                                                       |
| explain Include dates. (255 chara                                       | clers accepted)                                                                                       |
|                                                                         | ~                                                                                                    |
|                                                                         |                                                                                                    |
|                                                                         | *                                                                                                    |
|                                                                         |                                                                                                    |
|                                                                         |                                                                                                    |
| Please list alternatives tried or cons                                  | sidered and the reason why they are not feasible for this                                             |
| r lease list alternatives they or cons                                  | sidered and the reason why they are not reasible for this                                             |
| patient                                                                 |                                                                                                    |
|                                                                         | Describe Alternative Tried/Considered (30 characters                                                  |
| Service Code 24                                                         |                                                                                                    |
|                                                                         | accepted)                                                                                             |
| (23)                                                                    |                                                                                                    |
| $\sim$                                                                  |                                                                                                    |
|                                                                         |                                                                                                    |
| Reason                                                                  |                                                                                                    |
| 1 Ceason                                                                |                                                                                                    |
|                                                                         |                                                                                                    |
|                                                                         |                                                                                                    |
|                                                                         |                                                                                                    |
| Reason                                                                  | ~                                                                                                    |
| rteason                                                                 |                                                                                                    |
|                                                                         |                                                                                                    |
| Please explain why the least costly                                     | mothed of treatment is not being used. (255 characters                                                |
| Flease explain why the least costly                                     | method of treatment is not being used. (255 characters                                                |
| accepted)                                                               |                                                                                                    |
|                                                                         |                                                                                                    |
|                                                                         | ~                                                                                                    |
|                                                                         |                                                                                                    |
|                                                                         |                                                                                                    |
|                                                                         |                                                                                                    |

- 21. Enter a summary of the treatment and history of the patient in the **Please summarize** treatment/procedures/surgeries/clinical findings/history relevant to the requested service(s) – include dates if applicable field.
- 22. Enter information regarding any similar services in the **If it is known that the patient** has ever received the requested or similar service(s), please explain – include dates field.
- 23. Enter the **Service Code** identifying a service that has already been attempted or considered and was determined to be unfeasible for the patient. If unknown, click the Service Code hyperlink to access Code Search.
- 24. Enter details in the **Describe Alternative Tried/Considered** field. If an alternative service code has been entered in the adjacent field, leave the field blank.

| Please summarize treatment/proce<br>requested service(s) (include dates    | edures/surgeries/clinica<br>s if applicable. (255 cha | al findings/history relevant to the<br>racters accepted) |
|----------------------------------------------------------------------------|-------------------------------------------------------|----------------------------------------------------------|
|                                                                            |                                                       |                                                          |
| f it is known that the patient has ev<br>explain include dates. (255 chara | er received the requestences accepted)                | ed or similar service(s), please                         |
|                                                                            |                                                       | < >                                                      |
| Please list alternatives tried or constant                                 | sidered and the reason                                | why they are not feasible for this                       |
| Service Code                                                               | Describe Alternative Tri<br>accepted)                 | ied/Considered (30 characters                            |
| Reason                                                                     | 25                                                    | ~                                                        |
| Reason                                                                     |                                                       | ✓                                                        |
| lease explain why the least costly<br>ccepted)                             | method of treatment is                                | not being used. (255 characters                          |
| 6)                                                                         |                                                       | < ×                                                      |

- 25. Use the **Reason** drop-down to identify why the service is not feasible for this patient. If a corresponding alternative service code or description is not entered, leave the field blank.
- 26. Enter a brief explanation in the **Please explain why the least costly method of treatment is not being used** field.

#### Page updated: September 2020

| Prescribing Physician Information                            |                                       |  |
|--------------------------------------------------------------|---------------------------------------|--|
| Physician Prescription (255 characters                       | accepted)                             |  |
| Physician's License #<br>28<br>Physician's Phone<br>30<br>() | Physician's Name<br>Prescription Date |  |
| Attachment A Service                                         | other Service, Same Category          |  |

- 27. Enter the **Physician Prescription** instructions in the exact words as written on the prescription.
- 28. Enter the National Provider Identifier (NPI) in the **Physician's License #** field.
- 29. Enter the prescribing Physician's Name.
- 30. Enter the **Physician's Phone** number.
- 31. Enter the **Prescription Date** (mmddyyyy).
- 32. Click **Continue** to return to the TAR Service menu. See the eTAR User Guide: Basics for information on submitting the eTAR.

Or

33. Click Another Service, Same Category to create another service line for the same service type.

# **Telemedicine (TeleMed)**

| Outpatient Services                          |                           |
|----------------------------------------------|---------------------------|
|                                              | eTAR Medical Tutorials    |
| Blosco Entor Tolomod Informati               |                           |
| Please Enter Telemed Informati               | on                        |
| Attachment A Continue                        |                           |
| Service Information                          |                           |
| * Service Code (CPT or HCPCS Code)           | Modifiers (if applicable) |
| Service Description (40 characters accepted) |                           |
| 3                                            |                           |
| Side * Total Units                           | Schedule                  |

- 1. Enter the **Service Code** being requested, if blank. If the service code is unknown, click the Service Code hyperlink to access Code Search. See the eTAR User Guide: Basics for more information on Code Search. \*Required
- 2. Enter up to four **Modifiers**, if applicable. If unknown, click the Modifiers hyperlink to access Code Search. See the eTAR User Guide: Basics for more information on Code Search.
- 3. Enter the **Service Description** if an unlisted, generic, or miscellaneous service code is used. Otherwise, leave this field blank.
- 4. Use the **Side** drop-down to select Right, Left or Bilateral.
- 5. Enter the **Total Units** requested. \*Required
- 6. Use the **Schedule** drop-down to select the appropriate weekly schedule for the requested service. If Other is selected, enter the schedule in the Enter Miscellaneous TAR Information field.

B

**Outpatient Services** 

### Page updated: September 2020

| Frequency            | Ant. Length of Need | From Date<br>9<br>mmddyyyy 10<br>mmddyyyy |
|----------------------|---------------------|-------------------------------------------|
| * POS<br>11          | ~                   |                                           |
| Rendering Provider # |                     |                                           |

7. Enter the **Frequency** for the number of units that will be used per time period. Enter the number of units in the first field and use the drop-down to select the time period.

\* Frequency

2

Week

Ant. Length of Need / Month

2

Example: If two units per week are needed, enter:

8. Enter the Ant. Length of Need to indicate the anticipated period of time the requested services are needed. Enter the number of units in the first field and use the drop-down to select the time period.

#### Example: If the patient will need the services for two months, enter:

- 9. Enter the **From Date** (mmddyyyy) for the requested start of service date. This field is required if the request is retroactive. If the request is planned, enter the start of the range of dates during which the service will be provided.
- 10. Enter the **Thru Date** (mmddyyyy) for the requested end of the service date. This field is required if the request is retroactive. If the request is planned, enter the end of the range of dates during which the service will be provided.
- 11. Use the **POS** drop-down to select the location where the service is being rendered. \*Required
- 12. If the rendering provider is different from the submitting provider, enter a **Rendering Provider #**. This will allow another provider to inquire on the eTAR service information. If the submitting and rendering provider numbers are the same, leave this field blank.

В

| * ICD-CM<br>Type | * ICD Code<br>(Decimal Required) | Diagnosis DescriptionDate of Onset |   |
|------------------|----------------------------------|------------------------------------|---|
| (13)             | (14)                             | (15)<br>mmddyyyy                   |   |
| Enter Miscella   | neous TAR Informati              | on (500 characters accepted)       |   |
| 16               |                                  |                                    | * |
|                  |                                  |                                    |   |
|                  |                                  |                                    | - |

- 13. Use the ICD-CM Type drop-down to select the ICD code type. \*Required
- Note: Must use ICD-10 code for dates of service on or after October 1, 2015.
- 14. Enter the **ICD Code**, including the decimal point, indicating the primary diagnosis relative to the requested service. If unknown, click the ICD Code hyperlink to access Code Search. \*Required
- Note: The Diagnosis Description field is disabled and is no longer in use.
- 15. Enter the **Date of Onset** (mmddyyyy) for the diagnosis entered in the ICD Code field.
- 16. Enter Miscellaneous TAR Information with additional details and medical justification pertinent to the requested service.

#### Page updated: September 2020

| P.O.T. Adherence                              |                                |
|-----------------------------------------------|--------------------------------|
| Please list current functional limitation/phy | sical condition codes          |
| Please list current medical status codes re   | levant to requested service(s) |
| *ICD-CM Type Required)                        | Diagnosis Description          |
|                                               |                                |

- 17. Use the **P.O.T. Adherence** drop-down to select the level of compliance the patient has to the Plan of Treatment.
- 18. Enter the current functional limitation or physical condition relative to the requested services in the Please list current functional limitation/physical condition codes field. If unknown, click the functional limitation hyperlink to access Code Search. See the eTAR User Guide: Basics for more information on Code Search.
- 19. Enter current medical status codes which describe the patient's condition in the **Please list current medical status codes relevant to the requested service(s)** field. If unknown, click the medical status link to access Code Search. See the eTAR User Guide: Basics for more information on Code Search.
- 20. Use the ICD-CM Type drop-down to select the ICD code type.
- 21. Enter secondary **ICD Code**, including the decimal point, indicating the diagnoses relative to the requested service. If unknown, click the ICD Code hyperlink to access Code Search.
- Note: The Diagnosis Description field is disabled and is no longer in use.

| Please summarize treatment/procedures/surgeries/clinical findings/history relevence(s) include dates if applicable. (255 characters accepted) | vant to the requested |
|----------------------------------------------------------------------------------------------------|-----------------------|
|                                                                                                    | × ×                   |
| If it is known that the patient has ever received the requested or similar service include dates. (255 characters accepted)                   | e(s), please explain  |
| (23)                                                                                                    | < >                   |
| Please summarize the therapeutic goal to be met with the requested service(s) accepted)                                                       | . (255 characters     |
| (24)                                                                                                    | < >                   |

- 22. Enter a summary of the treatment and history of the patient in the **Please summarize** treatment/procedures/surgeries/clinical findings/history relevant to the requested service(s) – include dates if applicable field.
- 23. Enter information regarding any similar services in the **If it is known that the patient** has ever received the requested or similar service(s), please explain include dates field.
- 24. Enter a summary of the therapeutic goal to be met in the **Please summarize the therapeutic goal to be met with the requested service(s)** field.

B c

**Outpatient Services** 

#### Page updated: September 2020

| Prescribing Physician Information<br>Physician Prescription (255 characters accepte | :d)                            |
|-------------------------------------------------------------------------------------|--------------------------------|
|                                                                                     |                                |
| Physician's License #                                                               | Physician's Name               |
| Physician's Phone                                                                   | Prescription Date              |
| Attachment A Service                                                                | Another Service, Same Category |

- 25. Enter the **Physician Prescription** instructions in the exact words as written on the prescription.
- 26. Enter the National Provider Identifier (NPI) in the Physician's License # field.
- 27. Enter the prescribing Physician's Name.
- 28. Enter the Physician's Phone number.
- 29. Enter the **Prescription Date** (mmddyyyy).
- 30. Click **Continue** to return to the TAR Service menu. See the eTAR User Guide: Basics for information on submitting the eTAR.

Or

31. Click **Another Service**, **Same Category** to create another service line for the same service type.

Page updated: September 2020

# **Transplant Acquisition**

| Outpatient Services                                                                    |
|----------------------------------------------------------------------------------------|
| eTAR Medical Tutorials                                                                 |
| Please Enter Transplant Acquisition Information<br>Service Information                 |
| * Service Code (HCPCS Code)<br>1<br>2<br>Modifiers (if applicable)                     |
| * Total Units<br>3<br>+ Total Units<br>4<br>mmddyyyy<br>+ Total Units<br>5<br>mmddyyyy |
| Enter Miscellaneous TAR Information (500 characters accepted)                          |
| Continue 3 Another Service Same Category                                               |
| Continue Another Service, Same Category                                                |

- 1. Enter the **Service Code** being requested, if blank. If the service code is unknown, click the Service Code hyperlink to access Code Search. See the eTAR User Guide: Basics for more information on Code Search. \*Required
- 2. Enter up to four **Modifiers**, if applicable. If unknown, click the Modifiers hyperlink to access Code Search. See the eTAR User Guide: Basics for more information on Code Search.
- 3. Enter the **Total Units** requested. \*Required
- 4. Enter the **From Date** (mmddyyyy) for the requested start of service date. This field is required if the request is retroactive. If the request is planned, enter the start of the range of dates during which the service will be provided.
- 5. Enter the **Thru Date** (mmddyyyy) for the requested end of the service date. This field is required if the request is retroactive. If the request is planned, enter the end of the range of dates during which the service will be provided.
- 6. Enter Miscellaneous TAR Information with additional details and medical justification pertinent to the requested service.
- 7. Click **Continue** to return to the TAR Service menu. See the eTAR User Guide: Basics for information on submitting the eTAR.

Or

8. Click **Another Service**, **Same Category** to create another service line for the same service type.

C eTAR User Guide: Inpatient, Outpatient & Long-Term Care Services Page updated: January 2024

Effective for dates of service on or after February 1, 2024, the fee-for-service Long-Term Care (LTC) local service codes and the local *Payment Request for Long Term Care* (25-1) claim form are replaced with HIPAA-compliant national code sets and the UB-04 claim form.

LTC providers will continue to have the option to submit fee-for-service claims electronically with the 837I claim transaction while using the national code sets.

# LTC Code Conversion Resources

For the appropriate HIPAA-compliant code sets, providers can refer to the <u>LTC Code and</u> <u>Claim Form Conversion: LTC Accommodation Code to Revenue Code, Value Code and</u> <u>Value Code Amount Crosswalk.</u>

In addition to the crosswalk above, the **LTC Claim Form and Code Conversion web page** features the following resources for LTC fee-for-service providers:

- Frequently Asked Questions (FAQ)
- LTC Treatment Authorization Request (TAR)
- LTC Code and Claim Form Conversion Articles
- LTC Code and Claim Form Conversion: LTC Patient Status Code to Patient Discharge Status Code Crosswalk

# TAR Changes

Effective for dates of service on or after February 1, 2024, an 11-digit TAR Control Number (TCN) is required on the *UB-04* claim form. Providers submitting electronic TARs (eTARs), a 10-digit number is provided, and the provider must <u>add</u> a zero at the end to complete the 11-digit TCN.

Do not attach a copy of the LTC TAR to the *UB-04* claim form. Enter the TCN only in the appropriate space, Box 63, of the *UB-04* claim form.

Additionally, the LTC code and claim form conversion requires that <u>all</u> LTC TARs requests use Level of Care Codes, including Bed Hold requests.

**Note:** Existing TARs can continue to be used with their existing Level of Care codes. New TAR requests for dates of services on or after February 1, 2024, should use Level of Care codes according to the instructions below.

Page updated: January 2024

# eTAR Bed Hold

TAR Level of Care codes and their corresponding Revenue Code, Value Code and Value Code Amount combinations.

| Value Code<br>Amount<br>(DSLMRC) | Value Code Amount Description                                                                | TAR Level<br>of Care<br>Code | TAR Level of<br>Care Code<br>Description |
|----------------------------------|----------------------------------------------------------------------------------------------|------------------------------|------------------------------------------|
| 02                               | NF-B In A Distinct Part Of An Acute Care<br>Hospital, Non-DD Patient, Leave Of<br>Absence    | 25                           | NF-B Leave                               |
| 03                               | NF-B In A Distinct Part Of An Acute Care<br>Hospital, DD Patient, Leave Of Absence           | 25                           | NF-B Leave                               |
| 05                               | NF-B In A Swing Bed Of A Rural Acute<br>Care Hospital, Non-DD Patient, Leave Of<br>Absence   | 25                           | NF-B Leave                               |
| 08                               | NF-B In A Free-Standing Facility, Non-<br>DD Patient, Leave Of Absence                       | 25                           | NF-B Leave                               |
| 09                               | NF-B In A Free-Standing Facility, DD Patient, Leave Of Absence                               | 25                           | NF-B Leave                               |
| 12                               | NF-B Special Treatment Program –<br>Mentally Disordered, Non-DD Patient,<br>Leave Of Absence | 25                           | NF-B Leave                               |
| 22                               | NF-A Regular, Non-DD Patient, Leave Of Absence                                               | 26                           | NF-A Leave                               |
| 23                               | NF-A Regular, DD Patient, Leave Of Absence                                                   | 26                           | NF-A Leave                               |
| 32                               | NF-A, Rehabilitation Program – Mentally<br>Disordered, Non-DD Patient, Leave Of<br>Absence   | 26                           | NF-A Leave                               |
| 43                               | ICF/DD, DD Patient, 1 To 59 Bed<br>Capacity, Leave Of Absence                                | 35                           | ICF-DD Leave                             |
| 44                               | ICF/DD, DD Patient, 60 Or More Bed<br>Capacity, Leave Of Absence                             | 35                           | ICF-DD Leave                             |

Table of Level of Care codes for Bed Hold and Leave of Absence

Page updated: January 2024

Table of Level of Care codes for Bed Hold and Leave of Absence (continued)

| Value Code<br>Amount<br>(DSLMRC) | Value Code Amount Description                                                                                                    | TAR Level<br>of Care<br>Code | TAR Level of<br>Care Code<br>Description |
|----------------------------------|----------------------------------------------------------------------------------------------------|------------------------------|------------------------------------------|
| 63                               | ICF/DD-H, DD Patient, 4–6 Bed Capacity,<br>Leave Of Absence                                                                           | 35                           | ICF-DD Leave                             |
| 64                               | ICF/DD-N, DD Patient, 4–6 Bed Capacity,<br>Leave Of Absence                                                                           | 35                           | ICF-DD Leave                             |
| 68                               | ICF/DD-H, DD Patient, 7–15 Bed<br>Capacity, Leave Of Absence                                                                          | 35                           | ICF-DD Leave                             |
| 69                               | ICF/DD-N, DD Patient, 7–15 Bed<br>Capacity, Leave Of Absence                                                                          | 35                           | ICF-DD Leave                             |
| 73                               | NF-B Adult Subacute In A Distinct Part Of<br>An Acute Care Hospital, Adult Ventilator-<br>Dependent Patient, Bed Hold                 | 12                           | Subacute Bed<br>Hold                     |
| 74                               | NF-B Adult Subacute In A Distinct Part Of<br>An Acute Care Hospital, Adult Non-<br>Ventilator- Dependent Patient, Bed Hold            | 12                           | Subacute Bed<br>Hold                     |
| 77                               | NF-B Adult Subacute In A Free- Standing<br>Facility, Adult Ventilator-<br>Dependent Patient, Bed Hold                                 | 12                           | Subacute Bed<br>Hold                     |
| 78                               | NF-B Adult Subacute In A Free-<br>Standing Facility, Adult Non-<br>Ventilator-Dependent Patient, Bed<br>Hold                          | 12                           | Subacute Bed<br>Hold                     |
| 79                               | NF-B Adult Subacute In A Distinct Part Of<br>An Acute Care Hospital,<br>Adult Ventilator- Dependent Patient,<br>Leave Of Absence      | 13                           | Subacute Leave                           |
| 80                               | NF-B Adult Subacute In A Distinct Part Of<br>An Acute Care Hospital, Adult Non-<br>Ventilator- Dependent Patient, Leave Of<br>Absence | 13                           | Subacute Leave                           |
| 81                               | NF-B Adult Subacute In A Free- Standing<br>Facility, Adult Ventilator- Dependent<br>Patient, Leave Of Absence                         | 13                           | Subacute Leave                           |

Page updated: January 2024

### Table of Level of Care codes for Bed Hold and Leave of Absence (continued)

| Value Code<br>Amount<br>(DSLMRC) | Value Code Amount Description                                                                                                    | TAR Level<br>of Care<br>Code | TAR Level of<br>Care Code<br>Description |
|----------------------------------|----------------------------------------------------------------------------------------------------|------------------------------|------------------------------------------|
| 82                               | NF-B Adult Subacute In A Free- Standing<br>Facility, Adult Non- Ventilator-Dependent<br>Patient, Leave Of Absence                            | 13                           | Subacute Leave                           |
| 87                               | NF-B Pediatric Subacute In A Distinct<br>Part Of An Acute Care<br>Hospital, Pediatric Ventilator- Dependent<br>Patient, Bed Hold             | 12                           | Subacute Bed<br>Hold                     |
| 88                               | NF-B Pediatric Subacute In A Distinct<br>Part Of An Acute Care Hospital, Pediatric<br>Non-Ventilator- Dependent Patient, Bed<br>Hold         | 12                           | Subacute Bed<br>Hold                     |
| 89                               | NF-B Pediatric Subacute In A Distinct<br>Part Of An Acute Care Hospital,<br>Pediatric Ventilator- Dependent Patient,<br>Leave Of<br>Absence  | 13                           | Subacute Leave                           |
| 90                               | NF-B Pediatric Subacute In A Distinct<br>Part Of An Acute Care Hospital, Pediatric<br>Non-Ventilator- Dependent Patient,<br>Leave Of Absence | 13                           | Subacute Leave                           |
| 93                               | NF-B Pediatric Subacute In A Free-<br>Standing Facility, Pediatric Ventilator-<br>Dependent Patient, Bed Hold                                | 12                           | Subacute Bed<br>Hold                     |
| 94                               | NF-B Pediatric Subacute In A Free-<br>Standing Facility, Pediatric Non-<br>Ventilator-Dependent Patient, Bed Hold                            | 12                           | Subacute Bed<br>Hold                     |
| 95                               | NF-B Pediatric Subacute In A Free-<br>Standing Facility, Pediatric Ventilator-<br>Dependent Patient, Leave Of Absence                        | 13                           | Subacute Leave                           |
| 96                               | NF-B Pediatric Subacute In A Free-<br>Standing Facility, Pediatric Non-<br>Ventilator- Dependent Patient, Leave Of<br>Absence                | 13                           | Subacute Leave                           |

Page updated: January 2024

# eTAR Submission Instructions for Bed Hold

| Add Service - Cate<br>* Service Code Sea                                                                                                    | gory Unknown<br>rch                                                                    |                                                                                                    |                                                                                                    |                                                                                                    |
|----------------------------------------------------------------------------------------------------|----------------------------------------------------------------------------------------|----------------------------------------------------------------------------------------------------|----------------------------------------------------------------------------------------------------|----------------------------------------------------------------------------------------------------|
| F                                                                                                    | ind Service Category(s)                                                                |                                                                                                    |                                                                                                    |                                                                                                    |
| DME                                                                                                    | Plea<br>When finish<br>LTC                                                             | ed with all services, clic                                                                                                    | Category<br>k Submit TAR<br>Outpatient                                                                                                    | Other                                                                                                    |
| Services<br>• Apnea Monitor<br>• Beds<br>• Hearing Aid<br>• Incontinence<br>Supplies<br>• IV Equipment<br>• Medical Supplies<br>• Mobility<br>• Orthotics/<br>Prosthetics<br>• Ox/Respiratory<br>• Pumps (non-IV)<br>• Other | Services<br>• ICF-DD<br>• NFA/NFB Non-<br>Electronic MDS<br>• Short Stay<br>• Subacute | Services<br>• Hospital Days<br>• Hyperbaric Oxygen<br>• Radiology<br>• Surgical/Other<br>Procedures<br>• Transplant<br>Procedure-Kidney<br>• Transplant<br>Procedure-Other | Services<br>Allergy<br>Cochlear Implants<br>CPSP<br>Dialysis<br>FPACT<br>HopTel<br>Hyperbaric Oxygen<br>Radiology<br>Office Visits -<br>Restricted<br>Office Visits -<br>Restricted Provider<br>Plasma Pheresis<br>Portable X-ray<br>Psychiatry<br>Surgical/Other<br>Procedures<br>TeleMed<br>Transplant | Services<br>• AAC<br>• ADHC<br>• Detox<br>• EPSDT Nutritional<br>• Home Health<br>• Hospice<br>• Non-Pharmacy<br>Issued Drug<br>• Respiratory<br>Therapy<br>• Speech/<br>Occupational<br>/Physical Therapy<br>• Transportation<br>• Vision - Contact<br>Lens / Evaluation<br>• Vision - Low Vision<br>Aids<br>• Vision - Other Eye<br>Application |

1. For Bed Hold Requests, select the **NFA/NFB Non-Electronic MDS or ICF- DD** hyperlink.

Page updated: January 2024

| Long Term Care                                                                                                    |
|----------------------------------------------------------------------------------------------------|
|                                                                                                    |
|                                                                                                    |
|                                                                                                    |
| Please Enter Nursing Facilities A & B (MDS) Information                                                                                                    |
| Attachment A Attachment E Continue                                                                                                    |
| Service Information                                                                                                    |
| * Service Code (Level of Care Code)                                                                                                    |
|                                                                                                    |
| Ant. Length of Need  Ant. Length of Need  Ant. Leng |
| Admit From                                                                                                    |

- 2. Enter the **Level of Care Code** being requested using the Level of Care Codes listed above. \*Required
- 3. Enter the **Ant. Length of Need** to indicate the period of the requested services. Enter the number of units in the first field and use the drop-down to select the time period.

| Ant. Length of Need |   |      |   |
|---------------------|---|------|---|
| 1                   | 1 | Week | * |

#### Example: If the patient still needs the services for one week, enter:

- 4. Enter the **From Date** (mmddyyyy) for the requested start of service date. \*Required
- 5. Enter the Thru Date (mmddyyyy) for the requested service date. \*Required
- 6. Enter the Admit Date (mmddyyyy) when the patient was admitted. \*Required
- 7. Use the **Admit From** drop-down to select the location where the patient came from. \*Required

Page updated: January 2024

| 8 Discharge                             | •                      |   |                           |
|-----------------------------------------|------------------------|---|---------------------------|
| 9 * ICD-CM Type<br>Required)<br>10      | Diagnosis Description  |   | Date of Onset<br>mmddyyyy |
| Enter Miscellaneous TAR Information (50 | 0 characters accepted) | * |                           |
|                                         |                        | ~ |                           |

- 8. Use the **Discharge** drop-down to select the location where the patient will be going.
- 9. Use the ICD-CM Type drop-down to select the ICD code type. \*Required
- 10. Enter the **ICD Code**, including the decimal point, indicating the primary diagnosis related to the requested service. If unknown, click the ICD Code hyperlink to access Code Search. \*Required
- Note: The Diagnosis Description field is disabled and is no longer in use.
- 11. Enter the **Date of Onset** (mmddyyyy) for the diagnosis entered in the ICD Code field.
- 12. Enter Miscellaneous TAR Information with additional details and medical justification pertinent to the requested service.

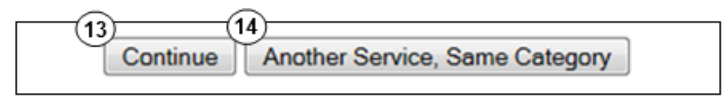

13. Select **Continue** to return to the TAR Service Menu. See the eTAR User Guide: Basics for information on submitting the eTAR.

Or

14. Select **Another Service**, **Same Category** to create another service line for the same service type.

Page updated: September 2020

| Attachment A Service Continue      |
|------------------------------------|
| LTC Attachment Form (Attachment E) |
| PAS/PASRR Exempt Reason            |
| * PAS/PASRR Self Certification     |
| * Community Placement              |
| DDS/DMH Referral Date              |

Note: Steps 15 thru 28 do not apply to Bed Hold Requests and must be bypassed.

- 15. Use the **PAS/PASRR Exempt Reason** drop-down to select the reason the provider is exempt from completing a PAS/PASRR.
- 16. Use the **PAS/PASRR Self Certification** drop-down to select if the requested stay is exempt from PASRR requirements. If not, select Not Completed. \*Required
- 17. Enter the **Date Complete** (mmddyyyy) for the PAS/PASRR. If the requested stay is exempt from PASRR requirements, leave this field blank. \*Required
- 18. Use the **Community Placement** drop-down to select why community placement was not an option. \*Required
- 19. Enter the **DDS/DMH Referral Date** (mmddyyyy). If a referral was not made, leave this field blank.
- 20. Use the **Referral Reason** drop-down. If the requested stay is exempt from PASRR requirements, leave this field blank. \*Required

Page updated: September 2020

| Level II Self Certification? | Level II Date    | DDS/DMH Response |            |   |
|------------------------------|------------------|------------------|------------|---|
| ⊙ No ○ Yes<br>(21)           | (2)              |                  | *          |   |
| Daily Medication Inform      | ation            |                  |            |   |
| Medication (45 characters    | accepted) Dosage | Freq.            | (27) Route |   |
| (24)                         | ~ 23             | 26               | <b>*</b>   | * |
|                              | (A)              |                  | ~          | * |
|                              |                  |                  | *          | * |

Note: Steps 15 thru 28 do not apply to Bed Hold Requests and must be bypassed.

- 21. Click the circular **Level II Self Certification?** radio button to indicate if level II screening was completed by DDS/DMH.
- 22. Enter the **Level II Date** (mmddyyyy) the screening was completed. If no screening was performed, leave this field blank.
- 23. Use the **DDS/DMH Response** drop-down if a level II screening was completed.
- 24. Enter the **Medication** name or description to indicate what the patient is receiving. If the patient is not receiving any medication enter "none" in the first field and continue to the Diet Information field on the next page.
- 25. Enter **Dosage** details of the medications listed in the Medication field. If the patient is not receiving any medication, leave this field blank.
- 26. Use the **Freq.** drop-down to select the frequency of use for the medications listed. If the patient is not receiving any medication, leave this field blank.
- 27. Use the **Route** drop-down to select the method of administration for the medications listed. If the patient is not receiving any medication, leave this field blank.

Page updated: September 2020

| Diet Information                                                    |     |
|---------------------------------------------------------------------|-----|
| Diet (85 characters accepted)                                       |     |
| (28)                                                                | ~ ~ |
|                                                                     |     |
| Attachment A Attachment E Services                                  |     |
| <sup>29</sup> Continue <sup>30</sup> Another Service, Same Category |     |

- **Note:** Steps 15 thru 28 do not apply to Bed Hold Requests and must be bypassed.
- 28. Enter the **Diet** information for the patient.
- 29. Click **Continue** to return to the TAR Service Menu. See the eTAR User Guide: Basics for information on submitting the eTAR.

Or

30. Select **Another Service**, **Same Category** to create another service line for the same service type.
# ICF-DD

Level of Care codes for Intermediate Care Facilities:

### Table of Level of Care codes for Intermediate Care Facilities

| Value Code<br>Amount<br>(DSLMRC) | Value Code Amount Description                                    | TAR Level<br>of Care<br>Code | TAR Level of<br>Care Code<br>Description |
|----------------------------------|------------------------------------------------------------------|------------------------------|------------------------------------------|
| 41                               | ICF/DD, 1 To 59 Bed Capacity, Regular Services                   | 31                           | ICF-DD                                   |
| 42                               | ICF/DD, 60 Or More Bed Capacity,<br>Regular Services             | 31                           | ICF-DD                                   |
| 43                               | ICF/DD, DD Patient 1-59 Bed Capacity,<br>Leave of Absence        | 31 <b>(Note 5)</b>           | ICF-DD                                   |
| 43                               | ICF/DD, DD Patient 1-59 Capacity, Leave of Absence               | 35                           | ICF-DD Leave                             |
| 44                               | ICF-DD, DD Patient, 60 or more Bed<br>Capacity, Leave of Absence | 31 (Note 5)                  | ICF-DD                                   |
| 44                               | ICF-DD, DD Patient, 60 or more Bed<br>Capacity, Leave of Absence | 35                           | ICF-DD                                   |
| 61                               | ICF/DD-H, 4–6 Bed Capacity, Regular<br>Services                  | 32                           | ICF-DDH                                  |
| 62                               | ICF/DD-N, 4–6 Bed Capacity, Regular Services                     | 33                           | ICF-DDN                                  |
| 63                               | ICF/DD-H, DD Patient, 4–6 Bed Capacity, Leave Of Absence         | 32 (Note 6)                  | ICF-DDH                                  |

# Page updated: January 2024

# Table of Level of Care codes for Intermediate Care Facilities (continued)

| Value Code<br>Amount<br>(DSLMRC) | Value Code Amount Description                                | TAR Level<br>of Care<br>Code | TAR Level of<br>Care Code<br>Description |
|----------------------------------|--------------------------------------------------------------|------------------------------|------------------------------------------|
| 63                               | ICF/DD-H, DD Patient, 4–6 Bed Capacity,<br>Leave Of Absence  | 35                           | ICF-DD Leave                             |
| 64                               | ICF/DD-N, DD Patient, 4–6 Bed Capacity, Leave Of Absence     | 33 (Note 7)                  | ICF-DDN                                  |
| 64                               | ICF/DD-N, DD Patient, 4–6 Bed Capacity, Leave Of Absence     | 35                           | ICF-DD Leave                             |
| 65                               | ICF/DD-H, 7–15 Bed Capacity, Regular Services                | 32                           | ICF-DDH                                  |
| 66                               | ICF/DD-N, 7–15 Bed Capacity, Regular Services                | 33                           | ICF-DDN                                  |
| 68                               | ICF/DD-H, DD Patient, 7–15 Bed<br>Capacity, Leave Of Absence | 32 (Note 6)                  | ICF-DDH                                  |
| 68                               | ICF/DD-H, DD Patient, 7–15 Bed<br>Capacity, Leave Of Absence | 35                           | ICF-DD Leave                             |
| 69                               | ICF/DD-N, DD Patient, 7–15 Bed<br>Capacity, Leave Of Absence | 33 (Note 7)                  | ICF-DDN                                  |
| 69                               | ICF/DD-N, DD Patient, 7–15 Bed<br>Capacity, Leave Of Absence | 35                           | ICF-DD Leave                             |

Page updated: January 2024

#### Table of Level of Care Codes Explanation

| Note   | Description                                                                   |
|--------|-------------------------------------------------------------------------------|
| Note 5 | Value Code Amount (DSLMRC) – 43 and 44.                                       |
|        | If the provider already has a base ICF/DD TAR for Level of Care 31            |
|        | (ICF-DD), this will also cover ICF/DD Leave, if necessary. Otherwise, if only |
|        | leave of absence is needed, it can be requested with an ICF/DD TAR for        |
|        | Level of Care 35 (ICF-DD Leave).                                              |
| Note 6 | Value Code Amount (DSLMRC) – 63 and 68.                                       |
|        | If the provider already has a base ICF/DD-H TAR for Level of Care 32          |
|        | (ICF-DD), this will also cover ICF-DD-H Leave, if necessary. Otherwise, if    |
|        | only leave of absence is needed, it can be requested with an ICF/DD TAR       |
|        | for Level of Care 35 (ICF-DD Leave).                                          |
| Note 7 | Value Code Amount (DSLMRC) – 64 and 69.                                       |
|        | If the provider already has a base ICF-DD-N TAR for Level of Care 33 (ICF-    |
|        | DDN), this will also cover ICF/DD-N Leave, if necessary. Otherwise, if only   |
|        | leave of absence is needed, it can be requested with an ICF/DD TAR for        |
|        | Level of Care 35 (ICF-DD Leave).                                              |

# eTAR Submission Instructions for ICF-DD

| Add Service - Catego                 | ory Unknown                    |                                       |                                     |                                    |
|--------------------------------------|--------------------------------|---------------------------------------|-------------------------------------|------------------------------------|
| * Service Code Searc                 | h                              |                                       |                                     |                                    |
|                                      | Find Service Catego            | ory(s)                                |                                     |                                    |
|                                      |                                |                                       |                                     | eTAR Medical Tutorials             |
|                                      | PI                             | ease Select a Service                 | Category                            |                                    |
|                                      | When finis                     | shed with all services, clic          | k Submit TAR                        |                                    |
| DME<br>Services                      | LTC<br>Services                | Inpatient<br>Services                 | Outpatient<br>Services              | Other<br>Services                  |
| Apnea Monitor                        | ICF-DD                         | <ul> <li>Hospital Days</li> </ul>     | Allergy                             | • AAC                              |
| • Beds                               | NFA/NFB Non-                   | <ul> <li>Hyperbaric Oxygen</li> </ul> | Cochlear Implants                   | ADHC                               |
| Hearing Aid                          | 1) Electronic MDS              | <ul> <li>Radiology</li> </ul>         | CPSP                                | Detox                              |
| <ul> <li>Incontinence</li> </ul>     | <ul> <li>Short Stay</li> </ul> | <ul> <li>Surgical/Other</li> </ul>    | <ul> <li>Dialysis</li> </ul>        | EPSDT Nutritional                  |
| Supplies                             | <ul> <li>Subacute</li> </ul>   | Procedures                            | • FPACT                             | Home Health                        |
| <ul> <li>IV Equipment</li> </ul>     |                                | <ul> <li>Transplant</li> </ul>        | HopTel                              | Hospice                            |
| <ul> <li>Medical Supplies</li> </ul> |                                | Procedure-Kidney                      | Hyperbaric Oxygen                   | Non-Pharmacy                       |
| <ul> <li>Mobility</li> </ul>         |                                | Transplant                            | <ul> <li>Radiology</li> </ul>       | Issued Drug                        |
| Orthotics/                           |                                | Procedure-Other                       | Office Visits -                     | Respiratory Therapy                |
| Prosthetics                          |                                |                                       | Restricted                          | Speech/                            |
| <ul> <li>Ox/Respiratory</li> </ul>   |                                |                                       | Office Visits -                     | Occupational                       |
| <ul> <li>Pumps (non-IV)</li> </ul>   |                                |                                       | Restricted Provider                 | /Physical Therapy                  |
| Other                                |                                |                                       | <ul> <li>Plasma Pheresis</li> </ul> | <ul> <li>Transportation</li> </ul> |

1. Select the **ICF-DD** hyperlink.

Page updated: September 2020

| Long Term Care                                                            |                        |
|---------------------------------------------------------------------------|------------------------|
|                                                                           |                        |
|                                                                           |                        |
| Please Enter ICE-DD Information                                           |                        |
| Flease Enter ICF-DD Information                                           |                        |
| Attachment A Attachment E Continue                                        |                        |
| Service Information                                                       |                        |
| * Service Code (Level of Care Code)     2                                 |                        |
| * From Date * Thru Date * Admit Date<br>3 mmddyyyy mmddyyyy 5 mmddyyyy mr | charge Date<br>nddyyyy |

- 2. Enter the **Level of Care Code** being requested using the ICF Level of Care Codes listed above. \*Required
- 3. Enter the **From Date** (mmddyyyy) for the requested start of service date. This field is required if the request is retroactive. If the request is planned, enter the start of the range of dates during which the service will be provided. \*Required
- 4. Enter the **Thru Date** (mmddyyyy) for the requested end of the service date. This field is required if the request is retroactive. If the request is planned, enter the end of the range of dates during which the service will be provided. \*Required
- 5. Enter the Admit Date (mmddyyyy) when the patient was or will be admitted. \*Required
- 6. Enter the **Discharge Date** (mmddyyyy). If Discharge (step 7) will be selected, this field is required.

### Page updated: January 2024

| * Admit From<br>Discharge<br>* ICD Code (Decimal                 |                              |
|------------------------------------------------------------------|------------------------------|
| 9 ICD-CM Type Required) Diagnosis Description                    | 11 Date of Onset<br>mmddyyyy |
| 12 Enter Miscellaneous TAR Information (500 characters accepted) | ~                            |

- 7. Use the **Admit From** drop-down to select the location where the patient came from. \*Required
- 8. Use the **Discharge** drop-down to select the location where the patient will be going. If this field if selected, you must also complete the Discharge Date (step 5).
- 9. Use the ICD-CM Type drop-down to select the ICD code type. \*Required
- 10. Enter the **ICD Code**, including decimal point, indicating the primary diagnosis relative to the requested service. If unknown, click the ICD Code hyperlink to access Code Search. \*Required
- Note: The Diagnosis Description field is disabled and is no longer in use.
- 11. Enter the **Date of Onset** (mmddyyyy) for the diagnosis entered in the ICD Code field.
- 12. Enter Miscellaneous TAR Information with additional details and medical justification pertinent to the requested service.

#### Page updated: September 2020

| Attachment E Service Continue                                              |  |  |  |  |
|----------------------------------------------------------------------------|--|--|--|--|
| Patient assessment information for this Service (Attachment A)             |  |  |  |  |
| *Feeding Method<br>13  *Height 14  *Weight 15  Ibs. oz.                    |  |  |  |  |
| Please list current functional limitation /physical condition codes        |  |  |  |  |
| *Please list current medical status codes relevant to requested service(s) |  |  |  |  |

**Note:** Steps 13 thru 6 may be bypassed if submitting the information as attachments.

- 13. Use the **Feeding Method** drop-down to select the method of feeding for the patient. \*Required
- 14. Enter the patient's Height in feet and inches. \*Required
- 15. Enter the patient's Weight in pounds and ounces. \*Required
- 16. Enter the current functional limitation or physical condition relative to the requested services in the **Please list current functional limitation/physical condition codes** field. If unknown, use the functional limitation code hyperlink to access Code Search. See the eTAR User Guide: Basics for more information on Code Search. \*Required
- 17. Enter current medical status codes which describe the patient's condition in the **Please list current medical status codes relevant to the requested service(s)** field. If unknown, use the medical status code hyper link to access Code Search. See the eTAR User Guide: Basics for more information on Code Search. \*Required

Page updated: September 2020

| ICD-CM Type                                 | ICD Code (Decimal                 | Diagnosis Description                                | 20 Date Of Onset                             |
|---------------------------------------------|-----------------------------------|------------------------------------------------------|----------------------------------------------|
| •                                           |                                   |                                                      |                                              |
| Please summarize tr<br>characters accepted) | eatment/procedures/surgeries<br>) | /clinical findings/history relevant to the requested | service(s) include dates if applicable. (255 |
|                                             |                                   |                                                      | Ŧ                                            |

- 18. Use the **ICD-CM Type** drop-down to select the ICD code type.
- 19. Enter secondary **ICD Code**, including the decimal point, indicating the diagnoses relative to the requested service. If unknown, click the ICD Code hyperlink to access Code Search. \*Required
- Note: The Diagnosis Description field is disabled and is no longer in use.
- 20. Enter the Date of Onset (mmddyyyy) for the diagnosis entered in the ICD Code field.
- 21. Enter a summary of the treatment and history of the patient in the **Please summarize** treatment/procedures/surgeries/clinical findings/history relevant to the requested service(s) – include dates if applicable field.

### Page updated: September 2020

| Attachment A Service                                            | Continue                    |                      |                      |     |
|-----------------------------------------------------------------|-----------------------------|----------------------|----------------------|-----|
| LTC Attachment Form (Att                                        | tachment E)                 |                      |                      |     |
| Daily Medication Information<br>(* At least one Medication, Dos | on<br>sage, Frequency and F | Route are required.) |                      |     |
| Medication (45 characters<br>accepted)                          | Dosage                      | Freq.                | Route                |     |
|                                                                 | 23                          | 24                   | ▶ 25                 | *   |
| (A)<br>(V)                                                      |                             |                      | ~                    | *   |
| (A)<br>(V)                                                      |                             |                      | <b>~</b>             | ~   |
|                                                                 |                             |                      | ¥                    | ~   |
| Diet Information                                                | ed)                         |                      |                      |     |
| 26                                                              |                             |                      |                      | < > |
| Attachment A Attachment E Service                               |                             |                      |                      |     |
|                                                                 | 27<br>Continue              | Another S            | ervice, Same Categor | у   |

- 22. Enter the **Medication** name or description to indicate what the patient is receiving. If the patient is not receiving any medication, insert "none" in the first field and continue to the Diet field on the next page. \*Required
- 23. Enter **Dosage** details of the medications listed in the Medication field. If the patient is not receiving any medication, leave this field blank.
- 24. Use the **Freq.** drop-down to select frequency of use for the medications listed. If the patient is not receiving any medication, leave this field blank.
- 25. Use the **Route** drop-down to select the method of administration for the medications listed. If the patient is not receiving any medication, leave this field blank.
- Note: At least one medication, dosage, frequency and route are required.
- 26. Enter the **Diet** information for the patient.
- 27. Click **Continue** to return to the TAR Service Menu. See the eTAR User Guide: Basics for information on submitting the eTAR.

Or

28. Click **Another Service, Same Category** to create another service line for the same service type.

C Long Term Care Services Page updated: January 2024

# NF-A & NF-B Non-Electronic MDS

Level of Care codes for Nursing Facilities:

Table of Level of Care codes for Nursing Facilities:

| Value Code<br>Amount<br>(DSLMRC) | Value Code Amount Description                                                              | TAR Level<br>of Care<br>Code | TAR Level of<br>Care Code<br>Description |
|----------------------------------|--------------------------------------------------------------------------------------------|------------------------------|------------------------------------------|
| 01                               | NF-B In A Distinct Part Of An Acute Care<br>Hospital, Regular Services                     | 23                           | NF-B SNF                                 |
| 02                               | NF-B In A Distinct Part Of An Acute<br>Care Hospital, Non-DD Patient, Leave Of<br>Absence  | 23 (Note 1)                  | NF-B SNF                                 |
| 02                               | NF-B In A Distinct Part Of An Acute Care<br>Hospital, Non-DD Patient, Leave Of<br>Absence  | 25                           | NF-B Leave                               |
| 03                               | NF-B In A Distinct Part Of An Acute Care<br>Hospital, DD Patient, Leave Of Absence         | 23 (Note 1)                  | NF-B SNF                                 |
| 03                               | NF-B In A Distinct Part Of An Acute Care<br>Hospital, DD Patient, Leave Of Absence         | 25                           | NF-B Leave                               |
| 04                               | NF-B In A Swing Bed Of A Rural Acute<br>Care Hospital, Regular Services                    | 23                           | NF-B SNF                                 |
| 05                               | NF-B In A Swing Bed Of A Rural Acute<br>Care Hospital, Non-DD Patient, Leave Of<br>Absence | 23 (Note 1)                  | NF-B SNF                                 |
| 05                               | NF-B In A Swing Bed Of A Rural Acute<br>Care Hospital, Non-DD Patient, Leave Of<br>Absence | 25                           | NF-B Leave                               |
| 07                               | NF-B In A Free-Standing Facility, Regular<br>Services                                      | 23                           | NF-B SNF                                 |
| 08                               | NF-B In A Free-Standing Facility, Non-DD Patient, Leave Of Absence                         | 23 (Note 1)                  | NF-B SNF                                 |
| 08                               | NF-B In A Free-Standing Facility, Non-DD Patient, Leave Of Absence                         | 25                           | NF-B Leave                               |
| 09                               | NF-B In A Free-Standing Facility, DD Patient, Leave Of Absence                             | 23 (Note 1)                  | NF-B SNF                                 |
| 09                               | NF-B In A Free-Standing Facility, DD Patient, Leave Of Absence                             | 25                           | NF-B Leave                               |

Page updated: January 2024

| Value Code<br>Amount<br>(DSLMRC) | Value Code Amount Description                                                                | TAR Level<br>of Care<br>Code | TAR Level of<br>Care Code<br>Description |
|----------------------------------|----------------------------------------------------------------------------------------------|------------------------------|------------------------------------------|
| 11                               | NF-B Special Treatment Program –<br>Mentally Disordered, Regular Services                    | 24                           | NF-B STP MD;<br>NF-B STP<br>Rehab        |
| 12                               | NF-B Special Treatment Program –<br>Mentally Disordered, Non-DD Patient,<br>Leave Of Absence | 24 (Note 2)                  | NF-B STP MD;<br>NF-B STP<br>Rehab        |
| 12                               | NF-B Special Treatment Program –<br>Mentally Disordered, Non-DD Patient,<br>Leave Of Absence | 25                           | NF-B Leave                               |
| 21                               | NF-A, Regular Services                                                                       | 21                           | NF-A ICF                                 |
| 22                               | NF-A Regular, Non-DD Patient, Leave Of Absence                                               | 21 (Note 3)                  | NF-A ICF                                 |
| 22                               | NF-A Regular, Non-DD Patient, Leave Of Absence                                               | 26                           | NF-A Leave                               |
| 23                               | NF-A Regular, DD Patient, Leave Of<br>Absence                                                | 21 (Note 3)                  | NF-A ICF                                 |
| 23                               | NF-A Regular, DD Patient, Leave Of<br>Absence                                                | 26                           | NF-A Leave                               |
| 31                               | NF-A, Rehabilitation Program – Mentally<br>Disordered, Regular Services                      | 22                           | NF-A STP<br>Rehab                        |
| 32                               | NF-A, Rehabilitation Program –<br>Mentally Disordered, Non-DD Patient,<br>Leave Of Absence   | 22 (Note 4)                  | NF-A STP<br>Rehab                        |
| 32                               | NF-A, Rehabilitation Program – Mentally<br>Disordered, Non-DD Patient, Leave Of<br>Absence   | 26                           | NF-A Leave                               |

Page updated: January 2024

# Table of Level of Care Codes Explanation

| Note    | Description                                                                                                    |
|---------|----------------------------------------------------------------------------------------------------|
| Note 1  | Value Code Amount (DSLMRC) – 02, 03, 05, 08, & 09.                                                                                                    |
|         | If the provider already has a base NF-B TAR for Level of Care 23 (NF-B SNF), this will also cover NF-B Leave, if necessary. Otherwise, if only leave of absence is needed, it can be requested with a NF-B TAR for Level of Care 25 (NF-B Leave). |
| Note 2  | Value Code Amount (DSLMRC) – 12.                                                                                                    |
|         | If the provider already has a base NF-B TAR for Level of Care 24 (NF-B STP MD; NF-B STP Rehab), this will also cover NF-B STP Leave, if necessary.                                                                                                |
|         | Otherwise, if only leave of absence is needed, it can be requested with a NF-<br>B TAR for Level of Care 25 (NF-B Leave).                                                                                                    |
| Note 3  | Value Code Amount (DSLMRC) – 22 & 23.                                                                                                    |
|         | If the provider already has a base NF-A TAR for Level of Care 21 (NF-A ICF), this will also cover NF-A Leave, if necessary. Otherwise, if only leave of absence is needed, it can be requested with a NF-A TAR for Level of Care 26 (NF-A Leave). |
| Note 4: | Value Code Amount (DSLMRC) – 32.                                                                                                    |
|         | If the provider already has a base NF-A TAR for Level of Care 22 (NF-A STP Rehab), this will also cover NF-A STP Rehabilitation Leave, if necessary.                                                                                              |
|         | Otherwise, if only leave of absence is needed, it can be requested with a NF-<br>A TAR for Level of Care 26 (NF-A Leave).                                                                                                    |

# eTAR Submission Instructions for NF-A & NF-B Non-Electronic MDS

| Add Service - Catego                 | ory Unknown                    |                                       |                        |                                    |
|--------------------------------------|--------------------------------|---------------------------------------|------------------------|------------------------------------|
| * Service Code Search                | h                              |                                       |                        |                                    |
|                                      | Find Service Catego            | ory(s)                                |                        |                                    |
|                                      | PI                             | ease Select a Service (               | Category               | eTAR Medical Tutorials             |
|                                      | When finis                     | hed with all services, click          | Submit TAR             |                                    |
| DME<br>Services                      | LTC<br>Services                | Inpatient<br>Services                 | Outpatient<br>Services | Other<br>Services                  |
| Apnea Monitor                        | · ICF-DD                       | <ul> <li>Hospital Days</li> </ul>     | Allergy                | • AAC                              |
| • Beds (1                            | NFA/NFB Non-                   | <ul> <li>Hyperbaric Oxygen</li> </ul> | Cochlear Implants      | ADHC                               |
| Hearing Aid                          | Electronic MDS                 | <ul> <li>Radiology</li> </ul>         | CPSP                   | Detox                              |
| <ul> <li>Incontinence</li> </ul>     | <ul> <li>Short Stay</li> </ul> | <ul> <li>Surgical/Other</li> </ul>    | Dialysis               | EPSDT Nutritional                  |
| Supplies                             | <ul> <li>Subacute</li> </ul>   | Procedures                            | • FPACT                | Home Health                        |
| <ul> <li>IV Equipment</li> </ul>     |                                | Transplant                            | HopTel                 | Hospice                            |
| <ul> <li>Medical Supplies</li> </ul> |                                | Procedure-Kidney                      | Hyperbaric Oxygen      | Non-Pharmacy                       |
| <ul> <li>Mobility</li> </ul>         |                                | Transplant                            | Radiology              | Issued Drug                        |
| Orthotics/                           |                                | Procedure-Other                       | Office Visits -        | Respiratory Therapy                |
| Prosthetics                          |                                |                                       | Restricted             | Speech/                            |
| <ul> <li>Ox/Respiratory</li> </ul>   |                                |                                       | Office Visits -        | Occupational                       |
| <ul> <li>Pumps (non-IV)</li> </ul>   |                                |                                       | Restricted Provider    | /Physical Therapy                  |
| Other                                |                                |                                       | Plasma Pheresis        | <ul> <li>Transportation</li> </ul> |

1. Select NFA/NFB Non-Electronic MDS hyperlink.

Page updated: September 2020

| Long Term Care                                          |
|---------------------------------------------------------|
| eTAR Medical Tutorials                                  |
| Please Enter Nursing Facilities A & B (MDS) Information |
| Attachment A Attachment E Continue                      |
| Service Information                                     |
| * Service Code (Level of Care Code)                     |
| Ant. Length of Need                                     |
| Admit From                                              |

- 2. Enter the **Level of Care** code being requested using the NF Level Care of Codes listed above. \*Required
- 3. Enter the **Ant. Length of Need** to indicate the period of the requested services. Enter the number of units in the first field and use the drop-down to select the time period.

| Ant. Len | gtł | n of Need |   |
|----------|-----|-----------|---|
| 1        | 1   | Week      | * |

### Example: If the patient still needs the services for one week, enter:

- 4. Enter the "From Date" (mmddyyyy) for the requested start of service date. \*Required
- 5. Enter the "Thru Date" (mmddyyyy) for the requested service date. \*Required
- 6. Enter the "Admit Date" (mmddyyyy) when the patient was admitted. \*Required
- 7. Enter the "Admit From" drop down to select the level of care from where the patient was admitted. \*Required

Page updated: January 2024

| 8  | Discharge                                     |                        |          |                              |
|----|-----------------------------------------------|------------------------|----------|------------------------------|
| 9  | * ICD Code (Decimal<br>* ICD-CM TypeRequired) | Diagnosis Description  |          | 11 Date of Onset<br>mmddyyyy |
| 12 | Enter Miscellaneous TAR Information (500      | ) characters accepted) | <b>~</b> |                              |
|    |                                               |                        | -        |                              |

- 8. Use the **Discharge** drop-down to select the level of care for the patient. \*Required
- 9. Use the ICD-CM Type drop down to select the ICD code type. \*Required
- 10. Enter the **ICD Code**, including the decimal point, indicating the primary diagnosis related to the requested service. If unknown, click the ICD Code hyperlink to access Code Search. \*Required
- Note: The Diagnosis Description field is disabled and is no longer in use.
- 11. Enter the **Date of Onset** (mmddyyyy) for the diagnosis entered in the ICD Code field.
- 12. Enter Miscellaneous TAR Information with additional details and medical justification pertinent to the requested service.

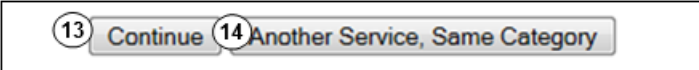

13. Select **Continue** to return to the TAR Service Menu. See the eTAR User Guide: Basics for information on submitting the eTAR.

Or

14. Select **Another Service**, **Same Category** to create another service line for the same service type

Page updated: September 2020

| Attachment A Service Continue      |                     |
|------------------------------------|---------------------|
| LTC Attachment Form (Attachment E) |                     |
| PAS/PASRR Exempt Reason            | *                   |
| * PAS/PASRR Self Certification     | (17)* Date Complete |
| 16                                 | ▼                   |
| * Community Placement              | ~                   |
| 19 * Referral Reason               | ~                   |

Note: Steps 15 thru 28 may be bypassed if submitting the information as attachments.

- 15. Use the **PAS/PASRR Exempt Reason** drop-down to select the reason the provider is exempt from completing a PAS/PASRR.
- 16. Use the **PAS/PASRR Self Certification** drop-down to select if the requested stay is exempt from PASRR requirements. If not, select Not Completed. \*Required
- 17. Enter the **Date Complete** (mmddyyyy) for the PAS/PASRR. If the requested stay is exempt from PASRR requirements, leave this field blank. \*Required
- 18. Use the **Community Placement** drop-down to select why community placement was not an option. \*Required
- 19. Enter the **DDS/DMH Referral Date** (mmddyyyy). If a referral was not made, leave this field blank.
- 20. Use the **Referral Reason** drop-down. If the requested stay is exempt from PASRR requirements, leave this field blank. \*Required

Page updated: September 2020

| Level II Self Certificatio                           | on? (22 Level II Date            | 23<br>DDS/DMH Resp  | oonse       |   |
|------------------------------------------------------|----------------------------------|---------------------|-------------|---|
| Daily Medication Inf<br>Medication (45 charac<br>24) | ormation<br>ters accepted Dosage | 26 <sup>Freq.</sup> | 27<br>Route | * |
|                                                      |                                  |                     |             | • |

- 21. Click the circular **Level II Self Certification?** radio button to indicate if level II screening was completed by DDS/DMH.
- 22. Enter the **Level II Date** (mmddyyyy) the screening was completed. If no screening was performed, leave this field blank.
- 23. Use the **DDS/DMH Response** drop-down if a level II screening was completed.
- 24. Enter the **Medication** name or description to indicate what the patient is receiving. If the patient is not receiving any medication enter "none" in the first field and continue to the Diet Information field on the next page.
- 25. Enter **Dosage** details of the medications listed in the Medication field. If the patient is not receiving any medication, leave this field blank.
- 26. Use the **Freq.** drop-down to select the frequency of use for the medications listed. If the patient is not receiving any medication, leave this field blank.
- 27. Use the **Route** drop-down to select the method of administration for the medications listed. If the patient is not receiving any medication, leave this field blank.

Page updated: January 2024

| Γ   | Diet Information                  |        |
|-----|-----------------------------------|--------|
|     | Diet (85 characters accepted)     |        |
| (28 |                                   | <<br>> |
| A   | ttachment A Attachment E Services |        |

- 28. Enter the **Diet** information for the patient.
- 29. Click **Continue** to return to the TAR Service Menu. See the eTAR User Guide: Basics for information on submitting the eTAR.

Or

30. Select **Another Service**, **Same Category** to create another service line for the same service type.

# Billing Tip Information

The number of bed hold days allowed by Medi-Cal is seven. If more than seven days are needed in the hospital, the recipient will need to be discharged and a new admission will need to be done when they return to the Nursing Facility. The provider cannot exceed billing for seven bed hold days.

For straight Medi-Cal recipients, providers do not need to request a separate TAR for bed hold. If there is an existing TAR for the stay, they can use the same TAR for that stay. However, when billing, they will need to use the correct accommodation code or Revenue Code/Value Code/Value Code Amount combination to indicate it is a bed hold, whichever applies.

For Medicare/Medi-Cal recipients, Medicare does not cover bed hold days. Providers will need to send a TAR for the bed hold days to bill Medi-Cal. Medicare status for bed hold should be (Medicare non-covered service). Providers should indicate in the *Miscellaneous* (*remarks*) area on the TAR, recipient is Medicare eligible and that TAR is for bed hold days.

**Note:** Please refer to *Leave of Absence and Bed Hold* section (leave) in the Part 2 provider manual for more information.

# Short Stay

Level of Care codes for Nursing Facilities

### Table of Level of Care codes for Nursing Facilities

| TAR:<br>Level of<br>Care<br>Codes<br>for TAR | TAR: Level of<br>Care Description | Accommodation<br>Codes for<br>Claims/Billing:<br>Regular Service | Accommodation<br>Codes for<br>Claims/Billing:<br>Leave Days Non-<br>DD Patient | Accommodation<br>Codes for<br>Claims/Billing:<br>Leave Days<br>DD Patient |
|----------------------------------------------|-----------------------------------|------------------------------------------------------------------|--------------------------------------------------------------------------------|---------------------------------------------------------------------------|
| 21                                           | NF-A ICF                          | See Provider<br>Manual for LTC<br>Accommodation<br>Codes         | See Provider<br>Manual for LTC<br>Accommodation<br>Codes                       | See Provider<br>Manual for LTC<br>Accommodation<br>Codes                  |
| 22                                           | NF-A ICF STP<br>Rehab             | See Provider<br>Manual for LTC<br>Accommodation<br>Codes         | See Provider<br>Manual for LTC<br>Accommodation<br>Codes                       | See Provider<br>Manual for LTC<br>Accommodation<br>Codes                  |
| 23                                           | NF-B SNF                          | See Provider<br>Manual for LTC<br>Accommodation<br>Codes         | See Provider<br>Manual for LTC<br>Accommodation<br>Codes                       | See Provider<br>Manual for LTC<br>Accommodation<br>Codes                  |
| 24                                           | NF-B STP MD;<br>NF-B STP Rehab    | See Provider<br>Manual for LTC<br>Accommodation<br>Codes         | See Provider<br>Manual for LTC<br>Accommodation<br>Codes                       | See Provider<br>Manual for LTC<br>Accommodation<br>Codes                  |

Page updated: September 2020

# eTAR Submission Instructions for Short Stay

| Add Service - Categ                  | ory Unknown                  |                                       |                                       |                                                                                                    |
|--------------------------------------|------------------------------|---------------------------------------|---------------------------------------|----------------------------------------------------------------------------------------------------|
| * Service Code Search                | ch                           |                                       |                                       |                                                                                                    |
|                                      | Find Service Catego          | ory(s)                                |                                       |                                                                                                    |
|                                      |                              |                                       |                                       | aTAD Madical Tutorials                                                                                                    |
|                                      |                              |                                       |                                       | erak medical rutoriais                                                                                                    |
|                                      | PI                           | ease Select a Service                 | Category                              |                                                                                                    |
|                                      | When finis                   | shed with all services, clic          | k Submit TAR                          | and the second second se |
| DME<br>Services                      | LTC<br>Services              | Inpatient<br>Services                 | Outpatient<br>Services                | Other<br>Services                                                                                                    |
| Apnea Monitor                        | · ICF-DD                     | <ul> <li>Hospital Days</li> </ul>     | Allergy                               | • AAC                                                                                                    |
| Beds                                 | NFA/NFB Non-                 | <ul> <li>Hyperbaric Oxygen</li> </ul> | <ul> <li>Cochlear Implants</li> </ul> | ADHC                                                                                                    |
| Hearing Aid                          | Electronic MDS               | <ul> <li>Radiology</li> </ul>         | • CPSP                                | Detox                                                                                                    |
| Incontinence                         | • Short Stay                 | <ul> <li>Surgical/Other</li> </ul>    | <ul> <li>Dialysis</li> </ul>          | <ul> <li>EPSDT Nutritional</li> </ul>                                                                                                    |
| Supplies                             | <ul> <li>Subacute</li> </ul> | Procedures                            | • FPACT                               | Home Health                                                                                                    |
| <ul> <li>IV Equipment</li> </ul>     |                              | Transplant                            | HopTel                                | Hospice                                                                                                    |
| <ul> <li>Medical Supplies</li> </ul> |                              | Procedure-Kidney                      | Hyperbaric Oxygen                     | <ul> <li>Non-Pharmacy</li> </ul>                                                                                                    |
| <ul> <li>Mobility</li> </ul>         |                              | Transplant                            | Radiology                             | Issued Drug                                                                                                    |
| Orthotics/                           |                              | Procedure-Other                       | Office Visits -                       | <ul> <li>Respiratory Therapy</li> </ul>                                                                                                    |
| Prosthetics                          |                              |                                       | Restricted                            | Speech/                                                                                                    |
| <ul> <li>Ox/Respiratory</li> </ul>   |                              |                                       | Office Visits -                       | Occupational                                                                                                    |
| <ul> <li>Pumps (non-IV)</li> </ul>   |                              |                                       | Restricted Provider                   | Physical Therapy                                                                                                    |
| Other                                |                              |                                       | <ul> <li>Plasma Pheresis</li> </ul>   | <ul> <li>Transportation</li> </ul>                                                                                                    |

1. Select the **Short Stay** hyperlink.

Page updated: September 2020

| Long Term Care                      |
|-------------------------------------|
| eTAR Medical Tutorials              |
| Please Enter Short Stay Information |
| Attachment A Attachment E Continue  |
| Service Information                 |
| * Service Code (Level of Care Code) |
| Ant. Length of Need                 |
| * Admit From                        |

- 1. Enter the Level of Care Code being requested using the NF Level of Care Codes listed above. \*Required
- 2. Enter the Ant. Length of Need to indicate the period of the requested services. Enter the number of units in the first field and use the drop-down to select the time period.

Ant. Length of Need / Month

3

#### Example: If the patient will need the services for three months, enter:

- 3. Enter the **From Date** (mmddyyyy) for the requested start of service date. \*Required
- 4. Enter the **Thru Date** (mmddyyyy) for the requested end of the service date. \*Required
- 5. Enter the Admit Date (mmddyyyy) when the patient was admitted. \*Required
- 6. Use the Admit From drop-down to select the location from where the patient came from. \*Required

### Page updated: September 2020

| 7  | Discharge Date mmddyyyy                                              |                              |
|----|----------------------------------------------------------------------|------------------------------|
| 8  | Discharge                                                            |                              |
| 9  | * ICD Code (Decimal<br>* ICD-CM Type Required) Diagnosis Description | 11 Date of Onset<br>mmddyyyy |
|    | Enter Miscellaneous TAR Information (500 characters accepted)        |                              |
| 12 |                                                                      |                              |
|    | •                                                                    |                              |

- 7. Enter the **Discharge Date** (mmddyyyy). If Discharge (step 9) will be selected, this field is required.
- 8. Use the **Discharge** drop-down to select the location where the patient will be going.
- 9. Use the ICD-CM Type drop-down to select the ICD code type. \*Required

Note: Must use ICD-10 code for dates of service on and after October 1, 2015.

- 10. Enter the **ICD Code**, including the decimal point, indicating the primary diagnosis related to the requested service. If unknown, click the ICD Code hyperlink to access Code Search. \*Required
- Note: The Diagnosis Description field is disabled and is no longer in use.
- 11. Enter the **Date of Onset** (mmddyyyy) for the diagnosis entered in the ICD Code field.
- 12. Enter Miscellaneous TAR Information with additional details and medical justification pertinent to the requested service

Page updated: September 2020

| Attachment E Service Continue                                                            |
|------------------------------------------------------------------------------------------|
| Patient assessment information for this Service (Attachment A)                           |
| Feeding Method     Height     Weight       13     •     14     •     15     lbs.     oz. |
| Please list current functional limitation /physical condition codes                      |
|                                                                                          |
| Please list current medical status codes relevant to requested service(s)                |

**Note:** Steps 13 thru 28 may be bypassed if submitting the information as attachments.

13. Use the **Feeding Method** drop-down to select method the patient is fed. \*Required

- 14. Enter the patient's Height in feet and inches. \*Required
- 15. Enter the patient's Weight in pounds and ounces. \*Required
- 16. Enter the current functional limitation or physical condition relative to the requested services In the **Please list current functional limitation/ physical condition codes** field. If unknown, use the functional limitation code link to access Code Search. See the eTAR User Guide: Basics for more information on Code Search. \*Required
- 17. Enter current medical status codes which describe the patient's condition in the **Please list current medical status codes relevant to requested service(s)** field. If unknown, use the medical status code link to access Code Search. See the eTAR User Guide: Basics for more information on Code Search. \*Required

Page updated: September 2020

| (18 | ICD-CM Type                         | ICD Code (Decimal<br>Required)    | Diagnosis Description                               |                               | Date Of Onset               |
|-----|-------------------------------------|-----------------------------------|-----------------------------------------------------|-------------------------------|-----------------------------|
|     | •                                   |                                   |                                                     |                               |                             |
| 21  | Please summariz<br>characters accep | ze treatment/procedures/<br>pted) | surgeries/clinical findings/history relevant to the | e requested service(s) includ | e dates if applicable. (255 |

- 18. Use the ICD-CM Type drop-down to select the ICD code type.
- 19. Enter secondary **ICD Code** indicating the diagnoses relative to the requested service, including the decimal point. If unknown, click the ICD Code hyperlink to access Code Search. \*Required
- **Note:** The **Diagnosis Description** field is disabled and is no longer in use.
- 20. Enter the **Date of Onset** (mmddyyyy) for the diagnosis entered in the ICD Code field.
- 21. Enter a summary of the treatment and history of the patient in the **Please summarize** treatment/procedures/surgeries/clinical findings/history relevant to the requested service(s) – include dates if applicable field.

Page updated: September 2020

| Medication (45 characters accepted)               | Dosage  | Freq.               | Route               |
|---------------------------------------------------|---------|---------------------|---------------------|
|                                                   | (23)    | (24)                | × <sup>(25)</sup> × |
|                                                   |         |                     | *                   |
|                                                   |         |                     | <b>v</b>            |
| Diet Information<br>Diet (85 characters accepted) |         |                     | ~                   |
| Attachment & Attachment E. Sei                    | vice    |                     |                     |
| 27                                                |         | 28                  |                     |
| Co                                                | ontinue | Another Service, Sa | me Category         |

- 22. Enter the **Medication** name or description to indicate what the patient is receiving. If the patient is not receiving any medication enter "none" in the first field and continue to the Diet Information field on the next page.
- 23. Enter **Dosage** details of the medications listed in the Medication field. If the patient is not receiving any medication, leave this field blank.
- 24. Use the **Freq.** drop-down to select the frequency of use for the medications listed. If the patient is not receiving any medication, leave this field blank.
- 25. Use the **Route** drop-down to select method of administration for the medications listed. If the patient is not receiving any medication, leave this field blank.
- 26. Enter the **Diet** information for the patient.
- 27. Click **Continue** to return to the TAR Service Menu. See the eTAR User Guide: Basics for information on submitting the eTAR.

Or

28. Click **Another Service**, **Same Category** to create another service line for the same service type

C Long Term Care Services Page updated: September 2020

# Subacute (Adult and Pediatric)

Level of Care codes for Subacute Facilities:

#### Table of Level of Care codes for NF-B Adult Subacute Facilities

| TAR:<br>Level of<br>Care<br>Codes<br>for TAR | TAR: Level of<br>Care Description                          | Accommodation<br>Codes for<br>Claims/Billing:<br>Regular Service | Accommodation<br>Codes for<br>Claims/Billing:<br>Leave Days Non-<br>DD Patient | Accommodation<br>Codes for<br>Claims/Billing:<br>Leave Days<br>DD Patient |
|----------------------------------------------|------------------------------------------------------------|------------------------------------------------------------------|--------------------------------------------------------------------------------|---------------------------------------------------------------------------|
| 11                                           | Hospital DP/NF-B<br>- Ventilator<br>Dependent              | 71                                                               | 73                                                                             | 79                                                                        |
| 11                                           | Hospital DP/NF-B<br>- Non-Ventilator<br>Dependent          | 72                                                               | 74                                                                             | 80                                                                        |
| 11                                           | Free-Standing<br>DP/NF-B -<br>Ventilator<br>Dependent      | 75                                                               | 77                                                                             | 81                                                                        |
| 11                                           | Free-Standing<br>DP/NF-B - Non-<br>Ventilator<br>Dependent | 76                                                               | 78                                                                             | 82                                                                        |

Page updated: September 2020

# Table of Level of Care codes for NF-B Pediatric Subacute Facilities

| TAR:<br>Level of<br>Care<br>Codes<br>for TAR | TAR: Level of<br>Care Description                                       | Accommodation<br>Codes for<br>Claims/Billing:<br>Regular Service | Accommodation<br>Codes for<br>Claims/Billing:<br>Leave Days Non-<br>DD Patient | Accommodation<br>Codes for<br>Claims/Billing:<br>Leave Days<br>DD Patient |
|----------------------------------------------|-------------------------------------------------------------------------|------------------------------------------------------------------|--------------------------------------------------------------------------------|---------------------------------------------------------------------------|
| 11                                           | Hospital<br>DP/NF-B -<br>Supplemental<br>Rehabilitation<br>Therapy      | 83                                                               | N/A                                                                            | N/A                                                                       |
| 11                                           | Hospital<br>DP/NF-B -<br>Ventilator<br>Weaning Services                 | 84                                                               | N/A                                                                            | N/A                                                                       |
| 11                                           | Hospital<br>DP/NF-B -<br>Ventilator<br>Dependent                        | 85                                                               | 87                                                                             | 89                                                                        |
| 11                                           | Hospital<br>DP/NF-B -<br>Non-Ventilator<br>Dependent                    | 86                                                               | 88                                                                             | 90                                                                        |
| 11                                           | Free-Standing<br>DP/NF-B -<br>Ventilator<br>Dependent                   | 91                                                               | 93                                                                             | 95                                                                        |
| 11                                           | Free-Standing<br>DP/NF-B -<br>Non-Ventilator<br>Dependent               | 92                                                               | 94                                                                             | 96                                                                        |
| 11                                           | Free-Standing<br>DP/NF-B -<br>Supplemental<br>Rehabilitation<br>Therapy | 97                                                               | N/A                                                                            | N/A                                                                       |

# eTAR Submission Instructions for Subacute

| Add Service - Catego                 | ory Unknown         |                                    |                              |                                         |
|--------------------------------------|---------------------|------------------------------------|------------------------------|-----------------------------------------|
| * Service Code Searc                 | h                   |                                    |                              |                                         |
|                                      | Find Service Catego | ory(s)                             |                              |                                         |
|                                      |                     |                                    |                              | ATAP Modical Tutorials                  |
|                                      |                     | <b>C L L C C</b>                   | C                            | eran medical fatoriais                  |
|                                      | PI                  | ease Select a Service              | Category                     |                                         |
| DHE                                  | When finis          | shed with all services, clic       | k Submit TAR                 | Others                                  |
| Services                             | Services            | Services                           | Services                     | Services                                |
| Apnea Monitor                        | · ICF-DD            | <ul> <li>Hospital Days</li> </ul>  | Allergy                      | • AAC                                   |
| Beds                                 | NFA/NFB Non-        | Hyperbaric Oxygen                  | Cochlear Implants            | ADHC                                    |
| Hearing Aid                          | Electronic MDS      | Radiology                          | • CPSP                       | Detox                                   |
| Incontinence                         | Short Stay          | <ul> <li>Surgical/Other</li> </ul> | <ul> <li>Dialysis</li> </ul> | EPSDT Nutritional                       |
| Supplies C                           | Subacute            | Procedures                         | FPACT                        | Home Health                             |
| <ul> <li>IV Equipment</li> </ul>     |                     | Transplant                         | HopTel                       | Hospice                                 |
| <ul> <li>Medical Supplies</li> </ul> |                     | Procedure-Kidney                   | Hyperbaric Oxygen            | Non-Pharmacy                            |
| <ul> <li>Mobility</li> </ul>         |                     | Transplant                         | Radiology                    | Issued Drug                             |
| Orthotics/                           |                     | Procedure-Other                    | Office Visits -              | <ul> <li>Respiratory Therapy</li> </ul> |
| Prosthetics                          |                     |                                    | Restricted                   | Speech/                                 |
| <ul> <li>Ox/Respiratory</li> </ul>   |                     |                                    | Office Visits -              | Occupational                            |
| <ul> <li>Pumps (non-IV)</li> </ul>   |                     |                                    | Restricted Provider          | /Physical Therapy                       |
| Other                                |                     |                                    | Plasma Pheresis              | <ul> <li>Transportation</li> </ul>      |

1. Select the **Subacute** hyperlink.

C Long Term Care Services

### Page updated: September 2020

| Long Term Care                                      |  |  |  |  |  |
|-----------------------------------------------------|--|--|--|--|--|
| eTAR Medical Tutorials                              |  |  |  |  |  |
| Please Enter Subacute Information                   |  |  |  |  |  |
| Attachment F Continue                               |  |  |  |  |  |
| Service Information                                 |  |  |  |  |  |
| * Service Code (Level of Care or Accomodation Code) |  |  |  |  |  |
| * Total Units                                       |  |  |  |  |  |
| Quantity Frequency Ant. Length of Need              |  |  |  |  |  |

- 2. Enter the Level of Care code being requested using the Subacute Level of Care codes listed above. \*Required
- 3. Enter the Total Units being requested. \*Required
- 4. Enter the **Quantity** used for a time period. Enter the number of uses in the first box and use the drop-down to select the time period in the second box.
- **Note:** Use only when requesting supplemental rehabilitation or ventilator weaning services in pediatric subacute.

Quantity

/ Month 🖌

Frequency

\*

# Example: If 20 days of therapy are expected to be used per month, enter:

- 5. Enter the **Frequency** for a time period. Enter the number of units in the first field and use the drop-down to select the time period.
- **Note:** Use only when requesting supplemental rehabilitation or ventilator weaning therapy services in pediatric subacute.

# Example: If the services are expected to be used three hours per day, enter:

Page updated: September 2020

| Quantity                                        | Frequency                        | Ant. Length of Need |
|-------------------------------------------------|----------------------------------|---------------------|
| /                                               | /                                | 6                   |
| * From Date<br>T<br>mmddyyyy * Thru Da<br>mmddy | te * Admit Date<br>9<br>mmddyyyy | Discharge Date      |
| * Admit From<br>11                              | ~                                |                     |
| Discharge                                       |                                  |                     |
|                                                 | ~                                |                     |
| Rendering Provider #                            |                                  |                     |

6. Enter the **Ant. Length of Need** to indicate the period of the requested services. Enter the number of units in the first field and use the drop-down to select the time period.

| Ant. Length |   |       |   |
|-------------|---|-------|---|
| 2           | 1 | Month | * |

### Example: If the patient will need the services for two months enter:

- Enter the From Date (mmddyyyy) for the requested start of service date. If the request is planned, enter the start of the range of dates during which the service will be provided.
   \*Required
- 8. Enter the **Thru Date** (mmddyyyy) for the requested end of the service date. If the request is planned, enter the end of the range of dates during which the service will be provided. \*Required
- 9. Enter the Admit Date (mmddyyyy) when the patient was or will be admitted. \*Required
- 10. Enter the **Discharge Date** (mmddyyyy). If Discharge (step 12) will be selected, this field is required.
- 11. Use the **Admit From** drop-down to select the location where the patient came from. \*Required
- 12. Use the **Discharge** drop-down to select the location where the patient will be going.
- 13. If the provider rendering the service is different from the submitting provider, enter a **Rendering Provider #**. This will allow the rendering provider to inquire on eTAR service information. If the submitting and rendering provider numbers are the same, leave this field blank.

Page updated: September 2020

| * ICD Code (Decimal<br>* ICD-CM Type Required)<br>14<br>15 | Diagnosis Description |        | 16 Date of Onset<br>mmddyyyy |
|------------------------------------------------------------|-----------------------|--------|------------------------------|
| Enter Miscellaneous TAR Information (500                   | characters accepted)  | ^<br>~ |                              |

14. Use the **ICD-CM Type** drop-down to select the ICD code type. \*Required

Note: Must use ICD-10 code for dates of service on and after October 1, 2015.

- 15. Enter the **ICD Code**, including the decimal point, indicating the primary diagnosis related to the requested service. If unknown, click the ICD Code hyperlink to access Code Search. \*Required
- Note: The Diagnosis Description field is disabled and is no longer in use.
- 16. Enter the **Date of Onset** (mmddyyyy) for the diagnosis entered in the ICD Code field.
- 17. Enter Miscellaneous TAR Information with additional details and medical justification pertinent to the requested service.

Page updated: September 2020

| Service Continue                            |                |
|---------------------------------------------|----------------|
| LTC Subacute Attachment Form (Attachment F) |                |
| PASS/PASRR Information                      |                |
| PAS/PASRR Exempt Reason                     |                |
| 18                                          | ~              |
| PAS/PASRR Self Certification                | Date Completed |
| 19                                          | 20             |
| Reason Community Placement not an option    |                |
| 21                                          | ~              |

Note: Steps 18 thru 47 may be bypassed if submitting the information as attachments.

- 18. Use the **PAS/PASRR Exempt Reason** drop-down to select the reason the provider is exempt from completing a PAS/PASRR.
- 19. Use the **PAS/PASRR Self Certification** drop-down. If the requested stay is exempt from PASRR requirements, select Not Completed.
- 20. Enter the **Date Completed** (mmddyyyy) for the PAS/PASRR. If the requested stay is exempt from PASRR requirements, leave this field blank.
- 21. Use the Reason Community Placement not an option drop-down.

Page updated: September 2020

| DDS/DMH Referral Date Referral Reason                          |   |
|----------------------------------------------------------------|---|
|                                                                |   |
| Level II Self Certification? Level II Date DDS/DMH Response    |   |
| No ○ Yes 25                                                    | ~ |
| Subacute Care Service Information                              |   |
| * Pediatric or Adult Care? *24 hour access to nursing care?    |   |
| Ped O Adult No O Yes                                           |   |
| * Please summarize care requirements (255 characters accepted) |   |
| $\square$                                                      | ~ |
|                                                                | * |
|                                                                |   |

**Note:** Steps 18 thru 47 may be bypassed if submitting the information as attachments.

- 22. Enter the **DDS/DMH Referral Date** (mmddyyyy). If a referral was not made, leave this field blank.
- 23. Use the **Referral Reason** drop-down. If the requested stay is exempt from PASRR requirements, leave this field blank.
- 24. Click the circular **Level II Self Certification?** radio button to indicate if level II screening was completed by DDS/DMH.
- 25. Enter the **Level II Date** (mmddyyyy) the screening was completed. If no screening has been performed, leave this field blank.
- 26. If a level II screening was completed, use the **DDS/DMH Response** drop-down to select a response.
- 27. Click the circular **Pediatric or Adult Care?** radio button to indicate if the request is for a minor or adult. \*Required unless included as an attachment DHCS 6200 or DHCS 6200A.
- 28. Click the circular **24 hour access to nursing care?** radio button to indicate if the patient's condition warrants 24 hour access to nursing care by a Registered Nurse. \*Required unless included as an attachment DHCS 6200 or DHCS 6200A.
- 29. If "Yes" was selected for 24 hour access to nursing care, a written summary of the care requirements for each shift is required in the **Please summarize care requirements** field. \*Required

Page updated: September 2020

| 30* Please Choose Qualifying Condition                                                                                                    |
|----------------------------------------------------------------------------------------------------|
| Patient has a Tracheostomy and requires mechanical ventilation - at least 12 hours a day for adult,<br>at least 6 hours a day for pediatric                                                   |
| Patient has a Tracheostomy and requires suctioning (at least every 6 hours for pediatric) and room<br>air mist or oxygen, plus one of the treatments listed in the treatment procedures below |
| Administration of at least three treatment procedures listed below                                                                                                    |
| Dependence on total parenteral nutrition (TPN) or other intravenous nutritional support, plus one of<br>the treatment procedures listed below - not applicable to adult.                      |
| * Please Check All Treatment Procedures Related to the Qualifying Condition Indicated Above                                                                                                   |
| Continuous of intermittent intravenous (IV) therapy (via peripheral or central line) - please indicate reason for therapy, frequency and rate                                                 |
| Reason Frequency Rate                                                                                                    |
| Tube Feeding (Nasogastric or Gastrostomy)                                                                                                    |
| Frequency and Rate (85 characters accepted)                                                                                                    |
|                                                                                                    |
|                                                                                                    |

**Note:** Steps 18 thru 47 may be bypassed if submitting the information as attachments.

- 30. Select the qualifying condition from the four options described on the Subacute Form in the **Please Choose Qualifying Condition** section. \*Required
- 31. Click the checkbox if continuous IV therapy is used by the patient next to the Continuous of intermittent intravenous (IV) therapy (via peripheral or central line) – please indicate reason for therapy, frequency and rate section. \*Required
- 32. Select from the **Reason** drop-down only if continuous IV therapy is selected.
- 33. Enter the **Frequency** of use for the IV therapy in hours per day. Use only if continuous IV therapy is selected.
- 34. Enter the **Rate** at which IV therapy is administered. Use only if continuous IV therapy is selected. Enter the number of cubic centimeters (cc) per hour.
- 35. Click the **Tube Feeding (Nasogastric or Gastronomy)** checkbox if the patient receives tube feeding for either method listed.
- 36. Enter a description of use for the tube feeding field only if tube feeding is selected in the **Frequency and Rate** field.

Page updated: September 2020

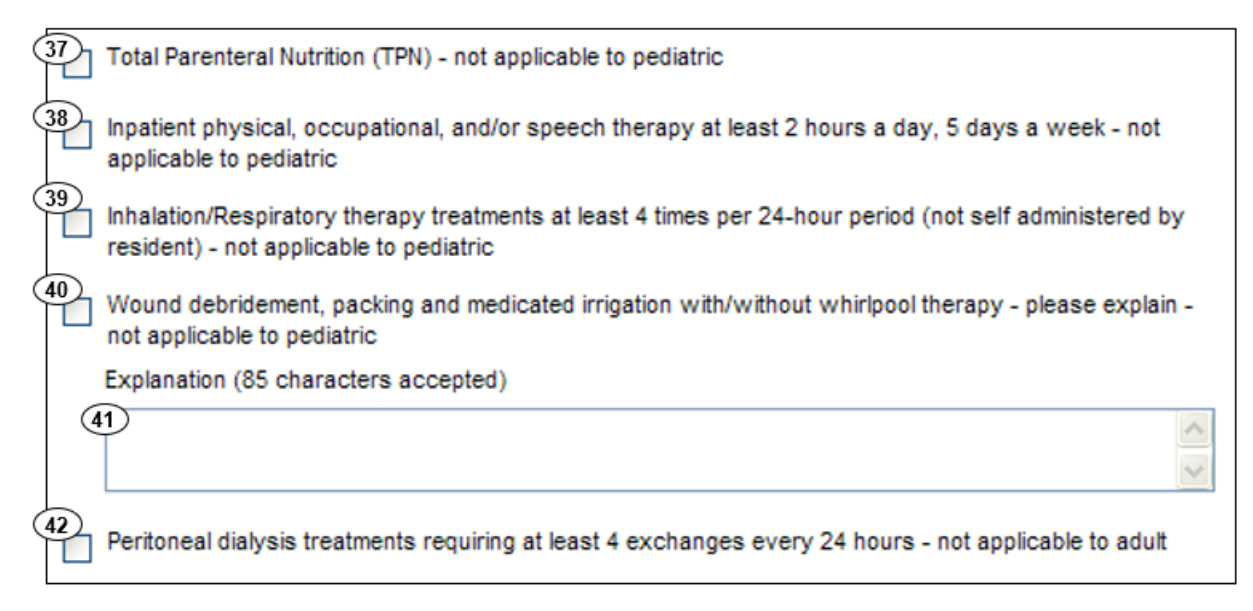

**Note:** Steps 18 thru 47 may be bypassed if submitting the information as attachments.

- 37. If the patient receives TPN, click the **Total Parenteral Nutrition (TPN) not applicable to pediatric** checkbox.
- 38. If the patient receives physical, occupational, and/or speech therapy at least two hours per day, five days per week, click the **Inpatient physical, occupational, and/or speech therapy at least 2 hours a day, 5 days a week not applicable to pediatric** checkbox.
- 39. If the patient receives inhalation or respiratory care at least four times per 24-hour period and not administered by the resident, click the **Inhalation/Respiratory therapy** treatments at least 4 times per 24-hour period (not self administered by resident) not applicable to pediatric checkbox.
- 40. If the patient receives wound debridement, packing and medicated irrigation with/without whirlpool therapy, click the **Wound debridement, packing and medicated irrigation** with/without whirlpool therapy please explain not applicable to pediatric checkbox.
- 41. Enter a description for all treatment procedures selected in the **Explanation** field.

**Example:** If wound debridement packing is selected, an explanation of the state of the wounds and wound treatments used are required.

42. If the patient requires this type of dialysis at least four times per 24-hour period, click the **Peritoneal dialysis treatments requiring at least 4 exchanges every 24 hours – not applicable to adult** checkbox.

# eTAR User Guide: Inpatient, Outpatient & Long Term Care Services Page updated: September 2020

| <sup>43</sup> | Other daily medical technologies required continuously which required the services of a professional<br>nurse - please summarize - not applicable to adult            |
|---------------|----------------------------------------------------------------------------------------------------|
|               | Summary (85 characters accepted)                                                                                                    |
| (44           |                                                                                                    |
| 45 🗖          | Intermittent suctioning (non-Tracheostomy) at least every 8 hours and room air mist or<br>oxygen - not applicable to adult - relates to Qualifying Condition "D" only |
| 46 💿<br>Yes   | No  The patient has potential for discharge from a subacute care unit to a lower level or care<br>(skilled nursing facility or home) - please explain                 |
|               | Explanation (85 characters accepted)                                                                                                    |
| 47            |                                                                                                    |
| Attacl        | Ment F Service<br>(48) Continue Another Service, Same Category                                                                                                    |

**Note:** Steps 18 thru 47 may be bypassed if submitting the information as attachments.

- 43. If other daily medical technologies are required that necessitate the services of a professional nurse, click the Other daily medical technologies required continuously which required the services of a professional nurse please summarize not applicable to adult checkbox.
- 44. If "Other daily medical technologies..." is selected, in the **Summary** field enter a description of the care for each shift involving other medical technologies.
- 45. If intermittent suctioning is required at least every eight hours, along with room air mist or oxygen click the Intermittent suctioning (non-Tracheostomy) at least every 8 hours and room air mist or oxygen not applicable to adult relates to Qualifying Condition "D" only checkbox. This relates to dependence on Total Parental Nutrition (TPN) or other intravenous support.
- 46. If the patient has potential for discharge to a lower level of care, click the circular **The** patient has potential for discharge from a subacute care unit to a lower level or care (skilled nursing facility or home) please explain radio button.
- 47. Enter a description in the **Explanation** field if the patient has potential for discharge to a lower level of care.
- 48. Click **Continue** to return to the TAR Service Menu. See the eTAR User Guide: Basics for information on submitting the eTAR.

Or

49. Click **Another Service**, **Same Category** to create another service line for the same service type.

# Appendix A: eTAR Glossary

# Medical Status Codes and Descriptions

| Code | Description                                                                               |
|------|-------------------------------------------------------------------------------------------|
| 001  | Symptom control: Asymptomatic, no treatment needed at this time                           |
| 002  | Symptom control: well controlled with current therapy                                     |
| 003  | Symptom control: Difficult, affects ADLs; patient needs ongoing monitoring                |
| 004  | Symptom control: Poor, patient needs frequent adjustment                                  |
| 005  | Symptom control: Poor, history of hospitalizations                                        |
| 011  | IV: hydration only                                                                        |
| 012  | IV: chemotherapy                                                                          |
| 013  | IV: blood/blood products                                                                  |
| 014  | IV medication: continuous with/without pump                                               |
| 015  | IV medication: intermittent with/without pump                                             |
| 016  | IV medication: bolus                                                                      |
| 017  | Parenteral nutrition (TPN or lipids): central                                             |
| 018  | Parenteral nutrition (TPN or lipids): peripheral                                          |
| 019  | Enteral nutrition (ng, g-tube, jejunostomy, other artificial entry into alimentary canal) |
| 021  | Drainage tube: Chest                                                                      |
| 022  | Drainage tube: Nasogastric                                                                |
| 023  | Drainage tube: Gastrostomy                                                                |
| 024  | Drainage tube: Jackson Pratt                                                              |
| 025  | Drainage tube: Hemovac                                                                    |
| 026  | Drainage tube: Urinary                                                                    |
| 027  | Drainage tube: Intracranial/ intraventricular                                             |
| 031  | Prognosis: Little or no recovery is expected and/or further decline is imminent           |
| Code | Description                                                                          |
|------|--------------------------------------------------------------------------------------|
| 032  | Prognosis: Partial to full recovery is expected                                      |
| 033  | Prognosis: Minimal improvement in functional status is expected, decline is possible |
| 034  | Prognosis: Marked improvement in functional status is expected                       |
| 035  | Life expectancy: greater than 6 months                                               |
| 036  | Life expectancy: 6 months or fewer                                                   |
| 041  | Pain Description: Aching                                                             |
| 042  | Pain Description: Throbbing                                                          |
| 043  | Pain Description: Constant                                                           |
| 044  | Pain Description: Intermittent                                                       |
| 045  | Pain Description: Sharp                                                              |
| 046  | Pain Description: Dull                                                               |
| 047  | Pain Description: Widespread                                                         |
| 048  | Pain Description: Localized                                                          |
| 049  | Pain Description: Intractable                                                        |
| 061  | Pain Location: Abdominal                                                             |
| 062  | Pain Location: Chest                                                                 |
| 063  | Pain Location: Back                                                                  |
| 064  | Pain Location: Head                                                                  |
| 065  | Pain Location: Face                                                                  |
| 066  | Pain Location: Ear                                                                   |
| 067  | Pain Location: Eye                                                                   |
| 068  | Pain Location: Mouth                                                                 |
| 069  | Pain Location: Throat                                                                |
| 070  | Pain Location: Neck                                                                  |
| 071  | Pain Location: Foot                                                                  |
| 072  | Pain Location: Leg                                                                   |
| 073  | Pain Location: Hand                                                                  |
| 074  | Pain Location: Arm                                                                   |
| 075  | Pain Location: Pelvis                                                                |
|      |                                                                                      |

| Code | Description                                       |
|------|---------------------------------------------------|
| 076  | Pain Location: Hip                                |
| 077  | Pain Location: Buttocks                           |
| 078  | Pain Location: Perineal/Genital Area              |
| 079  | Pain Location: Joints (generalized)               |
| 081  | Pain Frequency: Less often than daily             |
| 082  | Pain Frequency: Daily, but not constantly         |
| 083  | Pain Frequency: Constantly                        |
| 091  | Pain Management: No current pain management       |
| 092  | Pain management: Non-medication methods           |
| 093  | Pain management: Oral analgesics                  |
| 094  | Pain management: Topical analgesics               |
| 095  | Pain management: IM analgesics                    |
| 096  | Pain management: IV analgesics                    |
| 097  | Pain Management: Pump analgesia (chronic)         |
| 099  | Pain management: Combination (oral/topical/IM/IV) |
| 101  | Lesion: Head/torso, front                         |
| 102  | Lesion: Head/torso, back                          |
| 103  | Lesion: LUE                                       |
| 104  | Lesion: RUE                                       |
| 105  | Lesion: LLE                                       |
| 106  | Lesion: RLE                                       |
| 111  | Open wound(s), head/torso, front                  |
| 112  | Open wound(s), head/torso, front: not healing     |
| 113  | Open wound(s), head/torso, back                   |
| 114  | Open wound(s), head/torso, back: not healing      |
| 115  | Open wound(s), LUE                                |
| 116  | Open wound(s), LUE: not healing                   |
| 117  | Open wound(s), RUE                                |
| 118  | Open wound(s), RUE: not healing                   |
|      |                                                   |

| Code | Description                                                   |
|------|---------------------------------------------------------------|
| 119  | Open wound(s), LLE                                            |
| 120  | Open wound(s), LLE, not healing                               |
| 121  | Open wound(s), RLE                                            |
| 122  | Open wound(s), RLE: not healing                               |
| 131  | Surgical wound(s), head/torso, front                          |
| 132  | Surgical wound(s), head/torso, front: not healing             |
| 133  | Surgical wound(s), head/torso, back                           |
| 134  | Surgical wound(s), head/torso, back: not healing              |
| 135  | Surgical wound(s), LUE                                        |
| 136  | Surgical wound(s), LUE: not healing                           |
| 137  | Surgical wound(s), RUE                                        |
| 138  | Surgical wound(s), RUE: not healing                           |
| 139  | Surgical wound(s), LLE                                        |
| 140  | Surgical wound(s), LLE, not healing                           |
| 141  | Surgical wound(s), RLE                                        |
| 142  | Surgical wound(s), RLE: not healing                           |
| 151  | Pressure ulcer(s), head/torso, front: worst ulcer = Stage I   |
| 152  | Pressure ulcer(s), head/torso, front: worst ulcer = Stage II  |
| 153  | Pressure ulcer(s), head/torso, front: worst ulcer = Stage III |
| 154  | Pressure ulcer(s), head/torso, front: worst ulcer = Stage IV  |
| 155  | Pressure ulcer(s), head/torso, back: worst ulcer = Stage I    |
| 156  | Pressure ulcer(s), head/torso, back: worst ulcer = Stage II   |
| 157  | Pressure ulcer(s), head/torso, back: worst ulcer = Stage III  |
| 158  | Pressure ulcer(s), head/torso, back: worst ulcer = Stage IV   |
| 159  | Pressure ulcer(s), LUE: worst ulcer = Stage I                 |
| 160  | Pressure ulcer(s), LUE: worst ulcer = Stage II                |
| 161  | Pressure ulcer(s), LUE: worst ulcer = Stage III               |
| 162  | Pressure ulcer(s), LUE: worst ulcer = Stage IV                |
| 163  | Pressure ulcer(s), RUE: worst ulcer = Stage I                 |
|      |                                                               |

| Code | Description                                     |
|------|-------------------------------------------------|
| 164  | Pressure ulcer(s), RUE: worst ulcer = Stage II  |
| 165  | Pressure ulcer(s), RUE: worst ulcer = Stage III |
| 166  | Pressure ulcer(s), RUE: worst ulcer = Stage IV  |
| 167  | Pressure ulcer(s), LLE: worst ulcer = Stage I   |
| 168  | Pressure ulcer(s), LLE: worst ulcer = Stage II  |
| 169  | Pressure ulcer(s), LLE: worst ulcer = Stage III |
| 170  | Pressure ulcer(s), LLE: worst ulcer = Stage IV  |
| 171  | Pressure ulcer(s), RLE: worst ulcer = Stage I   |
| 172  | Pressure ulcer(s), RLE: worst ulcer = Stage II  |
| 173  | Pressure ulcer(s), RLE: worst ulcer = Stage III |
| 174  | Pressure ulcer(s), RLE: worst ulcer = Stage IV  |
| 181  | Stasis ulcer(s), head/torso, front              |
| 182  | Stasis ulcer(s), head/torso, front: not healing |
| 183  | Stasis ulcer(s), head/torso, back               |
| 184  | Stasis ulcer(s), head/torso, back: not healing  |
| 185  | Stasis ulcer(s), LUE                            |
| 186  | Stasis ulcer(s), LUE: not healing               |
| 187  | Stasis ulcer(s), RUE                            |
| 188  | Stasis ulcer(s), RUE: not healing               |
| 189  | Stasis ulcer(s), LLE                            |
| 190  | Stasis ulcer(s), LLE: not healing               |
| 191  | Stasis ulcer(s), RLE                            |
| 192  | Stasis ulcer(s), RLE: not healing               |
| 301  | Breathing sounds: Clear                         |
| 302  | Breathing sounds: Decreased                     |
| 303  | Breathing sounds: Increased                     |
| 304  | Breathing sounds: Duliness                      |
| 305  | Breathing sounds: Rales                         |
| 306  | Breatning sounds: Knonchi                       |

| Code | Description                                                                                    |
|------|------------------------------------------------------------------------------------------------|
| 307  | Breathing sounds: Wheezing, expiratory                                                         |
| 308  | Breathing sounds: Wheezing, inspiratory                                                        |
| 311  | Dyspneic or noticeably SOB: walking > 20 feet                                                  |
| 312  | Dyspneic or noticeably SOB: moderate exertion (while dressing, toileting, walking < 20 feet)   |
| 313  | Dyspneic or noticeably SOB: minimal exertion (while eating, talking, or performing other ADLs) |
| 314  | Dyspneic or noticeably SOB: at rest                                                            |
| 315  | Dyspneic or noticeably SOB: Orthopneic                                                         |
| 321  | Chest pain: with radiation to RUE/LUE                                                          |
| 322  | Chest pain: progressive                                                                        |
| 323  | Chest pain: on exertion                                                                        |
| 324  | Chest pain: at rest                                                                            |
| 330  | Residential respiratory treatments: oxygen: intermittent                                       |
| 331  | Residential respiratory treatments: oxygen: continuous                                         |
| 332  | Residential respiratory treatments: oxygen: at night                                           |
| 333  | Residential respiratory treatments: ventilator: continuously                                   |
| 334  | Residential respiratory treatments: ventilator: intermittent                                   |
| 335  | Residential respiratory treatments: ventilator: at night                                       |
| 336  | Residential respiratory treatments: percussion & drainage: intermittent                        |
| 337  | Residential respiratory treatments: percussion & drainage: infrequently                        |
| 338  | Residential respiratory treatments: suctioning: oral                                           |
| 339  | Residential respiratory treatments: suctioning: nasopharyngeal                                 |
| 340  | Residential respiratory treatments: suctioning: tracheostomy                                   |
| 341  | Residential respiratory treatments: nebulizer with medication                                  |
| 342  | Residential respiratory treatments: metered dose inhalers                                      |
| 343  | Residential respiratory treatments: oximeter                                                   |
| 344  | Residential respiratory treatments: CPAP                                                       |
| 345  | Residential respiratory treatments: Bi-PAP                                                     |
| 346  | Residential respiratory treatments: air mist                                                   |

| Code | Description                                               |
|------|-----------------------------------------------------------|
| 347  | Residential respiratory treatments: IPPB                  |
| 348  | Residential respiratory treatments: apnea/cardiac monitor |
| 351  | Cardiac: palpitation: regular                             |
| 352  | Cardiac: palpitation: irregular                           |
| 353  | Cardiac: palpitation: paroxysmal                          |
| 354  | Cardiac: arrhythmia                                       |
| 355  | Cardiac: tachycardia                                      |
| 356  | Cardiac: bradycardia                                      |
| 357  | Cardiac: pacemaker                                        |
| 361  | Bowel: incontinence: occasional                           |
| 362  | Bowel: incontinence: frequent                             |
| 363  | Bowel: incontinence: total                                |
| 364  | Bowel: Patient has ostomy for bowel elimination           |
| 365  | Bowel: Blood in stool (melena)                            |
| 366  | Bowel: Constipation                                       |
| 367  | Bowel: Diarrhea                                           |
| 371  | Urinary: incontinence: occasional                         |
| 372  | Urinary: incontinence: frequent                           |
| 373  | Urinary: incontinence: total                              |
| 374  | Urinary: Intermittent catheterization                     |
| 375  | Urinary: Foley catheter (indwelling)                      |
| 376  | Urinary: Condom catheter                                  |
| 377  | Urinary: Urostomy                                         |
| 378  | Urinary: Urinary conduit                                  |
| 379  | Urinary: Indwelling/suprapubic catheter                   |
| 380  | Urinary: stents                                           |
| 381  | Urinary: Urinary tract infection                          |
| 382  | Urinary: Blood in urine (hematura)                        |
| 391  | Allergy: None known                                       |
| 392  | Allergy: penicillins                                      |
|      |                                                           |

| Code | Description                                                         |
|------|---------------------------------------------------------------------|
| 393  | Allergy: tetracycline                                               |
| 394  | Allergy: sulphonamides                                              |
| 395  | Allergy: other antibiotics                                          |
| 396  | Allergy: anticholinergic                                            |
| 397  | Allergy: anti-epileptics                                            |
| 398  | Allergy: animal serum                                               |
| 399  | Allergy: pollen                                                     |
| 400  | Allergy: Latex                                                      |
| 401  | Allergy: analgesics                                                 |
| 402  | Allergy: anti-rheumatics                                            |
| 411  | Risk factor: Smoking                                                |
| 412  | Risk factor: Obesity                                                |
| 413  | Risk factor: Eating disorder                                        |
| 414  | Risk factor: Alcohol dependency                                     |
| 415  | Risk factor: Drug dependency                                        |
| 416  | Risk factor: SIDS sibling                                           |
| 417  | Risk factor: Strong family history of high risk factors             |
| 421  | General patient condition: Pregnancy                                |
| 422  | General patient condition: Implanted medical device (non-pacemaker) |
| 423  | General patient condition: Coughing                                 |
| 424  | General patient condition: Blood in sputum (hemoptysis)             |
| 425  | General patient condition: Nausea and vomiting                      |
| 426  | General patient condition: Vomit with blood (hematemisis)           |
| 427  | General patient condition: Sleep Apnea                              |
| 428  | General patient condition: Syncope                                  |
| 429  | General patient condition: Dizziness/lightheadedness                |
| 430  | General patient condition: Fever (febrile)                          |
| 431  | General patient condition: Jaundiced                                |
| 432  | General patient condition: Cyanosis                                 |
| 433  | General patient condition: Seizures                                 |
|      |                                                                     |

| Code | Description                                                                           |
|------|---------------------------------------------------------------------------------------|
| 434  | General patient condition: Tremors                                                    |
| 435  | General patient condition: Edema: generalized                                         |
| 436  | General patient condition: Edema: peripheral                                          |
| 437  | General patient condition: Tinnitus                                                   |
| 438  | General patient condition: Herniated disk                                             |
| 439  | General patient condition: Clubbing                                                   |
| 451  | Patient behavior: Sleep disturbances                                                  |
| 452  | Patient behavior: Recent change in appetite                                           |
| 453  | Patient behavior: Disruptive, infantile or socially inappropriate behavior: nonverbal |
| 454  | Patient behavior: Disruptive, infantile or socially inappropriate behavior: verbal    |
| 455  | Patient behavior: Physical aggression towards self                                    |
| 456  | Patient behavior: physical aggression towards others                                  |
| 457  | Patient behavior: Suicide attempt                                                     |
| 458  | Patient behavior: Flat affect                                                         |
| 459  | Patient behavior: Mood changes                                                        |
| 460  | Patient behavior: Tearful                                                             |
| 461  | Patient behavior: Delusional                                                          |
| 462  | Patient behavior: Hallucinations                                                      |
| 463  | Patient behavior: Paranoid                                                            |
| 464  | Patient behavior: Anxiety                                                             |
| 465  | Patient behavior: Fearful                                                             |
| 466  | Patient behavior: Wandering episodes                                                  |

# Appendix B: eTAR Glossary

### **Functional Limitation Codes and Descriptions**

| Code | Description                                                           |
|------|-----------------------------------------------------------------------|
| 501  | Ambulation: Independent: steady gait                                  |
| 502  | Ambulation: Independent: unsteady gait                                |
| 503  | Ambulation: Independent: history of falls                             |
| 504  | Ambulation: Independent: limited distance (less than 20 feet)         |
| 505  | Ambulation: Requires use of device to walk alone                      |
| 506  | Ambulation: assistance: cane                                          |
| 507  | Ambulation: assistance: crutches                                      |
| 508  | Ambulation: assistance: braces                                        |
| 509  | Ambulation: assistance: prosthesis                                    |
| 510  | Ambulation: assistance: walker                                        |
| 511  | Ambulation: assistance: human help needed for steps or uneven surface |
| 512  | Ambulation: assistance: human help needed to walk at all times        |
| 513  | Ambulation: assistance: human help needed to stand                    |
| 514  | Ambulation: wheelchair-bound: independent                             |
| 515  | Ambulation: wheelchair-bound: unable to wheel self                    |
| 516  | Ambulation: bed-bound: positions self                                 |
| 517  | Ambulation: bed-bound: requires assistance to position                |
| 518  | Ambulation: bed-bound: requires mechanical assistance to leave bed    |
| 531  | Physical limitation: quadriplegia                                     |
| 532  | Physical limitation: paraplegia                                       |
| 533  | Physical limitation: left hemiplegia                                  |
| 534  | Physical limitation: right hemiplegia                                 |
| 535  | Physical limitation: bilateral amputee: lower extremities             |
| 536  | Physical limitation: bilateral amputee: upper extremities             |
| 537  | Physical limitation: amputee LLE                                      |
| 538  | Physical limitation: amputee: RLE                                     |
|      |                                                                       |

| Code | Description                                                                           |
|------|---------------------------------------------------------------------------------------|
| 539  | Physical limitation: amputee: LUE                                                     |
| 540  | Physical limitation: amputee: RUE                                                     |
| 541  | Physical limitation: contracture(s): LLE                                              |
| 542  | Physical limitation: contracture(s): RLE                                              |
| 543  | Physical limitation: contracture(s): LUE                                              |
| 544  | Physical limitation: contracture(s): RUE                                              |
| 545  | Physical limitation: generalized weakness                                             |
| 546  | Physical limitation: weakness, right side                                             |
| 547  | Physical limitation: weakness: left side                                              |
| 548  | Physical limitation: weakness: bilateral lower extremities                            |
| 549  | Physical limitation: weakness: bilateral upper extremities                            |
| 550  | Physical limitation: limited ROM: head/neck                                           |
| 551  | Physical limitation: limited ROM: trunk                                               |
| 552  | Physical limitation: limited ROM: LLE                                                 |
| 553  | Physical limitation: limited ROM: RLE                                                 |
| 554  | Physical limitation: limited ROM: LUE                                                 |
| 555  | Physical limitation: limited ROM: RUE                                                 |
| 561  | Vision: sees clearly using eyeglasses                                                 |
| 562  | Vision: sees clearly using contact lenses                                             |
| 563  | Vision: minimally impaired: sees objects clearly, cannot read print                   |
| 564  | Vision: partially impaired: sees shapes, objects                                      |
| 565  | Vision: severely impaired: sees light/dark, some shapes                               |
| 566  | Vision: blind: one eye                                                                |
| 567  | Vision: blind: both eyes                                                              |
| 571  | Hearing/comprehension: no deficits, naturally or with a hearing aid                   |
| 572  | Hearing/comprehension: moderate deficits: one-step instruction and brief conversation |
| 573  | Hearing/comprehension: severe deficits: simple greetings and short comments           |
| 574  | Hearing/comprehension: severe deficits: unable to hear and understand consistently    |

| Code | Description                                                                           |
|------|---------------------------------------------------------------------------------------|
| 575  | Hearing/comprehension: deaf                                                           |
| 576  | Hearing/comprehension: cochlear implant                                               |
| 581  | Communication: nonverbal                                                              |
| 582  | Communication: device: board                                                          |
| 583  | Communication: device: writing                                                        |
| 584  | Communication: device: instrument/mechanical/computer                                 |
| 585  | Communication: American Sign Language                                                 |
| 586  | Communication: speech: slurred                                                        |
| 587  | Communication: speech: stutters                                                       |
| 588  | Communication: speech: aphasia: sensory                                               |
| 589  | Communication: speech: aphasia motor                                                  |
| 590  | Communication: speech: minimal difficulty expressing ideas and needs                  |
| 591  | Communication: speech: moderate difficulty expressing simple ideas or needs           |
| 592  | Communication: speech: sever difficulty expressing basic ideas or needs               |
| 593  | Communication: speech: interpreter required                                           |
| 594  | Communication: unable to express basic needs but is not comatose or<br>unresponsive   |
| 595  | Communication: patient is non-responsive                                              |
| 601  | Cognitive functioning alert                                                           |
| 602  | Cognitive functioning: oriented                                                       |
| 603  | Cognitive functioning: impaired decision-making                                       |
| 604  | Cognitive functioning: requires prompting under stressful or unfamiliar condition     |
| 605  | Cognitive functioning: requires assistance and direction in specific situations       |
| 606  | Cognitive functioning: distractibility: requires low stimulus environment             |
| 607  | Cognitive functioning: requires considerable assistance in routine situations         |
| 608  | Cognitive functioning: disorientation, coma, persistent, vegetative state or delirium |

| Code | Description                                                                         |
|------|-------------------------------------------------------------------------------------|
| 609  | Confusion: new or complex situations                                                |
| 610  | Confusion: upon awakening or at night                                               |
| 611  | Confusion: during sundown/twilight                                                  |
| 612  | Confused: constantly                                                                |
| 613  | Memory deficit: failure to recognize familiar persons or places                     |
| 614  | Memory deficit: inability to recall events of past 24 hours                         |
| 615  | Memory deficit: to the extent that supervision is required                          |
| 621  | Feeding/Eating: independent                                                         |
| 622  | Feeding/Eating: requires meal set-up                                                |
| 623  | Feeding/Eating: requires intermittent aid or supervision                            |
| 624  | Feeding/Eating: requires total feeding assistance/supervision                       |
| 625  | Feeding/Eating: mechanical soft diet                                                |
| 626  | Feeding/Eating: liquid/pureed diet                                                  |
| 627  | Feeding/Eating: takes in nutrients orally AND receives oral supplements             |
| 628  | Feeding/Eating: takes in nutrients orally AND receives enteral<br>supplements       |
| 629  | Feeding/Eating: total enteral nutrition (ng. g-tube, j-tube, other)                 |
| 630  | Feeding/Eating: unable to take in nutrients orally or by tube feeding               |
| 631  | Feeding/Eating: dysphagia                                                           |
| 641  | Feeding/Eating: able to prepare light meals                                         |
| 642  | Feeding/Eating: unable to prepare light meals on a regular basis                    |
| 643  | Feeding/Eating: unable to prepare ANY light meals                                   |
| 651  | Medication: able to independently administer all medications                        |
| 652  | Medication: oral: needs dose preparation, daily reminders or a drug chart           |
| 653  | Medication: oral: must be administered by someone else                              |
| 654  | Medication: topical: needs dose preparation, daily reminders or a drug chart        |
| 655  | Medication: topical: must be administered by someone else                           |
| 656  | Medication: inhalants/mist: needs dose preparation, daily reminders or a drug chart |

| Description                                                                     |
|---------------------------------------------------------------------------------|
| Medication: inhalants/mist: must be administered by someone else                |
| Medication: injections: needs dose preparation, daily reminders or a drug chart |
| Medication: injections: must be administered by someone else                    |
| Medication: patient non-compliant with medication regimen                       |
| Equipment: patient manages all related tasks                                    |
| Equipment: patient requires assistance with setup                               |
| Equipment: patient requires assistance to operate                               |
| Equipment: patient is completely dependent on others                            |
| Equipment: caregiver manages all related tasks                                  |
| Equipment: caregiver requires assistance with setup                             |
| Equipment: caregiver requires assistance to operate                             |
| Equipment: caregiver is completely dependent on others                          |
| Barriers: stairs: used to access toileting, sleeping and/or eating areas        |
| Barriers: stairs: used optionally (e.g., to access laundry facilities)          |
| Barriers: stairs: leading from inside to outside                                |
| Barriers: doorways: narrow or obstructed                                        |
| Barriers: hallways: narrow or obstructed                                        |
| Barriers: living environment: small or cluttered                                |
| Transportation: able to independently drive a regular or adapted car            |
| Transportation: uses a regular or handicap accessible public bus                |
| Transportation: able to ride in car driven by another person                    |
| Transportation: able to use a bus or handicap van with assistance               |
| Transportation: unable to rise in a car, taxi, bus or van                       |
| Socioeconomic: lacks electricity                                                |
| Socioeconomic: lacks running water                                              |
| Socioeconomic: lacks telephone                                                  |
| Socioeconomic: lacks heat                                                       |
| Socioeconomic: lacks refrigeration/appliances                                   |
| Socioeconomic: lacks food                                                       |
| Socioeconomic: homeless                                                         |
|                                                                                 |

### eTAR Acronyms

| Code     | Description                                                                                                    |
|----------|----------------------------------------------------------------------------------------------------|
| ANSI     | American National Standards Institute                                                                          |
| BIC      | Benefits Identification Card                                                                                   |
| CAASD    | Clinical Assurance & Administrative Support Division                                                           |
| CCS      | California Children's Services                                                                                 |
| CPSP     | Comprehensive Prenatal Services Program                                                                        |
| DHCS     | Department of Health Care Services                                                                             |
| DME      | Durable Medical Equipment                                                                                      |
| DOS      | Date of Service                                                                                                |
| DX       | Diagnosis Code                                                                                                 |
| EPSDT    | Early and Periodic Screening, Diagnostic, and Treatment                                                        |
| ETAR     | Electronic Treatment Authorization Request                                                                     |
| FPACT    | Family Planning, Access, Care and Treatment                                                                    |
| FQHC     | Federally Qualified Health Center                                                                              |
| ICF      | Intermediate Care Facility                                                                                     |
| ICF-DD   | Intermediate Care Facility Developmentally Disabled                                                            |
| ICF-DDH  | Intermediate Care Facility Developmentally Disabled Habilitative                                               |
| ID       | Identification                                                                                                 |
| IHO      | In Home Operation                                                                                              |
| LTC      | Long Term Care                                                                                                 |
| MDS      | Minimum Data Set                                                                                               |
| MMDDYYYY | Two digit month and date, four digit year (ex. 06102018)                                                       |
| NCPDP    | National Council for Prescription Drug Program                                                                 |
| NPI      | National Provider Identifier                                                                                   |
| NPPES    | National Plan and Provider Enumeration System                                                                  |
| OHC      | Other Health Care Coverage                                                                                     |
| OCR      | Optical Character Recognition                                                                                  |
| PED      | Provider Enrollment Department                                                                                 |
| PI       | Pricing Indicator                                                                                              |
|          | 1 A State of the second second second second second second second second second second second second second se |

### eTAR Acronyms

| Code | Description                     |
|------|---------------------------------|
| PIN  | Personal Identification Number  |
| POC  | Plan of Care                    |
| POE  | Proof of Eligibility            |
| POS  | Point of Service                |
| SOC  | Share of Cost                   |
| SSL  | Secure Socket Layer             |
| TAR  | Treatment Authorization Request |
| TCN  | TAR Control Number              |
| TSC  | Telephone Service Center        |
|      | 1                               |

eTAR User Guide: Inpatient, Outpatient & Long Term Care Services Page updated: September 2020

## **Enter Notes Here**

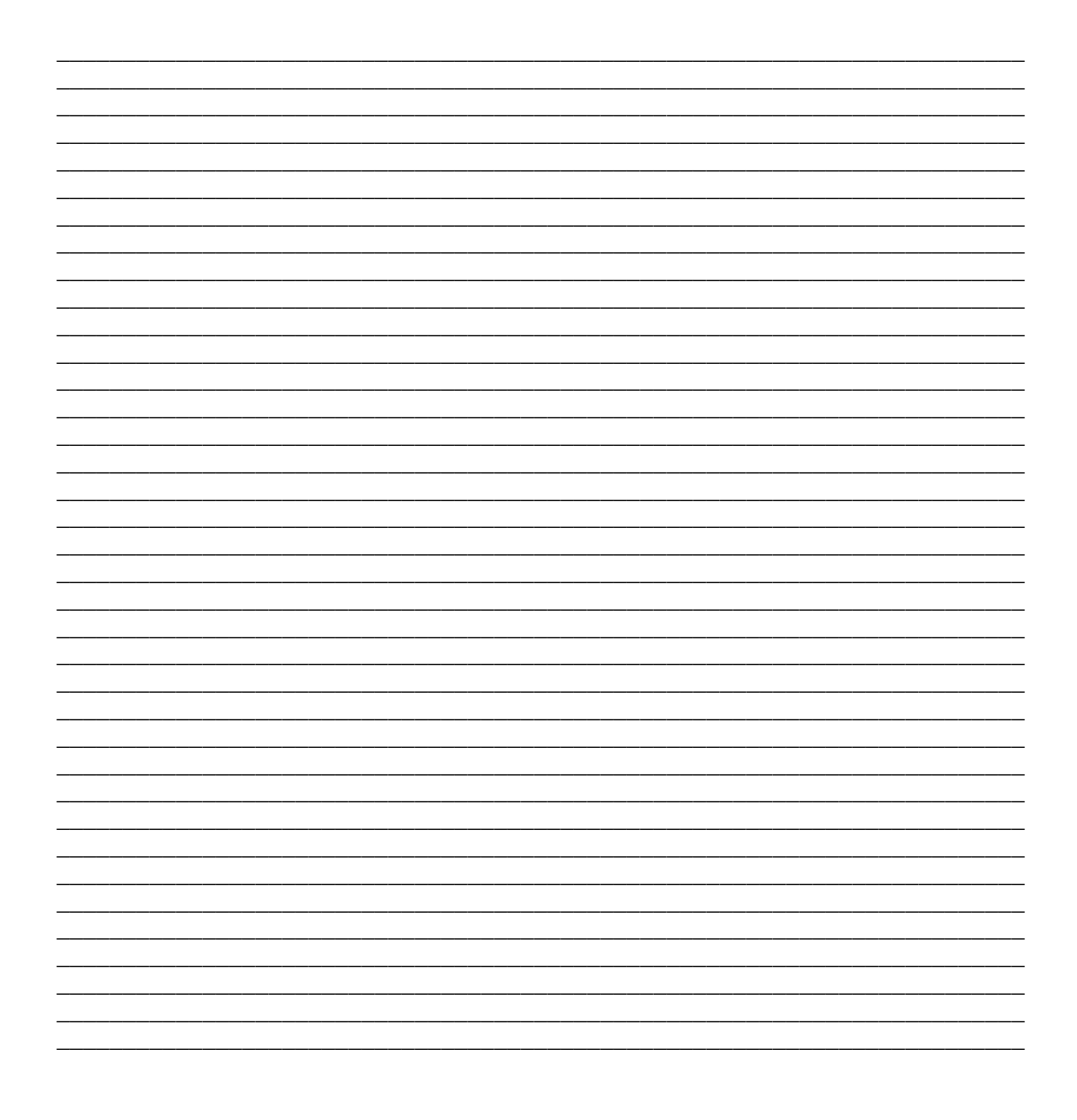